# 1.02\_VU\_IM\_Aktionen durchführen\_Grundlagen 2

# Inhaltsverzeichnis

| 1. Übe  | erblick – Grundlagen des IM Teil 2                       | 4  |
|---------|----------------------------------------------------------|----|
| 1.1.    | Dokumentation Informationen finden                       |    |
| 1.2.    | Abkürzungen                                              |    |
| 1.3.    | Die Hilfe beim IM selbst nutzen                          | 5  |
| 2. Buc  | hungen                                                   | 6  |
| 2.1.    | Buchungen von SuS auf Kurse                              | 6  |
| 2.2.    | Mögliche Fehlermeldungen bei SuS <-> Kurs                |    |
| 2.3.    | Buchung von Lehrperson auf Kurs                          | 9  |
| 2.4.    | Buchung von Lehrperson auf Lehrerklasse und mehr         | 10 |
| 2.5.    | Buchung und Beziehungen allgemein                        | 10 |
| 3. Date | en pflegen                                               | 11 |
| 3.1.    | Felder bearbeiten und speichern                          | 11 |
| 3.2.    | Massenaktualisierungen                                   | 12 |
| 3.2.1.  | Massenaktualisierungen von einem Feld                    | 12 |
| 3.2.2.  | Massenaktualisierungen von mehreren Feldern              | 14 |
| 3.2.3.  | Massenaktualisierungen von Stichworten                   | 15 |
| 4. Per  | sonen verwalten                                          | 16 |
| 4.1.    | Personen neu erfassen                                    | 16 |
| 4.2.    | Schülerinnen                                             | 17 |
| 4.2.1.  | ZAP-Import der neuen SuS                                 | 17 |
| 4.2.2.  | Neue SuS manuell erfassen                                | 18 |
| 4.2.3.  | SuS Mutationen                                           | 20 |
| 4.2.4.  | GastschülerInnen                                         | 21 |
| 4.2.5.  | HospitantInnen                                           | 21 |
| 4.2.6.  | SuS im Ausland                                           | 21 |
| 4.2.7.  | Ausserkantonale Schülerinnen und Schüler                 | 22 |
| 4.2.8.  | SuS – Austritt während des Semesters oder Ausschluss     | 23 |
| 4.2.9.  | SuS auf ehemalig setzen nach nicht bestandener Probezeit | 25 |
| 4.2.10  | . SuS freiwilliger Austritt aus Probezeit                | 26 |
| 4.2.11  | . SuS auf ehemalig setzen nach bestandener Matur         | 27 |
| 4.3.    | Eltern von SuS                                           |    |
| 4.3.1.  | Elternadressen nach ZAP-Import                           |    |
| 4.3.2.  | Elternadressen manuell erfassen                          | 29 |

|    | 4.3.3. | Elternadressen im Intranet                           | 30 |
|----|--------|------------------------------------------------------|----|
|    | 4.4.   | Lehrpersonen                                         | 31 |
|    | 4.4.1. | LP neu erfassen, auch Stellvertretungen              | 31 |
|    | 4.4.2. | Spezialfall Doppelanstellung, z.B. Mu und IU         | 34 |
|    | 4.4.3. | Handhabung von Vertretungen                          | 35 |
|    | 4.4.4. | Verfügungen für LP erzeugen                          | 36 |
|    | 4.4.5. | LP treten aus der Schule aus oder werden pensioniert | 37 |
|    | 4.5.   | Personal                                             | 39 |
|    | 4.5.1. | Personal neu erfassen                                | 39 |
|    | 4.5.2. | Personal tritt aus                                   | 40 |
|    | 4.6.   | Schulleitungsmitglieder                              | 41 |
|    | 4.7.   | Schulkommission                                      | 41 |
|    | 4.8.   | Experten ZAP und Matur verwalten                     | 42 |
|    | 4.9.   | Allgemeine Adressen                                  | 42 |
| 5. | . Klas | sen verwalten                                        | 43 |
|    | 5.1.   | Neue Klassen                                         | 43 |
|    | 5.2.   | KLP und zuständige/r Schuleiter/in                   | 43 |
|    | 5.3.   | Klassendeligierte                                    | 44 |
|    | 5.4.   | Immersion                                            | 44 |
|    | 5.5.   | Klassenlisten und weitere Templates                  | 44 |
|    | 5.6.   | Klassen CommonNames                                  | 45 |
|    | 5.7.   | Lehrpersonenklasse                                   | 45 |
|    | 5.8.   | Personalklasse                                       | 46 |
|    | 5.9.   | Rollenklasse                                         | 46 |
| 6  | . Kurs | se verwalten                                         | 47 |
|    | 6.1.   | Stundentafel                                         | 47 |
|    | 6.2.   | Kurse allgemein                                      | 47 |
|    | 6.3.   | Kurstypen                                            | 48 |
|    | 6.3.1. | Grundlagenfächer GF                                  | 48 |
|    | 6.3.2. | Schwerpunktfächer SP                                 | 48 |
|    | 6.3.3. | Kunstfächer BG und Musik                             | 48 |
|    | 6.3.4. | Ergänzungsfächer und Pflichtwahlfächer               | 50 |
|    | 6.3.5. | Freifächer und Projekte                              | 50 |
|    | 6.3.6. | Freifächer benotet und unbenotet                     | 51 |
|    | 6.4.   | Kurs CommonNames und Kurslabel                       | 52 |
|    | 6.5.   | Kurse mit Teilkursen, z.B. Musik und Instrument      | 52 |
|    |        |                                                      |    |

| 6.6.   | Halbklassen            | 53 |
|--------|------------------------|----|
| 6.7.   | Neue Kurse erstellen   | 54 |
| 6.8.   | Kurse löschen          | 55 |
| 6.9.   | Instrumentalkurse IU   | 55 |
| 6.10.  | IU-Kurse mit Kosten    | 57 |
| 6.11.  | Kurse Maturitätsarbeit | 60 |
| 6.12.  | Sonderveranstaltungen  | 60 |
| 7. Dos | siers im IM verwalten  | 61 |
| 7.1.   | DAG                    | 61 |
| 8. Red | hnungen                | 62 |
| 8.1.   | Rechnungen anschauen   | 62 |

# 1. Überblick – Grundlagen des IM Teil 2

Diese Dokumentation richtet sich im Wesentlichen an die Verwaltung, aber auch an die Schulleitung. Hier geht es um wichtige Arbeitsschritte im IM.

WICHTIG: Im Folgenden werden Aktionen auf eine Art beschrieben, wie es gehen kann. Es gibt aber oft mehrere Wege (z.B. mit Tastenkombinationen), die nicht beschrieben werden. In den Schulen gibt es auch verschiedene Arbeitstraditionen.

#### **1.1. Dokumentation Informationen finden**

In der Dokumentation «1.01\_VU\_IM – Informationen finden – Grundlagen 1» (grün unterlegt sind andere Dokumentationen) werden verschiedene Wege aufgezeigt, um Informationen sichtbar zu machen. Auch beim Durchführen von Aktionen, ist es wichtig die richtigen Filter und Anordnungen zu nutzen.

Z.B. wenn steht Adressen → SchülerInnen → SchülerInnen NAM steht ist gemeint,

- 1. Kategorie Adressen Adressen
- 2. Filter SchülerInnen 🔽 🌱 SchülerInnen
- 3. Anordnung (oben rechts, d.h. welche Spalten sichtbar sind) TSchülerInnen NAM

Die Bezeichnungen für Filter und Anordnungen unterscheiden sich bei den Schulen, aber aus dem Kontext sollte klar werden, was gemeint ist.

#### 1.2. Abkürzungen

| SuS              | Schülerinnen und Schüler                                 |
|------------------|----------------------------------------------------------|
| LP, KLP, FLP     | Lehrperson, Klassenlehrperson, Fachlehrperson            |
| SL, SK           | Schulleitung, Schulkommision                             |
| Stkk             | Stundenkontokorrent                                      |
| NAM              | Nachteilsausgleichsmassnahmen                            |
| GF, SP           | Grundlagenfach, Schwerpunktfach                          |
| EF, FF           | Ergänzungsfach, Freifach                                 |
| PWK              | Pflichtwahlkurs (heisst bei den Schulen unterschiedlich) |
| IU               | Instrumentalunterricht, z.B. IU-Kurse, IU-LP             |
| EN, PN, PNs, PNm | Erfahrungsnote, Prüfungsnote (schriftlich, mündlich)     |
| Admin            | AdministratorIn Verwaltung = Poweruser IM                |

#### 1.3. Die Hilfe beim IM selbst nutzen

Etwas unscheinbar oben rechts ist die IM-Hilfe zu finden, welche ziemlich umfangreich ist und viele Fragen beantwortet.

| 8     |                            |          |                                                 |    |             |                                                                      | Adveli    | ence Information Ma | nager 6.6.9.6 Release |                       |          |              |               |          |                  | - 194 | a | ×  |
|-------|----------------------------|----------|-------------------------------------------------|----|-------------|----------------------------------------------------------------------|-----------|---------------------|-----------------------|-----------------------|----------|--------------|---------------|----------|------------------|-------|---|----|
| Datei | Start Ansicht              | Daten    | Finanzen                                        |    |             |                                                                      |           |                     |                       |                       |          |              |               |          |                  |       |   |    |
| Neu   | Grinen<br>Beziehung öffnen | Y<br>Neu | Offnen<br>Zuletzt verwendet<br>Kursiahr 2022 FS |    | Massenaktua | Auswahl kopieren     Objektfelder kopieren     Pa Anschrift kopieren | Anschrift | P Stichworte        | Aktualisieren         | Neue E-Mail-Nachricht | Vorlager | Excel Export | Massardruck A | finilofo | Dugravere, Zeupr | ×     |   |    |
|       | Objekt                     |          | Filter                                          | 14 | Islerung    | Bearbeiten                                                           |           | Daten               | Liste                 | E-Mail 19             | Dat      | enaustausch  |               |          | Add Ins          | 6     |   | 1. |

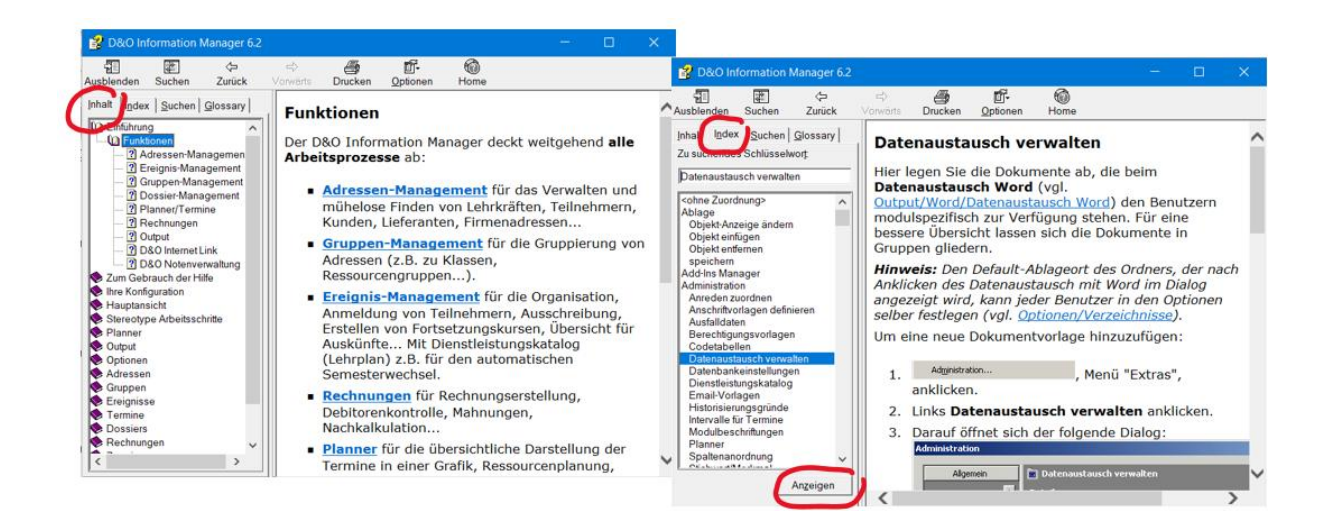

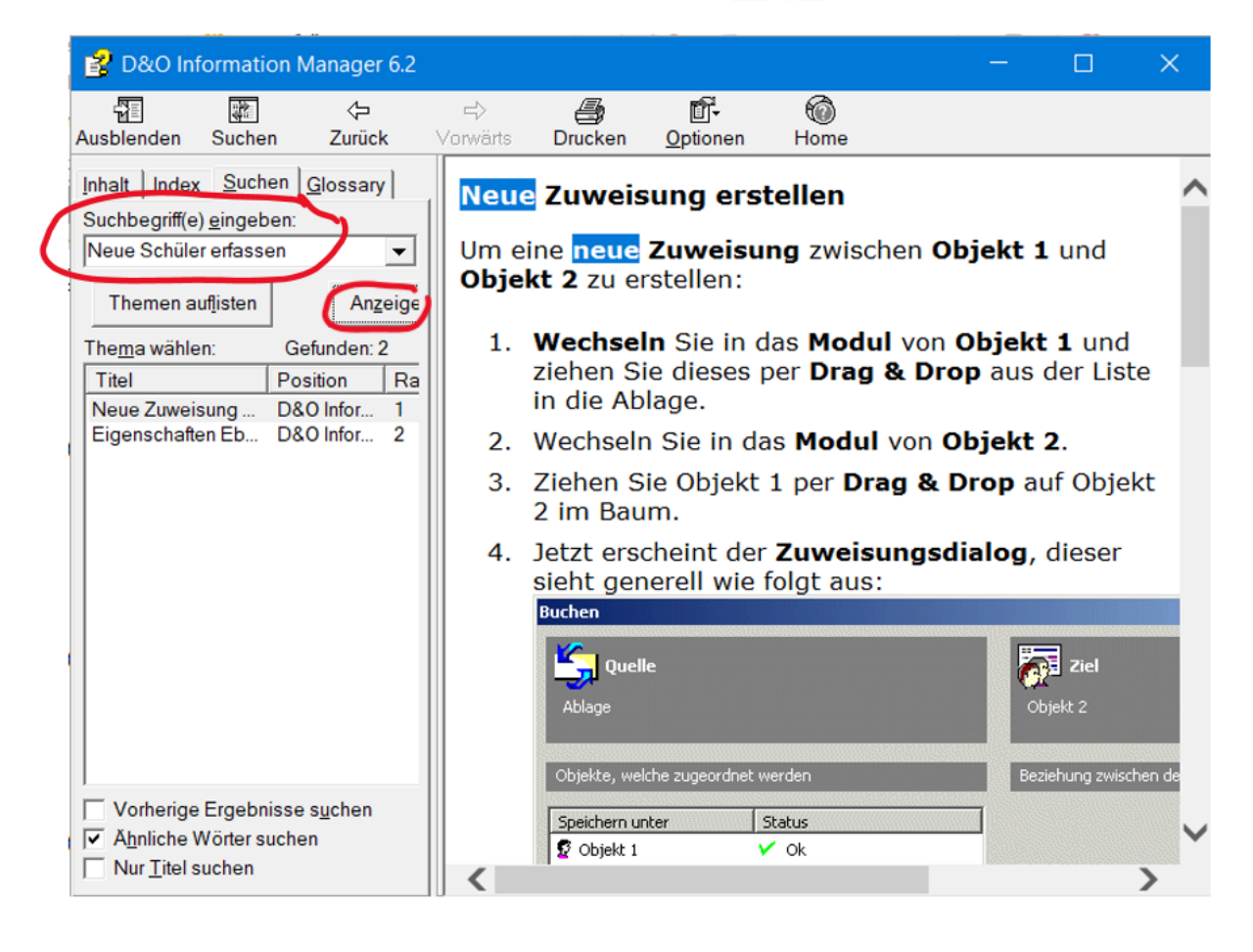

5

# 2. Buchungen

# 2.1. Buchungen von SuS auf Kurse

Eine häufige Aktion ist das Buchen. Als Beispiel sollen SuS auf einen Freifachkurs gebucht werden:

|                                                                                                    | Cuncientum                                                                                                    | en                                                                                                    |                                                                                                    |                                                                                                    |          | Gewunschle SuS mai                                     |
|----------------------------------------------------------------------------------------------------|----------------------------------------------------------------------------------------------------|----------------------------------------------------------------------------------------------------|----------------------------------------------------------------------------------------------------|----------------------------------------------------------------------------------------------------|----------|--------------------------------------------------------|
| essen                                                                                                    | SchülerInn                                                                                                    | en                                                                                                    |                                                                                                    |                                                                                                    |          | kieren und in die Ablag                                |
| hülerInnen                                                                                                    | ∧ S ∧ Name:                                                                                                    | <ul> <li>Vorna</li> </ul>                                                                                                    | Nr:                                                                                                    |                                                                                                    | Admi     | ziehen                                                 |
| Ackermann, Valeria (SchülerIn)                                                                                                    | & Went                                                                                                    | Rubina                                                                                                    | 4023463                                                                                                    | 1f                                                                                                    | м        | 21011011                                               |
| Aesthimana Ella Mai Bilar (SchülerIn)                                                                                                    | 🔒 auf dem Keller                                                                                                    | Julia Maria                                                                                                    | 4023146                                                                                                    | 1g                                                                                                    | м        |                                                        |
| Aggeler.Avmara (SchülerIn)                                                                                                    | Birkner-Glidden                                                                                                    | Henriette                                                                                                    | 4023160                                                                                                    | 1g                                                                                                    | м        |                                                        |
| Ajlani,Nadia (SchülerIn)                                                                                                    | Bleisch                                                                                                    | Johanna                                                                                                    | 4023162                                                                                                    | 1g                                                                                                    | M        |                                                        |
| Aktan, Pelagia (SchülerIn)                                                                                                    | Bortnik                                                                                                    | Anna Aniela                                                                                                    | 4023165                                                                                                    | 1g                                                                                                    | M        |                                                        |
| Al Lahham,Omar (SchülerIn)                                                                                                    | Eggenschwiler                                                                                                    | Lea                                                                                                    | 4023213                                                                                                    | 1g                                                                                                    | м        |                                                        |
| Albisser, Michelle (Schüler In)                                                                                                    | Germanier                                                                                                    | Lou Charlotte                                                                                                    | 4023249                                                                                                    | 1g                                                                                                    | м        |                                                        |
| Aljindi,Sedra (SchülerIn)                                                                                                    | & Kumar                                                                                                    | Cherie                                                                                                    | 4023302                                                                                                    | 1g                                                                                                    | M        |                                                        |
| Allenspach,Sophie (Schulerin)<br>Amati Katia (Schülerin)                                                                                                    | 6 Madjar                                                                                                    | Maria                                                                                                    | 4023314                                                                                                    | 1g                                                                                                    | м        |                                                        |
| Ammann I ina (SchülerIn)                                                                                                    | Peijan                                                                                                    | Lisa                                                                                                    | 4022851                                                                                                    | 1g                                                                                                    | M        |                                                        |
| Ammann,Thierry (SchülerIn)                                                                                                    | Pirkelmann                                                                                                    | Romina                                                                                                    | 4023375                                                                                                    | 1g                                                                                                    | M        |                                                        |
| Andersen Montézin, Astrid (SchülerIn)                                                                                                    | Roesch                                                                                                    | Yanusha                                                                                                    | 4023506                                                                                                    | 1g                                                                                                    | М        |                                                        |
| Andraskay,Béla (SchülerIn)                                                                                                    | A Ryser                                                                                                    | Paula                                                                                                    | 4023405                                                                                                    | 1g                                                                                                    | M        |                                                        |
| Andratschke, Sarah (SchülerIn)                                                                                                    | Schädelin                                                                                                    | i igest ivilaya                                                                                                    | 4023407                                                                                                    | 19                                                                                                    | M        |                                                        |
| Annen, Komy (Schulerin)<br>Antonioli Sandrine (Schülerin)                                                                                                    | Schurmann                                                                                                    | Tda                                                                                                    | 4022694                                                                                                    | 10                                                                                                    | M        |                                                        |
| Araimi, Aziz (SchülerIn)                                                                                                    | Stutz                                                                                                    | Luana                                                                                                    | 4023421                                                                                                    | 10                                                                                                    | M        |                                                        |
| Ariyangattil,Arya (SchülerIn)                                                                                                    | A Tajpanidis                                                                                                    | Penelone                                                                                                    | 4023438                                                                                                    | 10                                                                                                    | M        | N                                                      |
| Arnold,Flurina (SchülerIn)                                                                                                    |                                                                                                    | Gloria                                                                                                    | 4023442                                                                                                    | 10                                                                                                    | M        | N                                                      |
| Arpagaus,Madleina (SchülerIn)                                                                                                    | A van Kleef                                                                                                    | Marie                                                                                                    | 4023447                                                                                                    | 10                                                                                                    | M        | 1                                                      |
| Attinasi,Livia (SchülerIn)                                                                                                    | 4 Waltensnül                                                                                                    | Lisa                                                                                                    | 4023456                                                                                                    | 10                                                                                                    | M        | 1                                                      |
| Auaige,Aline (SchulerIn)                                                                                                    | A Wehrli                                                                                                    | Tara                                                                                                    | 4023495                                                                                                    | 10                                                                                                    | M        | 1                                                      |
| aur venn kener, Julia Maria (Schuler 10)<br>Bäbler, Andrin (Schüler In)                                                                                                    | 8 Wenger                                                                                                    | Nina                                                                                                    | 4022946                                                                                                    | 10                                                                                                    | M        |                                                        |
| Bachmann,Etienne (SchülerIn)                                                                                                    | Zimmermann                                                                                                    | Marika                                                                                                    | 4023484                                                                                                    | 10                                                                                                    | М        |                                                        |
| Baldo,Xenia (SchülerIn)                                                                                                    | 🔒 Amati                                                                                                    | Katja                                                                                                    | 4022628                                                                                                    | 2a                                                                                                    | N        | N                                                      |
| Bali,Amadeo (SchülerIn)                                                                                                    | Andraskay                                                                                                    | Béla                                                                                                    | 4022632                                                                                                    | 2a                                                                                                    | N        | N N                                                    |
| Bandinu,Noel (SchülerIn)                                                                                                    | Andratechko                                                                                                    | Carah                                                                                                    | 4000604                                                                                                    | 32                                                                                                    | м        | 1                                                      |
| Bär,Leandra (SchülerIn)                                                                                                    | *                                                                                                    |                                                                                                    |                                                                                                    |                                                                                                    |          |                                                        |
| Control on the                                                                                                    |                                                                                                    |                                                                                                    |                                                                                                    |                                                                                                    |          |                                                        |
| Speichern unter                                                                                                    |                                                                                                    |                                                                                                    |                                                                                                    |                                                                                                    |          |                                                        |
| Andraskay,Béla (SchülerIn)                                                                                                    |                                                                                                    |                                                                                                    |                                                                                                    |                                                                                                    |          |                                                        |
| Ryser,Paula (SchülerIn)                                                                                                    |                                                                                                    |                                                                                                    |                                                                                                    |                                                                                                    |          |                                                        |
| Went,Rubina (SchülerIn)                                                                                                    |                                                                                                    |                                                                                                    |                                                                                                    |                                                                                                    |          |                                                        |
| hseln auf Kurse 🌌 $ ightarrow$ Freif                                                                                                    | fachkurse                                                                                                    | > 💡 i                                                                                                    | alle Frei                                                                                                    | fachkı                                                                                                    | urse (ol | hne IU)                                                |
| se                                                                                                    | r alle F                                                                                                    | reifachku                                                                                                    |                                                                                                    |                                                                                                    |          |                                                        |
| e Freifachkurse (ohne TII)                                                                                                    |                                                                                                    | and the second second sec                                                                                                    | se (ohne                                                                                                    | e IU) _                                                                                                    |          |                                                        |
| e Fleilduikuise (olille 10)                                                                                                    |                                                                                                    | ·                                                                                                    | rse (ohne                                                                                                    | e IU)                                                                                                    |          |                                                        |
| Alpenwanderung EE (2c /2e /2a /2h /4d )                                                                                                    | <ul> <li>Speich</li> </ul>                                                                                                    | ern unter:                                                                                                    | rse (ohne                                                                                                    | e IU)                                                                                                    |          |                                                        |
| Alpenwanderung, FF (2c /2e /3a /3b /4d )<br>Bandworkshop, FF (1e /1f /2g /2h /3e /3g /4e /4f )                                                                                                    | <ul> <li>Speich</li> <li>Alpenwa</li> </ul>                                                                                                    | iern unter:<br>inderung, FF (2                                                                                                    | rse (ohne<br>2c /2e /3a /3l                                                                                                    | ■ <b>IU)</b><br>b /4d )                                                                                                    |          |                                                        |
| Alpenwanderung, FF (2c /2e /3a /3b /4d )<br>Bandworkshop, FF (1e /1f /2g /2h /3e /3g /4e /4f )<br>BinBand FF (2e /2n /2e /3f /4e /4f /4n )                                                                                                    | <ul> <li>Speich</li> <li>Alpenwa</li> <li>Bandword</li> </ul>                                                                                                    | ern unter:<br>nderung, FF (2<br>kshop, FF (1e                                                                                                    | rse (ohne<br>2c /2e /3a /3l<br>/1f /2g /2h /2                                                                                                    | ■ IU)<br>b /4d )<br>3e /3g /4                                                                                                    |          |                                                        |
| Alpenwanderung, FF (2c /2e /3a /3b /4d )<br>Bandworkshop, FF (1e /1f /2g /2h /3e /3g /4e /4f )<br>BigBand, FF (2e /2g /3e /3f /4e /4f /4g )<br>Biologie, FF (2e /2c /2e )                                                                                                    | <ul> <li>Speich</li> <li>Alpenwa</li> <li>Bandwor</li> <li>BigBand,</li> </ul>                                                                                                    | ern unter:<br>nderung, FF (2<br>kshop, FF (1e<br>FF (2e /2g /3)                                                                                                    | r <b>se (ohne</b><br>2c /2e /3a /3l<br>/1f /2g /2h /<br>e /3f /4e /4f /                                                                                                    | e IU)<br>b /4d )<br>3e /3g /4<br>/4g )                                                                                                    |          |                                                        |
| Alpenwanderung, FF (2c /2e /3a /3b /4d )<br>Bandworkshop, FF (1e /1f /2g /2h /3e /3g /4e /4f )<br>BigBand, FF (2e /2g /3e /3f /4e /4f /4g )<br>Biologie, FF (2a /2c /2e )<br>DELF. FF (2c /2h /3b /3a /4d /4e )                                                                                                    | <ul> <li>Speich</li> <li>Alpenwa</li> <li>Bandwor</li> <li>BigBand,</li> <li>Biologie,</li> </ul>                                                                                                    | ern unter:<br>nderung, FF (2<br>kshop, FF (1e<br>FF (2e /2g /3<br>FF (2a /2c /2e                                                                                                    | rse (ohne<br>2c /2e /3a /3l<br>/1f /2g /2h /2<br>e /3f /4e /4f /<br>e )                                                                                                    | <b>■ IU)</b><br>b /4d )<br>3e /3g /4<br>/4g )                                                                                                    |          |                                                        |
| Alpenwanderung, FF (2c /2e /3a /3b /4d )<br>Bandworkshop, FF (1e /1f /2g /2h /3e /3g /4e /4f )<br>Bigdand, FF (2e /2g /3e /3f /4e /4f /4g )<br>Biologie, FF (2a /2c /2e )<br>DELF, FF (2c /2h /3b /3g /4d /4e )<br>DeutschSonderkurs, FF                                                                                                    | <ul> <li>Speich</li> <li>Alpenwa</li> <li>Bandwor</li> <li>BigBand,</li> <li>Biologie,</li> <li>DELF, FF</li> </ul>                                                                                                    | ern unter:<br>nderung, FF (2<br>kshop, FF (1e<br>FF (2e /2g /3)<br>FF (2a /2c /2e<br>(2c /2h /3b /3                                                                                                    | rse (ohne<br>2c /2e /3a /3d<br>/1f /2g /2h /3<br>e /3f /4e /4f /<br>e )<br>3g /4d /4e )                                                                                                    | e IU)<br>b /4d )<br>'3e /3g /4<br>/4g )                                                                                                    |          |                                                        |
| Alpenwanderung, FF (2c /2e /3a /3b /4d )<br>Bandworkshop, FF (1e /1f /2g /2h /3e /3g /4e /4f )<br>BigBand, FF (2e /2g /3e /3f /4e /4f /4g )<br>Biologie, FF (2a /2c /2e )<br>DELF, FF (2c /2h /3b /3g /4d /4e )<br>DeutschSonderkurs, FF<br>DeutschSonderkurs, FF                                                                                                    | <ul> <li>Speich</li> <li>Alpenwa</li> <li>Bandwor</li> <li>BigBand,</li> <li>Biologie,</li> <li>DELF, FF</li> <li>Deutsch</li> </ul>                                                                                                    | ern unter:<br>nderung, FF (2<br>kshop, FF (1e<br>FF (2e /2g /3<br>FF (2a /2c /2e<br>(2c /2h /3b /3<br>Sonderkurs, FF                                                                                                    | rse (ohne<br>2c/2e/3a/3d<br>/1f/2g/2h/<br>e/3f/4e/4f<br>e)<br>3g/4d/4e)                                                                                                    | ≥ IU)<br>b /4d )<br>3e /3g /4<br>/4g )                                                                                                    |          |                                                        |
| Alpenwanderung, FF (2c /2e /3a /3b /4d )<br>Bandworkshop, FF (1e /1f /2g /2h /3e /3g /4e /4f )<br>Bigband, FF (2e /2g /3e /3f /4e /4f /4g )<br>Biologie, FF (2a /2c /2e )<br>DELF, FF (2c /2h /3b /3g /4d /4e )<br>DeutschSonderkurs, FF<br>DeutschSonderkurs, FF                                                                                                    | <ul> <li>Speich</li> <li>Alpenwa</li> <li>Bandwor</li> <li>BigBand,</li> <li>BigBand,</li> <li>Biologie,</li> <li>DELF, FF</li> <li>DEutscht</li> <li>Deutscht</li> </ul>                                                                                                    | ern unter:<br>nderung, FF (2<br>kshop, FF (1e<br>FF (2e /2g /3e<br>FF (2a /2c /2e<br>(2c /2h /3b /3<br>Sonderkurs, FF<br>Sonderkurs, FF                                                                                                    | rse (ohne<br>2c /2e /3a /3l<br>/1f /2g /2h /:<br>e /3f /4e /4f<br>e )<br>8g /4d /4e )<br>:                                                                                                    | ≥ IU)<br>b /4d )<br>3e /3g /4<br>/4g )                                                                                                    |          |                                                        |
| Alpenwanderung, FF (2c /2e /3a /3b /4d )<br>Bandworkshop, FF (1e /1f /2g /2h /3e /3g /4e /4f )<br>Bigdand, FF (2c /2g /2e /2g /3f /4e /4f /4g )<br>Biologie, FF (2a /2c /2e )<br>DELF, FF (2c /2h /3b /3g /4d /4e )<br>DeutschSonderkurs, FF<br>DeutschSonderkurs, FF<br>DeutschSonderkurs, FF (1e /1d )                                                                                                    | <ul> <li>Speich</li> <li>Alpenwa</li> <li>Bandword</li> <li>BigBand,</li> <li>BigBand,</li> <li>Biologie,</li> <li>DELF, FF</li> <li>Deutscht</li> <li>Deutscht</li> <li>Deutscht</li> </ul>                                                                                                    | iern unter:<br>nderung, FF (2<br>kshop, FF (1e<br>FF (2e /2g /3)<br>FF (2a /2c /2e<br>(2c /2h /3b /3<br>Sonderkurs, FF<br>Sonderkurs, FF<br>Sonderkurs, FF                                                                                                    | rse (ohne<br>2c /2e /3a /3l<br>/1f /2g /2h /:<br>e /3f /4e /4f<br>e )<br>8g /4d /4e )<br>:<br>:                                                                                                    | e IU)<br>b /4d )<br>3e /3g /4<br>/4g )                                                                                                    |          |                                                        |
| Alpenwanderung, FF (2c /2e /3a /3b /4d )<br>Bandworkshop, FF (1e /1f /2g /2h /3e /3g /4e /4f )<br>BigBand, FF (2e /2g /3e /3f /4e /4f /4g )<br>Biologie, FF (2e /2c /2e )<br>DELF, FF (2e /2h /3b /3g /4d /4e )<br>DeutschSonderkurs, FF<br>DeutschSonderkurs, FF<br>DeutschSonderkurs, FF<br>DeutschSonderkurs, FF (2d /2e /3b )                                                                                                    | <ul> <li>Speich</li> <li>Alpenwa</li> <li>Bandwor</li> <li>BigBand,</li> <li>BigBand,</li> <li>BigBand,</li> <li>Deltscht</li> <li>Deutscht</li> <li>Deutscht</li> </ul>                                                                                                    | iern unter:<br>nderung, FF (2<br>kshop, FF (1e<br>FF (2e /2g /3)<br>FF (2a /2c /2e<br>(2c /2h /3b /2<br>Sonderkurs, FF<br>Sonderkurs, FF<br>Sonderkurs, FF                                                                                                    | rse (ohne<br>2c /2e /3a /3i<br>/1f /2g /2h /<br>e /3f /4e /4f<br>3<br>g /4d /4e )<br>:<br>:<br>:<br>:<br>:<br>:<br>:<br>:<br>:<br>:<br>:<br>:<br>:<br>:<br>:<br>:<br>:<br>:<br>:                                                                                                    | ■ IU)<br>b /4d )<br>3e /3g /4<br>/4g )                                                                                                    |          |                                                        |
| Alpenwanderung, FF (2c /2e /3a /3b /4d )<br>Bandworkshop, FF (1e /1f /2g /2h /3e /3g /4e /4f )<br>BigBand, FF (2e /2g /3e /3f /4e /4f /4g )<br>Biologie, FF (2a /2c /2e )<br>DELF, FF (2a /2c /2e )<br>DeutschSonderkurs, FF<br>DeutschSonderkurs, FF<br>DeutschSonderkurs, FF<br>DeutschSonderkurs, FF (2d /2e /3b )<br>Fotografieren, FF (2d /2e /3b )                                                                                                    | <ul> <li>Speich</li> <li>Alpenva</li> <li>Bandword</li> <li>BigBand,</li> <li>Biologie,</li> <li>DELF, FF</li> <li>Deutscht</li> <li>Deutscht</li> <li>Deutscht</li> <li>Deutscht</li> <li>Deutscht</li> <li>Deutscht</li> <li>Deutscht</li> </ul>                                                                                                    | iern unter:<br>nderung, FF (2<br>kshop, FF (1e<br>FF (2e /2g /3)<br>FF (2a /2c /2e<br>(2c /2h /3b /2)<br>Sonderkurs, FF<br>Sonderkurs, FF<br>Sonderkurs, FF<br>Sonderkurs, FF                                                                                                    | rse (ohne<br>2c /2e /3a /3i<br>/1f /2g /2h /.<br>e /3f /4e /4f /<br>a)<br>3g /4d /4e )<br>:<br>:<br>:<br>:<br>:<br>:<br>:<br>:<br>:<br>:<br>:<br>:<br>:                                                                                                    | E IU)<br>b /4d )<br>3e /3g /4<br>/4g )                                                                                                    |          |                                                        |
| $\label{eq:approximation} \begin{array}{l} \mbox{Alpenwanderung, FF (2c / 2e / 3a / 3b / 4d ) \\ \mbox{Bandworkshop, FF (2e / 1f / 2g / 2h / 3e / 3g / 4e / 4f ) \\ \mbox{Bigdan, FF (2c / 2g / 3e / 3f / 4e / 4f / 4g ) \\ \mbox{Biologie, FF (2a / 2c / 2g / 3g / 4d / 4e ) \\ \mbox{DeutschSonderkurs, FF \\ \mbox{DeutschSonderkurs, FF \\ \mbox{DeutschSonderkurs, FF \\ \mbox{DeutschSonderkurs, FF \\ \mbox{DeutschSonderkurs, FF (2d / 2e / 3b ) \\ \mbox{DeutschSonderkurs, FF (2d / 2e / 3b ) \\ \mbox{Fotografieren, FF (2c / 2e / 2g / 3f / 4f ) \\ \mbox{Tallenisch, FF (2b / 2e / 2h ) \\  \end{array}}$                                                                                                    | <ul> <li>Speich</li> <li>Alpenva</li> <li>Bandword</li> <li>Bandword</li> <li>Biologie,</li> <li>DelLF, FF</li> <li>Deutscht</li> <li>Deutscht</li> <li>Deutscht</li> <li>Deutscht</li> <li>Deutscht</li> <li>Deutscht</li> <li>Deutscht</li> <li>Deutscht</li> <li>Deutscht</li> <li>Deutscht</li> <li>Deutscht</li> <li>Deutscht</li> </ul>                                                                                                    | iern unter:<br>inderung, FF (2<br>rkshop, FF (1e<br>FF (2e /2g /3<br>FF (2a /2c /2e<br>c (2c /2h /3b /3<br>Sonderkurs, FF<br>Sonderkurs, FF<br>Sonderkurs, FF<br>Sonderkurs, FF                                                                                                    | rse (ohne<br>2c /2e /3a /3i<br>/1f /2g /2h /i<br>e /3f /4e /4f /<br>e )<br>3g /4d /4e )<br>:<br>:<br>:<br>:<br>:<br>:<br>:<br>:<br>:<br>:<br>:<br>:<br>:                                                                                                    | ≥ IU)<br>b /4d )<br>3e /3g /4<br>/4g )<br>)<br>f )                                                                                                    |          |                                                        |
| $eq:approx_approx_appr$                                                                                                    | <ul> <li>Speich</li> <li>Alpenva</li> <li>Bandwor</li> <li>BigBand,</li> <li>Biologie,</li> <li>DELF, FF</li> <li>Deutscht</li> <li>Deutscht</li> <li>Deutscht</li> <li>Deutscht</li> <li>Deutscht</li> <li>Fotograf</li> <li>Fotograf</li> <li>Malanier</li> </ul>                                                                                                    | ern unter:<br>inderung, FF (2<br>kshop, FF (1e<br>FF (2e /2g /3<br>FF (2a /2c /2c<br>(2c /2h /3b /3<br>Sonderkurs, FF<br>Sonderkurs, FF<br>Sonderkurs, FF<br>Sonderkurs, FF<br>Sonderkurs, FF<br>ieren, FF (2c /<br>h, FF (2b /2e                                                                                                    | <pre>se (ohne<br/>2c/2e /3a /3i<br/>/1f /2g /2h /2<br/>e /3f /4e /4f /<br/>a)<br/>3g /4d /4e )<br/>:<br/>:<br/>:<br/>:<br/>:<br/>:<br/>:<br/>:<br/>:<br/>:<br/>:<br/>:<br/>:<br/>:<br/>:<br/>:<br/>:<br/>:<br/>:</pre>                                                                          | ≥ IU)<br>b /4d )<br>3e /3g /4<br>/4g )<br>)<br>f )                                                                                                    |          |                                                        |
| Alpenvanderung, FF (2c /2c /3a /3b /4d )<br>Bandworkshop, FF (1e /1f /2g /2h /3e /3g /4e /4f )<br>BigBand, FF (2e /2g /3e /3f /4e /4f /4g )<br>Biologie, FF (2e /2c /2e )<br>DELF, FF (2e /2h /3b /3g /4d /4e )<br>DeutschSonderkurs, FF<br>DeutschSonderkurs, FF<br>DeutschSonderkurs, FF<br>DeutschSonderkurs, FF (2d /2e /3b )<br>Fotografieren, FF (2c /2e /2g /3f /4f )<br>Talleinsch, FF (2b /2e /2h )<br>Talleinsch, FF (2f /4b /4f )                                                                                                    | Speich     Alpenva     Bandwor     BigBand,     Biologie,     DELF, FF     Deutsch:     Deutsch:     Deutsch:     Deutsch:     Deutsch:     Poeutsch:     Poeutsch:     Poeutsch:     Deutsch:     Tolograf      Bg/44/4;                                                                                                    | rern unter:<br>nderung, FF (2<br>'kshop, FF (1e<br>FF (2e /2g /3<br>FF (2a /2c /2d<br>(2c /2h /3b /2<br>Sonderkurs, FF<br>Sonderkurs, FF<br>Sonderkurs, FF<br>Sonderkurs, FF<br>Sonderkurs, FF<br>(2c /2h)<br>(2c /2h)<br>(2c    | <b>se (ohne</b><br>2c /2e /3a /3l<br>/1f /2g /2h /<br>e /3f /4e /4f<br>a)<br>g /4d /4e )<br>:<br>:<br>: (1e /1d )<br>: (2d /2e /3b<br>2e /2g /3f /4l<br>/2h )                                                                                                    | ≥ IU)<br>b /4d )<br>3e /3g /4<br>/4g )<br>)<br>f )                                                                                                    |          |                                                        |
| Alpenvanderung, FF (2c /2c /3a /3b /4d )<br>Bandworkshop, FF (2c /2a /3a /4d )<br>Bandworkshop, FF (1c /1f /2g /2h /3e /3g /4e /4f )<br>Biologie, FF (2c /2g /3c /3f /4e /4f /4g )<br>Biologie, FF (2c /2h /3b /3g /4d /4e )<br>DeutschSonderkurs, FF<br>DeutschSonderkurs, FF<br>DeutschSonderkurs, FF (2d /2e /3b )<br>Fotografieren, FF (2d /2e /2b )<br>Fotografieren, FF (2d /2e /2b )<br>Talleinisch, FF (2d /2e /2f /2g /3f /4f )<br>Talleinisch, FF (1d /4d )<br>Kammerchor, FF (1e /1a /1b /1f /2d /2e /2f /2g /2h /3c /3e /3f /3<br>Kersamik, FF (2a /2b /2e /3a /3f /3g )                                                                                                    | <ul> <li>Speich</li> <li>Alpenva</li> <li>Bandword</li> <li>Biologie,</li> <li>Biologie,</li> <li>DELF, FF</li> <li>Deutscht</li> <li>Deutscht</li> <li>Deutscht</li> <li>Deutscht</li> <li>Deutscht</li> <li>Goutscht</li> <li>Goutscht</li> <li>Goutscht</li> <li>Deutscht</li> <li>Zuettscht</li> <li>Zuettscht</li> <li>Zuettscht</li> <li>Statienist</li> <li>Statienist</li> <li>Statienist</li> </ul>                                                                                                    | eern unter:<br>inderung, FF (2<br>kshop, FF (1e<br>FF (2e /2g /3<br>FF (2a /2c /2c<br>(2c /2h /3b /2<br>Sonderkurs, FF<br>Sonderkurs, FF<br>Sonderkurs, FF<br>Sonderkurs, FF<br>Sonderkurs, FF<br>ieren, FF (2c /<br>ch, FF (2b /2e)<br>ch, FF (2f /4b /<br>char Ef (2f /4b /<br>char Ef (2f /<br>char Ef (2f /<br>char Ef (2f / | <b>Se (ohne</b><br><b>2</b> c /2e /3a /3i<br>/1f /2g /2h /:<br>e /3f /4e /4f ,<br>e)<br><b>3</b> g /4d /4e )<br><b>:</b><br><b>:</b><br><b>:</b><br><b>:</b><br><b>:</b><br><b>:</b><br><b>:</b><br><b>:</b>                                                                                    | ≥ IU)<br>b /4d )<br>3e /3g /4<br>/4g )<br>)<br>f )<br>1/2e /2f                                                                                                |          |                                                        |
| Alpenwanderung, FF (2c /2e /3a /3b /4d )<br>Bandworkshop, FF (1c /1f /2g /2h /3e /3g /4e /4f )<br>BigBand, FF (2e /2g /3e /3f /4e /4f /4g )<br>Biologie, FF (2a /2c /2e )<br>DELF, FF (2a /2c /2e )<br>DELF, FF (2c /2h /3b /3g /4d /4e )<br>DeutschSonderkurs, FF<br>DeutschSonderkurs, FF<br>DeutschSonderkurs, FF (2d /2e /3b )<br>Fotografieren, FF (2c /2e /2g /3f /4f )<br>Italienisch, FF (2b /2e /2h )<br>Italienisch, FF (2f /2b /2e /3f /3g )<br>Latein, FF (2d /2b /2e /3a /3f /3g )<br>Latein, FF (2d /2b /2e /3a /3f /3g )                                                                                                    | Speich     Speich     Alpenva     Bandwor     Bandwor     BigBand,     Biologie,     DELF, FF     Deutsch:     Deutsch:     Deutsch:     Deutsch:     Deutsch:     G Deutsch:     Deutsch:     G Totograf      Baleniss     Ag /4a /4c     Talieniss     Kammer                                                                                                    | ern unter:<br>nderung, FF (2<br>kshop, FF (1e<br>FF (2e /2g /3)<br>FF (2a /2c /2t<br>5 (2c /2h /3b /3<br>Sonderkurs, FF<br>Sonderkurs, FF<br>Sonderkurs, FF<br>Sonderkurs, FF<br>Sonderkurs, FF<br>(2c /2h /2b /2e,<br>ch, FF (2b /2e,<br>ch, FF (1e /2b /2e,<br>fF (2a /2b /2b /2b /2b /2b /2b /2b /2b /2b /2b                                                                                                    | se (ohne<br>2c /2e /3a /3i<br>/1f /2a /2h /<br>e /3f /4e /4f /<br>e /3f /4e /4f /<br>e /3<br>3g /4d /4e )<br>:<br>:<br>:<br>:<br>:<br>:<br>:<br>:<br>:<br>:<br>:<br>:<br>:                                                                                                    | ≥ IU)<br>b /4d )<br>3e /3g /4<br>/4g )<br>)<br>f )<br>d /2e /2f .                                                                                             |          |                                                        |
| Alpenwanderung, FF (2c /2c /3a /3b /4d )<br>Bandworkshop, FF (1e /1f /2g /2h /3e /3g /4e /4f )<br>BigBand, FF (2e /2g /3e /3f /4e /4f /4g )<br>Biologie, FF (2e /2c /2e )<br>DELF, FF (2e /2c /2e )<br>DELS, Sonderkurs, FF<br>DeutschSonderkurs, FF<br>DeutschSonderkurs, FF<br>DeutschSonderkurs, FF (2d /2e /3b )<br>Fotografieren, FF (2c /2e /2g /3f /4f )<br>Italienisch, FF (3f /4b /4f )<br>Kammerchør, FF (1e /1d ) /2d /2e /2f /2g /2h /3c /3e /3f /3<br>Keramik, FF (2d /2e /3a /3f /3g )<br>Latein, FF (2d /2f /3)                                                                                                    | <ul> <li>Speich</li> <li>Alpentwa</li> <li>Bandword</li> <li>BigBand,</li> <li>Biologie,</li> <li>DELF, FF</li> <li>Deutscht</li> <li>Deutscht</li> <li>Deutscht</li> <li>Deutscht</li> <li>Deutscht</li> <li>Talienisc</li> <li>Kammer</li> <li>Jaelinisc</li> <li>Keramik,</li> </ul>                                                                                                    | ern unter:<br>nderung, FF (1<br>kshop, FF (1e<br>FF (2e /2g /3<br>FF (2a /2c /2t<br>Sonderkurs, FF<br>Sonderkurs, FF<br>Sond                                                                                                    | se (ohne<br>2c /2e /3a /3l<br>/1f /2g /2h /<br>e /3f /4e /4f,<br>a)<br>)<br>(gg /4d /4e)<br>:<br>:<br>:<br>:<br>:<br>:<br>:<br>:<br>:<br>:<br>:<br>:<br>:                                                                                                    | ≥ <b>IU)</b><br>b /4d )<br>3e /3g /4<br>/4g )<br>)<br>f )<br>d /2e /2f .<br>)                                                                                 |          |                                                        |
| Alpenvanderung, FF (2c /2c /3a /3b /4d )<br>Bandworkshop, FF (2c /2c /3a /3b /4d )<br>Bandworkshop, FF (2c /1f /2g /2h /3e /3g /4e /4f )<br>Biologie, FF (2c /2g /2e /3f /4e /4f /4g )<br>Biologie, FF (2c /2a /2g /3f /4g /4e )<br>DeutschSonderkurs, FF<br>DeutschSonderkurs, FF<br>DeutschSonderkurs, FF (2d /2e /3b )<br>Fotografieren, FF (2d /2e /3b )<br>Fotografieren, FF (2d /2e /2d )<br>Italeinsch, FF (3f /4b /4f )<br>Kammerchor, FF (1e /1d /1b /1f /2d /2e /2f /2g /2h /3c /3e /3f /3<br>Kammerchor, FF (1e /1d /1f /1g /2a /2b /2c /2d /2e /2f /2g /2h /3b ,<br>Korchester, FF (1e /1d /1f /1g /2a /2b /2c /2d /2e /2f /2g /2h /3b ,<br>Russisch, FF (2a /2c /2f /2b /2e /3a /3f /3g )<br>Latein, FF (2a /2c /2d /2f )                                                                                                    | <ul> <li>Speich</li> <li>Alpenva</li> <li>Bandvoi</li> <li>BigBand,</li> <li>BigBand,</li></ul>                                                                                                    | rem unter:<br>nderung, FF (2<br>kshop, FF (2e /2g /3<br>FF (2a /2g /3<br>FF (2a /2c /2g /3<br>FF (2a /2c /2g /3b /3<br>Sonderkurs, FF<br>Sonderkurs, FF<br>Sonderkurs, FF<br>Sonderkurs, FF<br>Sonderkurs, FF<br>Sonderkurs, FF<br>Sonderkurs, FF<br>(2a /2c /2g /2g /2g /2g /2g /2g /2g /2g /2g /2g                                                                                                    | se (ohne<br>cc /2e /3a /3d<br>/1f /2a /2h /<br>e /3f /4e /4f /<br>)<br>3g /4d /4e )<br>(1e /1d )<br>(2d /2e /3b 2e<br>/2g /3f /4f<br>/2h )<br>4f )<br>ta /1b /1f /2c<br>e /3a /3f /3g                                                                                                    | ≥ IU)<br>b /4d )<br>3e /3g /4<br>/4g )<br>)<br>f )<br>d /2e /2f .<br>)                                                                                        |          | Sewünschte SuS aus                                     |
| Alpenwanderung, FF (2c /2c /3a /3b /4d )<br>Bandworkshop, FF (1c /1f /2g /2h /3e /3g /4e /4f )<br>BigBand, FF (2e /2g /3e /3f /4e /4f /4g )<br>Biologie, FF (2a /2c /2e )<br>DELF, FF (2a /2c /2e )<br>DELF, FF (2c /2h /3b /3g /4d /4e )<br>DeutschSonderkurs, FF<br>DeutschSonderkurs, FF<br>DeutschSonderkurs, FF (2d /2e /3b )<br>Fotografieren, FF (2c /2e /2g /3f /4f )<br>Tialienisch, FF (2b /2e /2h )<br>Talienisch, FF (2d /2b /2e /3a /3f /3g )<br>Latein, FF (2d /2b /2e /3a /3f /3g )<br>Latein, FF (2d /2b /2e /3a /3f /3g )<br>Latein, FF (2d /2b /2e /3a /3f /3g )<br>Latein, FF (2d /2b /2e /3a /3f /3g )<br>Latein, FF (2d /2b /2e /3a /3f /3g )<br>Latein, FF (2d /2b /2e /3a /3f /3g )<br>Latein, FF (2d /2b /2e /3a /3f /3g )<br>Latein, FF (2d /2b /2e /3a /3f /3g )<br>Latein, FF (2d /2b /2e /3a /3b /3g /3d )<br>Russich, FF (2e /2g /3a /3b /3c /3d /3e )<br>Saveter, FF (2c /2d /2b                                                                                                    | <ul> <li>Speich</li> <li>Alpentwa</li> <li>Bandwor</li> <li>BigBand,</li> <li>BigBand,<td>The remnunter:<br/>and errung, FF (12<br/>kshop, FF (12<br/>FF (22 /2g /3)<br/>FF (2a /2g /2g /3)<br/>FF (2a /2g /2g /3b /3)<br/>Sonderkurs, FF<br/>Sonderkurs, FF<br/>Sonderkurs, FF<br/>Sonderkurs, FF<br/>Sonderkurs, FF<br/>Sonderkurs, FF<br/>Sonderkurs, FF<br/>Sonderkurs, FF<br/>Sonderkurs, FF<br/>Sonderkurs, FF<br/>Sonderkurs, FF<br/>Sonderkurs, FF<br/>Sonderkurs, FF<br/>(2a /2b /2b /2b /2b /2b /2b /2b /2b /2b /2b</td><td>se (ohne<br/>2c (2e /3a /3l)<br/>/1f /2g /2h /i<br/>e /3f /4e /4f ,<br/>a)<br/>ig /4d /4e )<br/>i<br/>i<br/>i<br/>i<br/>i<br/>i<br/>i<br/>i<br/>i<br/>i<br/>i<br/>i<br/>i</td><td>≥ IU)<br/>b /4d )<br/>3e /3g /4<br/>/4g )<br/>)<br/>f )<br/>d /2e /2f .<br/>)<br/>2b /2c /2</td><td></td><td>Sewünschte SuS aus</td></li></ul>                                                                                                    | The remnunter:<br>and errung, FF (12<br>kshop, FF (12<br>FF (22 /2g /3)<br>FF (2a /2g /2g /3)<br>FF (2a /2g /2g /3b /3)<br>Sonderkurs, FF<br>Sonderkurs, FF<br>Sonderkurs, FF<br>Sonderkurs, FF<br>Sonderkurs, FF<br>Sonderkurs, FF<br>Sonderkurs, FF<br>Sonderkurs, FF<br>Sonderkurs, FF<br>Sonderkurs, FF<br>Sonderkurs, FF<br>Sonderkurs, FF<br>Sonderkurs, FF<br>(2a /2b /2b /2b /2b /2b /2b /2b /2b /2b /2b                                                                                                    | se (ohne<br>2c (2e /3a /3l)<br>/1f /2g /2h /i<br>e /3f /4e /4f ,<br>a)<br>ig /4d /4e )<br>i<br>i<br>i<br>i<br>i<br>i<br>i<br>i<br>i<br>i<br>i<br>i<br>i                                                                                                    | ≥ IU)<br>b /4d )<br>3e /3g /4<br>/4g )<br>)<br>f )<br>d /2e /2f .<br>)<br>2b /2c /2                                                                           |          | Sewünschte SuS aus                                     |
| Alpenwanderung, FF (2c /2c /3a /3b /4d )<br>Bandworkshop, FF (2c /2c /3a /3b /4d )<br>Bandworkshop, FF (1c /1f /2g /2h /3e /3g /4e /4f )<br>Biologie, FF (2c /2g /3e /3f /4e /4f /4g )<br>Biologie, FF (2c /2h /3b /3g /4d /4e )<br>DettschSonderkurs, FF<br>DeutschSonderkurs, FF<br>DeutschSonderkurs, FF (2d /2e /3b )<br>Fotografieren, FF (2c /2e /2g /3f /4f )<br>Taleinsch, FF (2b /2e /2h )<br>Taleinsch, FF (2d /2b /2g /3f /4f )<br>Taleinsch, FF (2d /2b /2a /3f /3g )<br>Latein, FF (2d /2b /2a /3a /3f /3g )<br>Latein, FF (2d /2b /2a /3a /3f /3g )<br>Latein, FF (2d /2b /2g /3a /3f /3g )<br>Latein, FF (2d /2f /2g /2h /3c /2b /2c /2d /2e /2f /2g /2h /3b /<br>Russisch, FF (2e /2g /3g /3b /3c /3d /3e )<br>Spanisch, FF (2c /2d /2f )                                                                                                    | <ul> <li>Speich</li> <li>Alpentwa</li> <li>Bandword</li> <li>Bigland,</li> <li>Biologie,</li> <li>DELF, FF</li> <li>Deutscht</li> <li>Deutscht</li> <li>Deutscht</li> <li>Deutscht</li> <li>Deutscht</li> <li>Bologie,</li> <li>Kammer</li> <li>Jaleinist</li> <li>Kammer</li> <li>Jaleinist</li> <li>Keramik,</li> <li>Latein, F</li> <li>Orcheste</li> <li>Russisch</li> </ul>                                                                                                    | rem unter:<br>nderung, FF (2<br>kshop, FF (2e /2g /3<br>FF (2a /2g /3<br>FF (2a /2c /2g /3<br>FF (2a /2c /2g /3b /3<br>Sonderkurs, FF<br>Sonderkurs, FF<br>Sonderkurs, FF<br>Sonderkurs, FF<br>Sonderkurs, FF<br>Sonderkurs, FF<br>Sonderkurs, FF<br>Sonderkurs, FF<br>Sonderkurs, FF<br>Sonderkurs, FF<br>(2c / db /2e,<br>h, FF (2a /2b /2e,<br>h, FF (2a /2b /2e,<br>F (2d /2f)<br>F (2d /2f)<br>r, FF (2e /2c /2)                                                                                                    | <b>se (ohne</b><br>cc/2e /3a /3l<br>/1f /2g /2h /<br>e /3f /4e /4f /<br>e )<br>gg /4d /4e )<br>:<br>:<br>:<br>:<br>:<br>:<br>:<br>:<br>:<br>:<br>:<br>:<br>:<br>:<br>:<br>:<br>:<br>:<br>:                                                                                                    | <pre>&gt; IU) b /4d ) 3e /3g /4 /4g ) ) f ) d /2e /2f . ) 2b /2c /2.</pre>                                                                                    | C<br>de  | Gewünschte SuS aus                                     |
| Alpenwanderung, FF (2c /2c /3a /3b /4d )<br>Bandworkshop, FF (2c /2c /3a /3b /4d )<br>Bandworkshop, FF (2c /2g /3c /3f /4e /4f /9 )<br>Biologie, FF (2c /2g /3c /3f /4e /4f /9 )<br>Biologie, FF (2c /2g /3c /3f /4d /4e )<br>DeutschSonderkurs, FF<br>DeutschSonderkurs, FF<br>DeutschSonderkurs, FF (2d /2e /3b )<br>Fotografieren, FF (2d /2e /2b )<br>Talienisch, FF (2b /2e /2h )<br>Talienisch, FF (2f /4b /4f )<br>Talienisch, FF (1a /1a /1b /1f /2d /2e /2f /2g /2h /3c /3e /3f /3<br>Kammerchor, FF (1a /1a /1f /1g /2a /2b /2c /2d /2e /2f /2g /2h /3b ,<br>Grotester, FF (1a /1a /1f /1g /2a /2b /2c /2d /2e /2f /2g /2h /3b ,<br>Russisch, FF (2a /2g /3a /3b /3c /3d /3e )<br>Spanisch, FF (2d /2f /3c )<br>Spanisch, FF (2d /2f /3c )                                                                                                    | <ul> <li>Speich</li> <li>Alpenva</li> <li>Bandwor</li> <li>BigBand,</li> <li>BigBand,</li> <li>Buetscht</li> <li>Deutscht</li> <li>Deutscht</li> <li>Deutscht</li> <li>Buetscht</li> <li>Tablenist</li> <li>Italienist</li> <li>Italienist</li> <li>Italienist</li> <li>Italienist</li> <li>Uchter, F</li> <li>Orchestt</li> <li>Russisch</li> <li>Russisch</li> </ul>                                                                                                    | rem unter:<br>nderung, FF (2<br>kshop, FF (2e /2g /3<br>FF (2a /2g /3<br>FF (2a /2c /2g /3<br>FF (2a /2c /2g /3b /2<br>Sonderkurs, FF<br>Sonderkurs, FF<br>Sonderkurs, FF<br>Sonderkurs, FF<br>Sonderkurs, FF<br>Sonderkurs, FF<br>Ca /2b /2e ,<br>h, FF (2b /2e /2c /2b /2c /2b /2c /2b /2c /2b /2c /2b /2c /2b /2c /2b /2c /2b /2c /2b /2c /2b /2b /2b /2b /2b /2b /2b /2b /2b /2b                                                                                                    | se (ohne<br>cc /2e /3a /3i<br>/1f /2g /2h /<br>e /3f /4e /4f ,<br>)<br>gg /4d /4e )<br>:<br>:<br>:<br>:<br>:<br>:<br>:<br>:<br>:<br>:<br>:<br>:<br>:                                                                                                    | <pre>&gt; IU) b /4d ) 3e /3g /4 /4g ) ) f ) d /2e /2f . ) 2b /2c /2 d /2</pre>                                                                                | G        | Gewünschte SuS aus<br>er Ablage auf den Kurs           |
| Alpenwanderung, FF (2c /2c /3a /3b /4d )<br>Bandworkshop, FF (1c /1f /2g /2h /3e /3g /4e /4f )<br>BigBand, FF (2e /2g /3e /3f /4e /4f /4g )<br>Biologie, FF (2e /2/2 /3b /3f /4e /4f /4g )<br>Biologie, FF (2a /2c /2e )<br>DELF, FF (2c /2h /3b /3g /4d /4e )<br>DeutschSonderkurs, FF<br>DeutschSonderkurs, FF<br>DeutschSonderkurs, FF (2d /2e /3b )<br>Fotografieren, FF (2c /2e /2g /3f /4f )<br>ttaleinsch, FF (2f /2b /4f )<br>ttaleinsch, FF (2d /2e /2b /4f )<br>ttaleinsch, FF (2d /2e /2b /4f )<br>ttaleinsch, FF (2d /2e /2a /3f /3g )<br>Latein, FF (2d /2f /2a /3f /3g )<br>Latein, FF (2d /2f /2a /2f /3g /3f /3g )<br>Latein, FF (2d /2f /2g /2a /3f /3g )<br>Latein, FF (2d /2f /2g /2a /3b /3c /3d /3e )<br>Spanisch, FF (2d /2f /3c )<br>Spanisch, FF (2d /2f /3c )<br>Spanisch, FF (2d /2f /3c )<br>Spanisch, FF (2d /2f /3c )<br>Spanisch, FF (2d /2f /3c )<br>Spanisch, FF (2d /2f /3c )<br>Spanisch, FF (2d /2f /3c )                                                                                                    | <ul> <li>Speich</li> <li>Alpenva</li> <li>Bandwor</li> <li>BigBand,</li> <li>BigBand,<td>rem unter:<br/>nderung, FF (2<br/>kshop, FF (2e /2/3)<br/>FF (2e /2/3)<br/>FF (2a /2c /2)<br/>(2c /2h /3b /3<br/>Sonderkurs, FF<br/>Sonderkurs, FF<br/>Sonderkurs, FF<br/>Sonderkurs, FF<br/>Sonderkurs, FF<br/>Sonderkurs, FF<br/>Sonderkurs, FF<br/>Sonderkurs, FF<br/>Sonderkurs, FF<br/>Sonderkurs, FF<br/>Sonderkurs, FF<br/>Sonderkurs, FF<br/>(2e /2b /2e,<br/>h, FF (2f /2b /2e,<br/>h, FF (2f /2b /2e,<br/>fF (2e /2b /2e,<br/>fF (2e /2b /2b,<br/>fF (2e /2b /2b,<br/>fF (2e /2b /2b,<br/>fF (</td><td>se (ohne<br/>cc /2e /3a /3l<br/>/1f /2g /2h /k<br/>/1f /2g /2h /k<br/>/2f /4e /4f /<br/>a)<br/>gg /4d /4e )<br/>:<br/>:<br/>:<br/>:<br/>:<br/>:<br/>:<br/>:<br/>:<br/>:<br/>:<br/>:<br/>:<br/>:<br/>:<br/>:<br/>:<br/>:<br/>:</td><td><pre>b /4d ) 3e /3g /4 /4g ) ) f ) d /2e /2f . ) 2b /2c /2 4 /2- &gt;</pre></td><td>G<br/>de</td><td>Gewünschte SuS aus<br/>r Ablage auf den Kurs<br/>ziehen</td></li></ul> | rem unter:<br>nderung, FF (2<br>kshop, FF (2e /2/3)<br>FF (2e /2/3)<br>FF (2a /2c /2)<br>(2c /2h /3b /3<br>Sonderkurs, FF<br>Sonderkurs, FF<br>Sonderkurs, FF<br>Sonderkurs, FF<br>Sonderkurs, FF<br>Sonderkurs, FF<br>Sonderkurs, FF<br>Sonderkurs, FF<br>Sonderkurs, FF<br>Sonderkurs, FF<br>Sonderkurs, FF<br>Sonderkurs, FF<br>(2e /2b /2e,<br>h, FF (2f /2b /2e,<br>h, FF (2f /2b /2e,<br>fF (2e /2b /2e,<br>fF (2e /2b /2b,<br>fF (2e /2b /2b,<br>fF (                                                                                                    | se (ohne<br>cc /2e /3a /3l<br>/1f /2g /2h /k<br>/1f /2g /2h /k<br>/2f /4e /4f /<br>a)<br>gg /4d /4e )<br>:<br>:<br>:<br>:<br>:<br>:<br>:<br>:<br>:<br>:<br>:<br>:<br>:<br>:<br>:<br>:<br>:<br>:<br>:                                                                                            | <pre>b /4d ) 3e /3g /4 /4g ) ) f ) d /2e /2f . ) 2b /2c /2 4 /2- &gt;</pre>                                                                                   | G<br>de  | Gewünschte SuS aus<br>r Ablage auf den Kurs<br>ziehen  |
| Alpenvanderung, FF (2c /2a /3b /4d )<br>Bandworkshop, FF (2c /2a /3a /3b /4d )<br>Bandworkshop, FF (1c /1f /2g /2h /3e /3g /4e /4f )<br>Biologie, FF (2a /2a /2a /3f /4e /4f /4g )<br>Biologie, FF (2a /2c /2a )<br>DELF, FF (2c /2h /3b /3g /4d /4e )<br>DeutschSonderkurs, FF<br>DeutschSonderkurs, FF<br>DeutschSonderkurs, FF (2d /2e /3b )<br>Fotografieren, FF (2c /2e /2g /3f /4f )<br>Talienisch, FF (2a /2b /2c /3b )<br>Fotografieren, FF (1e /1a /1b /1f /2d /2e /2f /2g /2h /3c /3e /3f /3<br>Talienisch, FF (2a /2b /2a /3a /3f /3g )<br>Latein, FF (2a /2b /2e /3a /3f /3g )<br>Latein, FF (2a /2b /2e /3a /3f /3g )<br>Latein, FF (2a /2b /2a /3a /3f /3g )<br>Latein, FF (2a /2b /2a /3a /3f /3g )<br>Latein, FF (2a /2b /2a /3a /3f /3g )<br>Spanisch, FF (2c /2g /3g /b /3c /3d /3e )<br>Spanisch, FF (2c /2f /3g /b /2c /2d /2b /2b /2b /2b /2b /2b /2b /2b /2b /2b                                                                                                    | <ul> <li>Speich</li> <li>Alpentwa</li> <li>Bandword</li> <li>Bandword</li> <li>Bigland,</li> <li>Biologie,</li> <li>O DELF, FF</li> <li>D Deutscht</li> <li>D Deutscht</li> <li>D Deutscht</li> <li>D Deutscht</li> <li>D Deutscht</li> <li>Groutscht</li> <li>Groutscht&lt;</li></ul>                                                                                                    | rem unter:<br>nderung, FF (2<br>kshop, FF (2e /2g /3<br>FF (2a /2/2g /3<br>FF (2a /2/2g /3<br>FF (2a /2c /2g /3<br>Sonderkurs, FF<br>Sonderkurs, FF<br>Sonderkurs, FF<br>Sonderkurs, FF<br>Sonderkurs, FF<br>Sonderkurs, FF<br>Sonderkurs, FF<br>Sonderkurs, FF<br>Sonderkurs, FF<br>Sonderkurs, FF<br>Sonderkurs, FF<br>Sonderkurs, FF<br>(2c / db /2e,<br>h, FF (2d /2b /2e,<br>F (2d /2f)<br>r, FF (2e /2g /3<br>FF (2e /2g /3                                                                                                    | se (ohne<br>cc /2e /3a /3l<br>/1f /2g /2h /2<br>/1f /2g /2h /2<br>/2f /4e /4f ,<br>/2<br>/2g /4d /4e )<br>/2<br>/2g /3d /4d /4e )<br>/2<br>/2g /3f /4t<br>/2h )<br>/2d /2e /3b<br>/2e /2g /3f /4t<br>/2h )<br>/2d /2e /3b<br>/3d /3g<br>/3f /3g<br>/1f /1g /2a /2<br>/d /2f )<br>/a /3b /3c /2d | <pre>b /4d ) 3e /3g /4 /4g ) ) f ) d /2e /2f . ) 2b /2c /2. d /2- 2</pre>                                                                                     | de       | Gewünschte SuS aus<br>er Ablage auf den Kurs<br>ziehen |
| Alpenvanderung, FF (2c /2e /3a /3b /4d )<br>Bandworkshop, FF (2c /2g /3a /3b /4d )<br>Bandworkshop, FF (2c /2g /3c /3f /4e /4f /9)<br>Biologie, FF (2c /2g /3e /3f /4e /4f /9)<br>Biologie, FF (2a /2c /2g /3e /4d /4e )<br>Detts, FF (2c /2g /3g /4d /4e )<br>Detts, FS nderkurs, FF<br>DeutschSonderkurs, FF<br>DeutschSonderkurs, FF (2d /2e /3b )<br>Fotografieren, FF (2c /2e /2g /3f /4f )<br>Tallenisch, FF (2b /2e /2h )<br>Tallenisch, FF (1a /1d /1b /1f /2d /2e /2f /2g /2h /3c /3e /3f /3<br>Kammerchor, FF (1e /1d /1b /1f /2d /2e /2f /2g /2h /3c /3e /3f /3<br>Kammerchor, FF (1e /1d /1f /1g /2a /2b /2c /2d /2e /2f /2g /2h /3b ,<br>Russisch, FF (2a /2g /3a /3b /3c /3d /3e )<br>Spanisch, FF (2d /2f /3c )<br>Spanisch, FF (2d /2f /3c )<br>Spanisch, FF (4e /1d /1f /1g /2d /2e /2f /2g /2h /3a /3c /3e /3<br>Wirtschaft und Recht, FF                                                                                                    | <ul> <li>Speich</li> <li>Alpenva</li> <li>Bandword</li> <li>BigBand,</li> <li>BigBand,</li> <li>Buetscht</li> <li>Deutscht</li> <li>Deutscht</li> <li>Deutscht</li> <li>Tealienist</li> <li>Talienist</li> <li>Kammer</li> <li>Jag /4a /4t,</li> <li>Russisch</li> <li>Russisch</li> <li>Russisch</li> <li>Russisch</li> <li>Spanisch</li> </ul>                                                                                                    | rem unter:<br>nderung, FF (2<br>kshop, FF (2e /2g /3<br>FF (2a /2c /2g /3<br>FF (2a /2c /2g /3<br>FF (2a /2c /2g /3b /2<br>Sonderkurs, FF<br>Sonderkurs, FF<br>Sonderkurs, FF<br>Sonderkurs, FF<br>Sonderkurs, FF<br>Sonderkurs, FF<br>(2b /2e ,<br>h, FF (2b /2e /2c /2)<br>fr (2d /2f )<br>r, FF (2a /2c /2f )<br>r, FF (2a /2c /2f )<br>r, FF                                                                                                    | se (ohne<br>2c /2e /3a /3i<br>/1f /2g /2h /<br>/1f /2g /2h /<br>/1f /2g /2h /<br>/2<br>/3g /4d /4e )<br>:<br>:<br>:<br>:<br>:<br>:<br>:<br>:<br>:<br>:<br>:<br>:<br>:                                                                                                    | <pre>b IU) b /4d ) 3e /3g /4 /4g ) ) f ) d /2e /2f . ) 2b /2c /2 </pre>                                                                                       | de       | Gewünschte SuS aus<br>er Ablage auf den Kurs<br>ziehen |
| Alpenvanderung, FF (2c /2c /3a /3b /4d)<br>Bandworkshop, FF (2c /2g /3a /3b /4d)<br>Bandworkshop, FF (1c /1f /2g /2h /3e /3g /4e /4f)<br>Bigdand, FF (2c /2g /3e /3f /4e /4f /4g)<br>Biologie, FF (2a /2c /2g )<br>DELF, FF (2c /2h /3b /3g /4d /4e)<br>DeutschSonderkurs, FF<br>DeutschSonderkurs, FF<br>DeutschSonderkurs, FF<br>DeutschSonderkurs, FF (2d /2e /3b)<br>Fotografieren, FF (2c /2e /2g /3f /4f)<br>Italienisch, FF (2b /2e /2h)<br>Italienisch, FF (2b /2e /2h)<br>Italienisch, FF (2b /2e /2h)<br>Italienisch, FF (2b /2e /2h)<br>Italienisch, FF (2b /2e /2h /3f /3g )<br>Latein, FF (2d /2b /2e /3a /3f /3g )<br>Latein, FF (2d /2f )<br>Orchester, FF (1e /1d) /1f /1g /2a /2b /2c /2d /2e /2f /2g /2h /3b /<br>Russisch, FF (2d /2f /3c )<br>Spanisch, FF (2d /2f /3c )<br>Spanisch (FF (2d /2f /3c )<br>Spanisch (FF (2d /2f /3c )<br>Spanisch (FF (2d /2f /3c )<br>Spanisch (FF (2d /2f /3c )<br>Spanisch (FF (2d /3d /3c )<br>Spanisch (FF (2d /3d /3c )<br>Spa | <ul> <li>Speich</li> <li>Alpentwa</li> <li>Bandwor</li> <li>BigBand,</li> <li>BigBand,</li> <li>BigBand,</li> <li>Bielogie,</li> <li>Deutscht</li> <li>Deutscht</li> <li>Deutscht</li> <li>Deutscht</li> <li>Deutscht</li> <li>Deutscht</li> <li>Totagraf</li> <li>Italienisc</li> <li>Kammer</li> <li>Jag /4a /4t,</li> <li>Italienisc</li> <li>Kammer</li> <li>Jag /4a /4t,</li> <li>Talienisc</li> <li>Kammer</li> <li>Jag /4a /4t,</li> <li>Talienisc</li> <li>Kammer</li> <li>Jag /4a /4t,</li> <li>Talienisc</li> <li>Kammer</li> <li>Jag /4a /4t,</li> <li>Spanisch</li> <li>Spanisch</li> <li>Spanisch</li> <li>Theater,</li> </ul>                                                                                                    | where number:<br>nderung, FF (2<br>kshop, FF (2e) 2(3) 2(3)<br>FF (2e) 2(2) 3(2)<br>Sonderkurs, FF<br>Sonderkurs, FF<br>Sonderkurs, FF<br>Sonderkurs, FF<br>Sonderkurs, FF<br>Sonderkurs, FF<br>Sonderkurs, FF<br>Sonderkurs, FF<br>Sonderkurs, FF<br>Sonderkurs, FF<br>Sonderkurs, FF<br>Sonderkurs, FF<br>Sonderkurs, FF<br>Sonderkurs, FF<br>Sonderkurs, FF<br>(2e) 2(2)<br>(2e) 2(2)<br>(2                                                | se (ohne<br>cc (2e /3a /3d)<br>/1f /2g /2h /}<br>e /3f /4e /4f /<br>a)<br>gg /4d /4e )<br>:<br>:<br>:<br>:<br>:<br>:<br>:<br>:<br>:<br>:<br>:<br>:<br>:<br>:<br>:<br>:<br>:<br>:<br>:                                                                                                    | <ul> <li>IU)</li> <li>b /4d )</li> <li>3e /3g /4</li> <li>/4g )</li> <li>)</li> <li>)</li> <li>b /2e /2f /</li> <li>/2e /2c /2</li> <li>/2e /2f /2</li> </ul> | de       | Sewünschte SuS aus<br>er Ablage auf den Kurs<br>ziehen |
| Alpenvanderung, FF (2c /2e /3a /3b /4d)<br>Bandworkshop, FF (2c /2a /3a /4d / 3g /4e /4f )<br>Biologie, FF (2c /2g /a /3f /4e /4f /4g )<br>Biologie, FF (2a /2c /2g )<br>DELF, FF (2c /2h /3b /3g /4d /4e )<br>DeutschSonderkurs, FF<br>DeutschSonderkurs, FF<br>DeutschSonderkurs, FF (2d /2e /3b )<br>Fotografieren, FF (2c /2e /2g /3f /4f )<br>Italienisch, FF (2h /2e /2h )<br>Italienisch, FF (2d /2b /2g /3f /4f )<br>Italienisch, FF (2d /2b /2g /3f /4f )<br>Italienisch, FF (2d /2b /2g /3f /4f )<br>Italienisch, FF (2d /2b /2g /3f /4f )<br>Italienisch, FF (2d /2b /2g /3f /4f )<br>Seramik, FF (2a /2b /2g /3a /3f /3g )<br>Latein, FF (2d /2b /2g /3a /3f /3g )<br>Latein, FF (2d /2f /2g /2h /3c /2e /2f /2g /2h /3c /3e /3f /3g<br>Spanisch, FF (2c /2g /3g /3b /3c /3d /3e )<br>Spanisch, FF (2c /2g /3g /b /3c /3d /3e )<br>Spanisch, FF (2d /2f /2)<br>Theater, FF (1e /1a /1d /1f /1g /2d /2e /2f /2g /2h /3a /3c /3e /3<br>Wirtschaft und Recht, FF                                                                                                    | Speict     Alpenva     Alpenva     Bandwor     Bandwor     BigBand,     Biologie,     DELF, FF     Deutsch:     Deutsch:     Deutsch:     Deutsch:     Deutsch:     Deutsch:     Deutsch:     Deutsch:     Deutsch:     Alpenva     Jallenis:     Kammer /3e /3f /2     Keramik,     Lalenis,     Russisch     Russisch     Spanisch     Spanisch     Writsche                                                                                                    | rem unter:<br>nderung, FF (2<br>kshop, FF (2e /2g /3<br>FF (2a /2/2g /3<br>FF (2a /2/2g /3<br>FF (2a /2c /2g /3<br>Sonderkurs, FF<br>Sonderkurs, FF<br>Sonderkurs, FF<br>Sonderkurs, FF<br>Sonderkurs, FF<br>Sonderkurs, FF<br>Sonderkurs, FF<br>Sonderkurs, FF<br>Sonderkurs, FF<br>Sonderkurs, FF<br>Sonderkurs, FF<br>Sonderkurs, FF<br>Sonderkurs, FF<br>(2c / db /2e,<br>h, FF (2a /2b /2e,<br>fF (2a /2b /2e,<br>fF (2a /2b /2e,                                                                                                    | se (ohne<br>2c (2e /3a /3)<br>/1f /2g /2h /;<br>(3f /4e /4f ;<br>2)<br>3g /4d /4e )<br>:<br>:<br>:<br>:<br>:<br>:<br>:<br>:<br>:<br>:<br>:<br>:<br>:                                                                                                    | E IU) b /4d ) 3e /3g /4 (/4g ) ) ) (/4g /2e /2f /. /2e /2f /.                                                                                                 | de       | Gewünschte SuS aus<br>er Ablage auf den Kurs<br>ziehen |
| Alpenvanderung, FF (2c /2c /3a /3b /4d )<br>Bandworkshop, FF (1c /1f /2g /2h /3e /3g /4e /4f )<br>Biologie, FF (2c /2g /3e /3f /4e /4f /4g )<br>Biologie, FF (2c /2g /3e /3f /4e /4f /4g )<br>DELF, FF (2c /2h /3b /3g /4d /4e )<br>DeutschSonderkurs, FF<br>DeutschSonderkurs, FF<br>DeutschSonderkurs, FF (2d /2e /3b )<br>Fotografieren, FF (2c /2e /2g /3f /4f )<br>Italienisch, FF (2b /2e /2h )<br>Italienisch, FF (1e /1d )<br>Dutesch, FF (1e /1d /1b /1f /2d /2e /2f /2g /2h /3c /3e /3f /3<br>Keramik, FF (2a /2b /2e /3a /3f /3g )<br>Latein, FF (2d /2f /3c )<br>Spanisch, FF (2c /2g /3a /3b /3c /3d /3e )<br>Spanisch, FF (2d /2f /3c )<br>Spanisch, FF (2d /2f /3c )<br>Spanisch, FF (4c )                                                                                                    | <ul> <li>Speich</li> <li>Alpenva</li> <li>Bandwor</li> <li>BigBand,</li> <li>BigBand,</li> <li>BigBand,</li> <li>BigBand,</li> <li>BigBand,</li> <li>BigBand,</li> <li>BigBand,</li> <li>BigBand,</li> <li>BigBand,</li> <li>BigBand,</li> <li>Deutscht</li> <li>Deutscht</li> <li>Deutscht</li> <li>Deutscht</li> <li>Fotograf</li> <li>Stallenist</li> <li>Kammer</li> <li>Jag /4a /4t,</li> <li>Italienist</li> <li>Kammer</li> <li>Jag /4a /4t,</li> <li>Italienist</li> <li>Kammer</li> <li>Jag /4a /4t,</li> <li>Stallenist</li> <li>Kammer</li> <li>Spanistd</li> <li>Spanistd</li> <li>Spanistd</li> <li>Wirtscha</li> </ul>                                                                                                    | rem unter:<br>nderung, FF (2<br>kshop, FF (2e /2g /3<br>FF (2a /2c /2g /3<br>FF (2a /2c /2g /3<br>FF (2a /2c /2g /3b /2<br>Sonderkurs, FF<br>Sonderkurs, FF<br>Sonderkurs, FF<br>Sonderkurs, FF<br>Sonderkurs, FF<br>Sonderkurs, FF<br>(2a /2b /2c /4c /2c /2c /2c /2c /2c /2c /2c /2c /2c /2                                                                                                    | se (ohne<br>2c /2e /3a /3l<br>/1f /2g /2h /<br>/1f /2g /2h /<br>/1f /2g /2h /<br>/2<br>/2<br>/2<br>/2<br>/2<br>/2<br>/2<br>/2<br>/2<br>/                                                                                                    | <pre>&gt; IU) &gt; IU) &gt; () &gt; () &gt; () &gt; () &gt; () &gt; () &gt; () &gt; (</pre>                                                                   | de       | Gewünschte SuS aus<br>er Ablage auf den Kurs<br>ziehen |
| Alpenwanderung, FF (2c /2c /3a /3b /4d )<br>Bandworkshop, FF (2c /2g /3a /3b /4d )<br>Bandworkshop, FF (2c /2g /3f /4e /4f /4g )<br>Biologie, FF (2c /2g /3e /3f /4e /4f /4g )<br>Biologie, FF (2a /2c /2g /3<br>DELF, FF (2c /2h /3b /3g /4d /4e )<br>DeutschSonderkurs, FF<br>DeutschSonderkurs, FF<br>DeutschSonderkurs, FF (2d /2e /3b )<br>Fotografieren, FF (2c /2e /2g /3f /4f )<br>Taleinsch, FF (2b /2e /2h )<br>Taleinsch, FF (2b /2e /2h )<br>Taleinsch, FF (2d /2d /2f /3g /3f /3g )<br>Latein, FF (2d /2f /3c /3e /3f /3g )<br>Latein, FF (2d /2f /3c /3e /3f /3g )<br>Corchester, FF (1e /1d /1f /1g /2a /2b /2c /2d /2e /2f /2g /2h /3c /3e /3f /3g )<br>Spanisch, FF (2d /2f /3c /3b /3c /3d /3e )<br>Spanisch, FF (2d /2f /3c )<br>Spanisch, FF (2d /2f /3c )<br>Spanisch, FF (2d /2f /3c )<br>Spanisch, FF (2d /2f /3c )<br>Spanisch, FF (2d /2f /3c )<br>Spanisch, FF (2d /2f /3c )<br>Spanisch, FF (2d /2f /3c )<br>Spanisch, FF (2d /2f /3c )<br>Spanisch, FF (2d /2f /3c )<br>Spanisch, FF (2d /2f /3c )<br>Spanisch, FF (2d /2f /3c )<br>Spanisch, FF (2d /3d /3f /3g )<br>Spanisch, FF (2d /3d /3c /3c /3c /3e /3f /3g )<br>Spanisch, FF (2d /2f /3c )<br>Spanisch, FF (2d /2f /3c )<br>Spanisch, FF (2d /2f /3c )<br>Spanisch, FF (2d /2f /3c )<br>Spanisch, FF (2d /2f /3c )<br>Spanisch, FF (2d /2f /3c )<br>Spanisch, FF (2d /2f /3c )<br>Spanisch, FF (2d /2f /3c )<br>Spanisch, FF (2d /3d /3f /3g )<br>Spanisch, FF (2d /3d /3f /3c /3d /3c /3g /4f /3g /4f /4c )<br>Theater, FF (2d /2f /3c )<br>Spanisch, FF (2d /3d /3f /4f /3f /4f /3f /4f /3f /4f /3f /4f /3f /4f /4f /4f /4f /4f /4f /4f /4f /4f /4                                                                                                    | Speich     Alpenva     Alpenva     Bandwor     Bandwor     BigBand,     Biologie,     DELF, FF     Deutsch:     Deutsch:     Deutsch:     Deutsch:     Deutsch:     Deutsch:     Deutsch:     Deutsch:     Alpenva     Italienisc     Kammer /3e /3f /3     Latein, F     Orchest     Russisch     Russisch     Spanisch     Spanisch     Wirtsche                                                                                                    | eren unter:<br>nderung, FF (2<br>kshop, FF (2e /2g /3)<br>FF (2e /2g /2)<br>Sonderkurs, FF<br>Sonderkurs, FF<br>Sonderkurs, FF<br>Sonderkurs, FF<br>Sonderkurs, FF<br>Sonderkurs, FF<br>Sonderkurs, FF<br>Sonderkurs, FF<br>Sonderkurs, FF<br>Sonderkurs, FF<br>Sonderkurs, FF<br>Sonderkurs, FF<br>Sonderkurs, FF<br>Sonderkurs, FF<br>Sonderkurs, FF<br>(2e /2b /2e,<br>h, FF (2e /2b /2e,<br>h, FF (2e /2b /2e,<br>h,                                                                                                    | Se (ohne<br>2c (2e /3a /3l<br>/1f /2g /2h /}<br>e /3f /4e /4f ,<br>a)<br>3g /4d /4e )<br>:<br>:<br>:<br>:<br>:<br>:<br>:<br>:<br>:<br>:<br>:<br>:<br>:                                                                                                    | <ul> <li>E IU)</li> <li>b /4d )</li> <li>3e /3g /4</li> <li>/4g )</li> <li>)</li> <li>)</li> <li>(/2e /2f /.</li> <li>/2e /2f /.</li> </ul>                   | de       | Gewünschte SuS aus<br>er Ablage auf den Kurs<br>ziehen |
| Alpenwanderung, FF (2c /2c /3a /3b /4d )<br>Bandworkshop, FF (1c /1f /2g /2h /3e /3g /4e /4f )<br>Biologie, FF (2c /2g /3e /3f /4e /4f /4g )<br>Biologie, FF (2a /2c /2g )<br>DELF, FF (2c /2h /3b /3g /4d /4e )<br>DeutschSonderkurs, FF<br>DeutschSonderkurs, FF<br>DeutschSonderkurs, FF (2d /2e /3b )<br>Fotografieren, FF (2c /2e /2g /3f /4f )<br>Italienisch, FF (2b /2e /2h )<br>Italienisch, FF (2a /2b /2g /3f /4f )<br>Italienisch, FF (2a /2b /2g /3f /4f )<br>Italienisch, FF (2a /2b /2g /3f /4f )<br>Italienisch, FF (2a /2b /2g /3f /4f )<br>Italienisch, FF (2a /2b /2g /3f /4f )<br>Strammerchor, FF (1e /1a /1b /1f /2d /2e /2f /2g /2h /3c /3e /3f /3g )<br>Latein, FF (2a /2b /2g /3a /3f /3g )<br>Latein, FF (2a /2b /2g /3a /3f /3g )<br>Latein, FF (2a /2d /2f /<br>Orchester, FF (1e /1a /1f /1g /2a /2b /2c /2d /2e /2f /2g /2h /3b /<br>Spanisch, FF (2c /2g /3a /3b /3c /3d /3e )<br>Spanisch, FF (2c /2f /2g /<br>Wirtschaft und Recht, FF                                                                                                    | Speich     Alpentwa     Bandwor     Bladown     Bladown     BigBand,     Biologie,     DELF, FF     Deutscht     Deutscht     Deutscht     Deutscht     Deutscht     Deutscht     Deutscht     Deutscht     Zitalieniss     Kammer /3e /3f /3     Keramik,     Russisch     Russisch     Spaniscd     Theater,     Wirtsche                                                                                                    | ern unter:<br>nderung, FF (2<br>kshop, FF (2e /2g /3<br>FF (2a /2/2g /3<br>FF (2a /2/2g /3<br>Sonderkurs, FF<br>Sonderkurs, FF<br>(2a /2b /2e<br>FF (2a /2b /2e<br>FF (2a /2b /2e<br>FF (2a /2b /2e<br>FF (2a /2b /2e<br>FF (2a /2b /2e)<br>FF (2a /2b /2e)                                                                                                    | se (ohne<br>cc (2e /3a /3l<br>/1f /2g /2h /<br>e /3f /4e /4f ,<br>e /3f /4e /4f ,<br>e /3f /4e /4f ,<br>e /3f /4e /4f ,<br>e /3f /4e /4f ,<br>e /3f /4e /4f ,<br>e /2f /2f /2f /<br>e /2g /3f /4i<br>/2h / 1f /2g /2d /<br>f /1f /1g /2a /2<br>/1f /1g /2d /<br>e /3b /3c /2r                   | <ul> <li>E IU)</li> <li>b /4d )</li> <li>3e /3g /4</li> <li>/4g )</li> <li>)</li> <li>)</li> <li>b /2c /2</li> <li>/2e /2f /-</li> <li>/2e /2f /-</li> </ul>  | G        | Sewünschte SuS aus<br>er Ablage auf den Kurs<br>ziehen |
| Alpenvanderung, FF (2c /2c /3a /3b /4d )<br>Bandworkshop, FF (1c /1f /2g /2h /3e /3g /4e /4f )<br>Biologie, FF (2c /2g /ac /3f /4e /4f /4g )<br>Biologie, FF (2c /2h /3b /3g /4d /4e )<br>Detts, FF (2c /2h /3b /3g /4d /4e )<br>DeutschSonderkurs, FF<br>DeutschSonderkurs, FF<br>DeutschSonderkurs, FF (2d /2c /3b )<br>Fotografieren, FF (2c /2e /2g /3f /4f )<br>Italienisch, FF (2f /2e /2h )<br>Italienisch, FF (1e /1d )/1b /1f /2d /2e /2f /2g /2h /3c /3e /3f /3<br>Keramik, FF (2a /2b /2e /3a /3f /3g )<br>Latein, FF (2d /2f /3b /3e /3d /3g )<br>Latein, FF (2d /2f /3c )<br>Spanisch, FF (2c /2g /3a /3b /3c /3d /3e )<br>Spanisch, FF (2d /2f /3c )<br>Spanisch, FF (2d /2f /3c )<br>Spanisch, FF (2d /2f /3c )<br>Spanisch, FF (2d /2f /3c )<br>Spanisch, FF (2e /2g /3a /3b /2c /2d /2g /2h /3a /3c /3e /3<br>Wirtschaft und Recht, FF                                                                                                    | <ul> <li>Speich</li> <li>Alpenva</li> <li>Bandwor</li> <li>BigBand,</li> <li>BigBand,</li> <li>BigBand,</li> <li>BigBand,</li> <li>BigBand,</li> <li>BigBand,</li> <li>BigBand,</li> <li>BigBand,</li> <li>BigBand,</li> <li>BigBand,</li> <li>Deutscht</li> <li>Deutscht</li> <li>Deutscht</li> <li>Deutscht</li> <li>Fotograf</li> <li>Stallenisc</li> <li>Karamik,</li> <li>Latein, F</li> <li>Orcheste</li> <li>Russisch</li> <li>Russisch</li> <li>Russisch</li> <li>Spanisch</li> <li>Theater,</li> <li>Wirtscha</li> </ul>                                                                                                    | rem unter:<br>nderung, FF (2<br>kshop, FF (2e /2g /3<br>FF (2a /2c /2g /3<br>FF (2a /2c /2g /3<br>Sonderkurs, FF<br>Sonderkurs, FF<br>Sonderkurs, FF<br>Sonderkurs, FF<br>Sonderkurs, FF<br>Sonderkurs, FF<br>Sonderkurs, FF<br>Ca /2b /2e<br>h, FF (2b /2e<br>h, FF (2b /2e<br>f (2d /2f)<br>ar, FF (2e /2g /2<br>h, FF (2e /2g /2<br>h, FF (2e /2g /2)<br>h, FF (2e /2g /2<br>h, FF (2e /2g /2)<br>h, FF (2e /2g /2)                                                                                                    | se (ohne<br>cc/2e/3a/3l<br>/1f/2g/2h/<br>e/3f/4e/4f,<br>e)<br>g/4d/4e)<br>:<br>:<br>:<br>:<br>:<br>:<br>:<br>:<br>:<br>:<br>:<br>:<br>:<br>:<br>:<br>:<br>:<br>:<br>:                                                                                                    | <ul> <li>E IU)</li> <li>b /4d )</li> <li>3e /3g /4</li> <li>/4g )</li> <li>f )</li> <li>f )</li> <li>f /2e /2f /2</li> <li>/2e /2f /2</li> </ul>              | de       | Sewünschte SuS aus<br>er Ablage auf den Kurs<br>ziehen |
| Alpenwanderung, FF (2c /2c /3a /3b /4d )<br>Bandworkshop, FF (1c /1f /2g /2h /3e /3g /4e /4f )<br>Biologie, FF (2c /2g /2e /3f /4e /4f /4g )<br>Biologie, FF (2c /2g /2e /2g /3f /4e /4f /4g )<br>DELF, FF (2c /2h /3b /3g /4d /4e )<br>DeutschSonderkurs, FF<br>DeutschSonderkurs, FF<br>DeutschSonderkurs, FF (2d /2e /3b )<br>Fotografieren, FF (2d /2e /2f )<br>Talienisch, FF (2b /2e /2h )<br>Talienisch, FF (1e /1d /1b /1f /2d /2e /2f /2g /2h /3c /3e /3f /3<br>Karmarchor, FF (1e /1d /1b /1f /2d /2e /2f /2g /2h /3c /3e /3f /3<br>Karsich, FF (2d /2d )<br>Orchester, FF (1e /1d /1f /1g /2a /2b /2c /2d /2e /2f /2g /2h /3b ,<br>Russisch, FF (2d /2f /3c )<br>Spanisch, FF (2d /2f /3c )<br>Spanisch, FF (1e /1d /1f /1g /2a /2b /2c /2d /2e /2f /2g /2h /3a /3c /3e /3<br>Wirtschaft und Recht, FF                                                                                                    | Speict     Alpenva     Bandwor     Bandwor     BigBand,     BigBand,     BigBand,     Deutsch:     Deutsch:     Deutsch:     Deutsch:     Deutsch:     Deutsch:     Deutsch:     Deutsch:     Deutsch:     Deutsch:     Talienisc     Kammer /3e /3f /3     Kammer /3e /3f /3     Spanisch     Spanisch     Spanisch     Wirtsche      Spanisch                                                                                                    | ern unter:<br>nderung, FF (2<br>kshop, FF (2e /2g /3)<br>FF (2e /2g /2)<br>(2c /2h /3b /3<br>Sonderkurs, FF<br>Sonderkurs, FF<br>Sonderkurs, FF<br>Sonderkurs, FF<br>Sonderkurs, FF<br>Sonderkurs, FF<br>Sonderkurs, FF<br>Sonderkurs, FF<br>Sonderkurs, FF<br>Sonderkurs, FF<br>Sonderkurs, FF<br>Sonderkurs, FF<br>Sonderkurs, FF<br>(2e /2b /2e,<br>h, FF (2e /2b /2e,<br>h, FF (2e /2b /2e,<br>fF (2e /2b /2e,<br>fF (2e /2b /2e,                                                                                                    | Se (ohne<br>2c (2e /3a /3l<br>/1f /2g /2h /}<br>e /3f /4e /4f ,<br>a)<br>gg /4d /4e )<br>:<br>:<br>:<br>:<br>:<br>:<br>:<br>:<br>:<br>:<br>:<br>:<br>:                                                                                                    | <ul> <li>E IU)</li> <li>b /4d )</li> <li>3e /3g /4</li> <li>/4g )</li> <li>)</li> <li>)</li> <li>(/2e /2f /.</li> <li>/2e /2f /.</li> </ul>                   | de       | Gewünschte SuS aus<br>er Ablage auf den Kurs<br>ziehen |
| Alpenvanderung, FF (2c /2e /3a /3b /4d )<br>Bandworkshop, FF (Le /1f /2g /2h /3e /3g /4e /4f )<br>Bigland, FF (2e /2g /3g /3f /4e /4f /4g )<br>Biologie, FF (2a /2c /2b /3g /4d /4e )<br>DeutschSonderkurs, FF<br>DeutschSonderkurs, FF<br>DeutschSonderkurs, FF (2d /2e /3b )<br>Fotografieren, FF (2c /2e /3f /4f )<br>Italienisch, FF (2b /2e /2h )<br>Italienisch, FF (2b /2e /2h )<br>Italienisch, FF (1e /1a /1b /1f /2d /2e /2f /2g /2h /3c /3e /3f /3<br>Karamik, FF (2e /2g /3a /3f /3g )<br>Latein, FF (2e /2g /3a /3f /3g )<br>Latein, FF (2e /2g /2a /3b /3c /3d /3e )<br>Spanisch, FF (2d /2f /3c )<br>Spanisch, FF (2d /2f /3c )<br>Spanisch, FF (2e /2g /3a /3f /3g )<br>Lateir, FF (2e /2g /3a /3f /3g )<br>Spanisch, FF (2e /2g /3a /3f /3g )<br>Spanisch, FF (2d /2f /3c )<br>Spanisch, FF (2e /2g /3a /3f /3g )<br>Spanisch, FF (2e /2g /3a /3f /3g )<br>Spanisch, FF (2e /2g /3a /3f /3g )<br>Spanisch, FF (2e /2g /3a /3f /3g )<br>Spanisch, FF (2e /2g /3a /3f /3g )<br>Spanisch, FF (2e /2g /3a /3f /3g )<br>Spanisch, FF (2e /2g /3a /3f /3g )<br>Spanisch, FF (2e /2g /3a /3f /3g )<br>Spanisch, FF (2e /2g /3a /3b /3c /3d /3e )<br>Spanisch, FF (2e /2g /3a /3f /3g )<br>Spanisch, FF (2e /2g /3a /3f /3g )<br>Spanisch, FF (2e /2g /3a /3f /3g )<br>Spanisch, FF (2e /2g /3a /3f /3g )<br>Spanisch, FF (2e /2g /3a /3f /3g )<br>Spanisch, FF (2e /2g /3a /3f /3g )<br>Spanisch, FF (2e /2g /3a /3f /3g )<br>Spanisch, FF (2e /2g /3a /3f /3g )<br>Spanisch, FF (2e /2g /3a /3f /3g )<br>Spanisch, FF (2e /2g /3a /3f /3g )<br>Spanisch, FF (2e /2g /3a /3f /3g )<br>Spanisch fF (4c )<br>Theater, FF (1e /1a /1f /1g /2d /2e /2f /2g /2h /3a /3c /3e /3g /3g /3g /3g /3g /3g /3g /3g /3g /3g                                                                                                    | Speict     Alpenuw     BigBand,     Biologie,     DELF, FF     Deutsch:     Deutsch:     De                                                                                                    | rem unter:<br>nderung, FF (2<br>kshop, FF (2e /2g /3<br>FF (2a /2/2 g/3)<br>FF (2a /2/2 /3b /3<br>Sonderkurs, FF<br>Sonderkurs, FF<br>Sonder                                                                                                    | se (ohne<br>2c (2e /3a /3)<br>/1f /2g /2h /2<br>(3f /4e /4f ,2<br>)<br>3g /4d /4e )<br>:<br>:<br>:<br>:<br>:<br>:<br>:<br>:<br>:<br>:<br>:<br>:<br>:                                                                                                    | <ul> <li>E IU)</li> <li>b /4d )</li> <li>3e /3g /4</li> <li>/4g )</li> <li>)</li> <li>)</li> <li>b /2c /2</li> <li>/2e /2f /.</li> <li>/2e /2f /.</li> </ul>  | de       | Sewünschte SuS aus<br>er Ablage auf den Kurs<br>ziehen |
| Alpenvanderung, FF (2c /2c /3a /3b /4d )<br>Bandworkshop, FF (1c /1f /2g /2h /3e /3g /4e /4f )<br>Biologie, FF (2c /2g /3e /3f /4e /4f /4g )<br>Biologie, FF (2c /2h /3b /3g /4d /4e )<br>DettschSonderkurs, FF<br>DeutschSonderkurs, FF<br>DeutschSonderkurs, FF<br>DeutschSonderkurs, FF (2d /2c /3b )<br>Fotografieren, FF (2c /2e /2g /3f /4f )<br>Italienisch, FF (2f /4b /4f )<br>Kammerchor, FF (1e /1a /1b /1f /2d /2e /2f /2g /2h /3c /3e /3f /3<br>Keramik, FF (2a /2c /2a /3a /3f /3g )<br>Latein, FF (2d /2f /2g /3a /3f /3g )<br>Latein, FF (2d /2f /2g /3b /3g /3b /3c /3e /3f /3g<br>Spanisch, FF (2d /2f /3c )<br>Spanisch, FF (2d /2f /3c )<br>Spanisch, FF (4c /1d /1f /1g /2a /2b /2c /2d /2e /2f /2g /2h /3c /3e /3f /3g )<br>Spanisch, FF (2d /2f /3c )<br>Spanisch, FF (4c /4f /1k )<br>Mirtschaft und Recht, FF                                                                                                    | <ul> <li>Speich</li> <li>Alpentwa</li> <li>Bandword</li> <li>BigBand,</li> <li>BigBand,</li> <li>BigBand,</li> <li>BigBand,</li> <li>BigBand,</li> <li>BigBand,</li> <li>BigBand,</li> <li>BigBand,</li> <li>BigBand,</li> <li>Deutscht</li> <li>Deutscht</li> <li>Deutscht</li> <li>Deutscht</li> <li>Deutscht</li> <li>Deutscht</li> <li>Totograf</li> <li>Jag /4a /4t,</li> <li>Italienist</li> <li>Kammer</li> <li>Jag /3a /3f /5</li> <li>Keramik,</li> <li>Latein, F</li> <li>Orchests</li> <li>Russisch</li> <li>Russisch</li> <li>Russisch</li> <li>Spanisch</li> <li>Theater,</li> <li>Wirtsche</li> <li>Spanisch</li> </ul>                                                                                                    | rem unter:<br>ndernung, FF (2<br>kshop, FF (2e /2g /3<br>FF (2a /2c /2g /3<br>FF (2a /2c /2g /3<br>FF (2a /2c /2g /3b /3<br>Sonderkurs, FF<br>Sonderkurs, FF<br>Sonderkurs, FF<br>Sonderkurs, FF<br>Sonderkurs, FF<br>Sonderkurs, FF<br>Sonderkurs, FF<br>Sonderkurs, FF<br>Sonderkurs, FF<br>Sonderkurs, FF<br>Sonderkurs, FF<br>(2a /2b /2e<br>(2d /2f)<br>r, FF (2a /2b /2e<br>r, FF (2e /2g /2<br>r, FF (2e /2g /2<br>r, FF (2e /2g /2<br>r, FF (2e /1a /1)<br>ff und Recht, F                                                                                                    | se (ohne<br>2c /2e /3a /3l<br>/1f /2g /2h /2<br>(1f /2g /2h /2<br>(2f /4e /4f ,3<br>)<br>2g /4d /4e )<br>:<br>:<br>:<br>:<br>:<br>:<br>:<br>:<br>:<br>:<br>:<br>:<br>:                                                                                                    | <ul> <li>E IU)</li> <li>b /4d )</li> <li>3e /3g /4</li> <li>/4g )</li> <li>f )</li> <li>f )</li> <li>f )</li> <li>b /2c /2</li> <li>/2e /2f /.</li> </ul>     | de       | Sewünschte SuS aus<br>er Ablage auf den Kurs<br>ziehen |
| Alpenwanderung, FF (2c /2c /3a /3b /4d )<br>Bandworkshop, FF (1c /1f /2g /2h /3e /3g /4e /4f )<br>Biologie, FF (2c /2g /2e /3f /4e /4f /4g )<br>Biologie, FF (2c /2g /2e /3f /4e /4f /4g )<br>DELF, FF (2c /2h /3b /3g /4d /4e )<br>DeutschSonderkurs, FF<br>DeutschSonderkurs, FF<br>DeutschSonderkurs, FF (2d /2e /3b )<br>Fotografieren, FF (2d /2e /2b )<br>Taleinsch, FF (2h /2e /2h )<br>Taleinsch, FF (1e /1d ) /1f /2d /2e /2f /2g /2h /3c /3e /3f /3<br>Kammerchor, FF (1e /1d ) /1f /2d /2e /2f /2g /2h /3c /3e /3f /3<br>Kammerchor, FF (1e /1d ) /1f /2d /2e /2f /2g /2h /3c /3e /3f /3<br>Kammerchor, FF (1e /1d ) /1f /1g /2a /2b /2c /2d /2e /2f /2g /2h /3b ,<br>Russisch, FF (2a /2g /3a /3b /3c /3d /3e )<br>Spanisch, FF (2d /2f /3c )<br>Spanisch, FF (1e /1d /1f /1g /2a /2b /2e /2f /2g /2h /3a /3c /3e /3<br>Wirtschaft und Recht, FF<br>ender<br>Andraskay,Béla (Schulerin))<br>Roser, Raida (Schulerin)<br>Roser, Raida (Schulerin)                                                                                                    | Speict     Alpenva     Alpenva     Bandwor     BigBand,     Biologie,     DELF, FF     Deutsch:     Deutsch:     Outsch:     Outsch:                                                                                                    | rem unter:<br>nderung, FF (2<br>kshop, FF (2e) /2g /3<br>FF (2a) /2 /2g /3<br>FF (2a) /2 /2g /3<br>FF (2a) /2 /2 /3b /3<br>Sonderkurs, FF<br>Sonderkurs, FF<br>Sonderkurs, FF<br>Sonderkurs, FF<br>Sonderkurs, FF<br>(2a) /2 /2 /2<br>h, FF (2b) /2e ,<br>h, FF (2b) /2e ,<br>h, F                                                                                                    | Se (ohne<br>2c /2e /3a /3i<br>/1 /2g /2h /2<br>/2 /3f /4e /4f ,<br>3)<br>3g /4d /4e )<br>:<br>:<br>:<br>:<br>:<br>:<br>:<br>:<br>:<br>:<br>:<br>:<br>:                                                                                                    | E IU)<br>b /4d )<br>3e /3g /4<br>f )<br>f )<br>f )<br>d /2e /2f /<br>/2e /2f /.                                                                               | de       | Gewünschte SuS aus<br>er Ablage auf den Kurs<br>ziehen |

| Beziehungen X                                                                                                    | 🥗 Beziehungsansicht 🛛 🕹                                                                                                    |
|----------------------------------------------------------------------------------------------------|----------------------------------------------------------------------------------------------------|
| Beziehungen         Kurs-Adresse-Beziehungen         Kurs         Virtschaft und Recht, FF         Kurs suchen         Vorher:         Nachher:         Beziehungen         Kurssen welche zugeordnet werden         Nome         Preis         Status         Andressey, Béla (Schüler.hr)         Ok         Beziehung zwischen den Objekten         Adresstyp:         Schüler.hr)         Ok         Bezielnung:         Vent, Rubina (Schüler.hr)         Ok         Bezielnung zwischen den Objekten         Andresstyp:         Schüler.hr)         Ok         Bezielnung:         Vent, Rubina (Schüler.hr)         Kurs         Status aktueli:         definitiv         Rodenstrum:         (Status aktueli:         Bezielen von:         Kantonsst         Zahlungsbedingung:         Vorbandene Termine         Went, Rubina (Schüler.hr)         Bezielen von:         Katen Rec         Mandant:         Zahlungsbedingung:         Vorbandene Termine zuordnen <td>Beziehungsansicht</td> | Beziehungsansicht                                                                                                    |
| Zurück Fertigstellen Abbrechen                                                                                                    | chern abschliessen                                                                                                    |
| Mit F5 oder<br>Aktualisieren<br>und die Buchungen werden sichtbar                                                                                                    |                                                                                                    |
| <ul> <li>Wirtschaft und Recht, FF</li> <li>SchülerIn &lt;=&gt; Kurs</li> <li>Andraskay,Béla (SchülerIn)</li> <li>Ryser,Paula (SchülerIn)</li> <li>Went,Rubina (SchülerIn)</li> <li>Klasse &lt;=&gt; Kurs</li> </ul>                                                                                                    | Spanisch, FF (2u / 2i / 3c )       /         Spanisch, FF (4c )       2         Theater, FF (1e / 1a / 1d / 1f / 1g / 2d / 2e / 2f / 36         Wirtschaft und Recht, FF (1f / 1g / 2a )       3 |

7

# 2.2. Mögliche Fehlermeldungen bei SuS <-> Kurs

1. Beispiel 1: SuS auf EF buchen

| Beziehungen                                                                                                    |                                                                                                    |                                                                                                    |                                                                                                    |                                                                                                    | × .                        |                                                                                                    |                                             |
|----------------------------------------------------------------------------------------------------|----------------------------------------------------------------------------------------------------|----------------------------------------------------------------------------------------------------|----------------------------------------------------------------------------------------------------|----------------------------------------------------------------------------------------------------|----------------------------|----------------------------------------------------------------------------------------------------|---------------------------------------------|
| Kurs-Adresse-Beziehur                                                                                                    | ngen                                                                                                    |                                                                                                    |                                                                                                    |                                                                                                    |                            |                                                                                                    |                                             |
| Kurs                                                                                                    |                                                                                                    | s                                                                                                   | tatus                                                                                                    |                                                                                                    |                            |                                                                                                    |                                             |
| EF Informatik, EF                                                                                                    | = (4b /4d /4g )<br>Kurs                                                                                                    | Fre<br>Vor<br>suchen                                                                                | ie Plätze:<br>'her:                                                                                                    | 97<br>os                                                                                                    |                            |                                                                                                    |                                             |
| Adressen welche zu                                                                                                    | ngeordnet werden                                                                                                    | Nd                                                                                                  | unier.                                                                                                    | 55                                                                                                    |                            |                                                                                                    |                                             |
| Name<br>Drexel,Lynn (Schüler<br>Liao,Ocean (Schüler<br>Rüsch,Miria (Schüler<br>Tchoulgaeva,Alexan                                                                                                    | Preis Status<br>rin) ✓ Ok<br>in) ⊜ Ber<br>rin) ✓ Ok<br>dra ⊜ Ber                                                                                                    | ;<br>Jingung der Fächerç<br>dingung der Fächerç                                                     | jruppe nicht erfül<br>jruppe nicht erfül                                                                                                    | it.                                                                                                    |                            |                                                                                                    |                                             |
| Beziehung zwischen                                                                                                    | den Objekten                                                                                                    | R                                                                                                   | echnungsdater                                                                                                    | n                                                                                                    |                            |                                                                                                    |                                             |
| Adresstyp:                                                                                                    | SchülerIn <=> Kurs                                                                                                    | ✓ Ers                                                                                               | tellen von:                                                                                                    | Keine Rechnung                                                                                                    | ~                          |                                                                                                    |                                             |
| Status aktuell:                                                                                                    | definitiv                                                                                                    | ~                                                                                                   | odanti                                                                                                    | Kantonsschule Stadelhofen                                                                                                    | ~                          |                                                                                                    |                                             |
| Eintrittsgrund:                                                                                                    | regulär                                                                                                    | ~ Ma                                                                                                | ndant:                                                                                                    | von Debitor übernehmen                                                                                                    | ~                          |                                                                                                    |                                             |
| Eintrittsdatum:                                                                                                    | 08.03.2023                                                                                                    | Zar                                                                                                 | iungsbedingung:                                                                                                    | 10.09.2022 ~                                                                                                    |                            |                                                                                                    |                                             |
| Plätze:                                                                                                    | 1                                                                                                    | Pie                                                                                                 | hungedatum:                                                                                                    | 08.03.2023 ~                                                                                                    |                            |                                                                                                    |                                             |
| Code51:                                                                                                    |                                                                                                    | But                                                                                                 | armino                                                                                                    |                                                                                                    |                            |                                                                                                    |                                             |
| Datailfanatar anak 7                                                                                                    | erdeune persiaan                                                                                                    |                                                                                                    | Vorbandene Ter                                                                                                    | mine zuordnen                                                                                                    |                            |                                                                                                    |                                             |
|                                                                                                    | Jordnung anzeigen                                                                                                    |                                                                                                    | vornandene ren                                                                                                    |                                                                                                    |                            |                                                                                                    |                                             |
|                                                                                                    |                                                                                                    |                                                                                                    |                                                                                                    | Zurück Fertigstellen Abb                                                                                                    | brechen                    |                                                                                                    |                                             |
| 2. Beispi                                                                                                    |                                                                                                    |                                                                                                    | ,                                                                                                    |                                                                                                    |                            | Wird z.B. ein SuS mit N                                                                                                    | /N-                                         |
| 2. Beispi<br>Adressen v<br>Name<br>& Vu Nguyer                                                                                                    | welche zugeor<br>n,Son (Schüle                                                                                                    | dnet wer<br>Preis                                                                                   | den                                                                                                    | Status                                                                                                    | instimmung                 | Wird z.B. ein SuS mit N<br>profil auf einen Sportk<br>mit N Profil gezogen g<br>das nicht, abrechen → .                                                                                                    | /IN-<br>urs<br>eht<br>Ja…                   |
| 2. Beispi<br>Adressen v<br>Name<br>Vu Nguyer                                                                                                    | welche zugeor<br>n,Son (Schüle                                                                                                    | dnet wer<br>Preis                                                                                   | den                                                                                                    | Status<br>Keine Profilüberei                                                                                                    | instimmung                 | Wird z.B. ein SuS mit M<br>profil auf einen Sportk<br>mit N Profil gezogen g<br>das nicht, abrechen → .<br>InformationManager                                                                                                    | /IN-<br>urs<br>eht<br>Ja…                   |
| 2. Beispi<br>Adressen v<br>Name<br>Vu Nguyer                                                                                                    | welche zugeor<br>n,Son (Schüle<br>F Dnīn (1d)                                                                                                    | dnet wer<br>Preis                                                                                   | den                                                                                                    | Status<br>Keine Profilüberei                                                                                                    | instimmung                 | Wird z.B. ein SuS mit M<br>profil auf einen Sportk<br>mit N Profil gezogen g<br>das nicht, abrechen → .<br>InformationManager                                                                                                    | /IN-<br>urs<br>eht<br>Ja                    |
| 2. Beispi<br>Adressen v<br>Name<br>Vu Nguyer                                                                                                    | welche zugeor<br>n,Son (Schüle<br>F Dnīn (1d)                                                                                                    | dnet wer<br>Preis                                                                                   | den<br>1/1 (Ku                                                                                                    | Status<br>Keine Profilüberei                                                                                                    | instimmun                  | Wird z.B. ein SuS mit N<br>profil auf einen Sportk<br>mit N Profil gezogen g<br>das nicht, abrechen → .<br>InformationManager                                                                                                    | /IN-<br>urs<br>eht<br>Ja                    |
| 2. Beispi<br>Adressen v<br>Name<br>Vu Nguyer                                                                                                    | welche zugeor<br>n,Son (Schüle<br>F Dnīn (1d)<br>  ★   ∞ - ♪ tù  ]<br>nisatorische Daten Intran                                                                                             | dnet wer<br>Preis                                                                                   | den<br>1/1 Ku                                                                                                    | Status                                                                                                    | instimmun                  | Wird z.B. ein SuS mit M<br>profil auf einen Sportk<br>mit N Profil gezogen g<br>das nicht, abrechen → d<br>InformationManager                                                                                                    | /IN-<br>urs<br>eht<br>Ja<br>hert.<br>sen?   |
| 2. Beispi<br>Adressen v<br>Name<br>Vu Nguyer                                                                                                    | welche zugeor<br>n,Son (Schüle<br>F Dnīn (1d)<br>  ★   ∞ - ♪ € ]<br>Inisatorische Daten Intrane                                                                                             | dnet wer<br>Preis                                                                                   | 1/1 Ku                                                                                                    | Status           Status           Keine Profilüberei           rse            t, GF DnTn (1d )                                                                                                    | instimmun                  | Wird z.B. ein SuS mit N<br>profil auf einen Sportk<br>mit N Profil gezogen g<br>das nicht, abrechen → d<br>InformationManager<br>InformationManager<br>InformationManager                                                          | /IN-<br>urs<br>eht<br>Ja<br>Ja              |
| 2. Beispi<br>Adressen v<br>Name<br>Vu Nguyer                                                                                                    | welche zugeor<br>n,Son (Schüle<br>F Dnīn (1d)<br>  ★   ∞ - ♪ tù ]]<br>Inisatorische Daten Intrane<br>Kurse<br>Sport                                                                         | dnet wer<br>Preis                                                                                   | 1/1 Ku<br>n unter: Spor                                                                                                    | Status           Status           Keine Profilüberei           rse            t, GF DnTn (1d )           idlagenfach DnTn                                                                                                | instimmun                  | Wird z.B. ein SuS mit N<br>profil auf einen Sportk<br>mit N Profil gezogen g<br>das nicht, abrechen → d<br>InformationManager<br>InformationManager<br>Ja Ne                                                                       | /IN-<br>urs<br>eht<br>Ja                    |
| 2. Beispi<br>Adressen v<br>Name<br>Vu Nguyer<br>Vu Nguyer<br>Vu Nguyer<br>Allgemein_old Orga<br>Standardansicht:<br>Fach/Ereig.:<br>Beschrieb:                                                                              | welche zugeor<br>n,Son (Schüle<br>F DnTn (1d)<br>X @ • A to ]<br>Inisatorische Daten Intrano<br>Kurse                                                                                       | dnet wer<br>Preis<br>Preis<br>Allgemein<br>Speicher<br>Fachtyp:                                     | 1/1 Ku<br>n unter: Spor                                                                                                    | Status Status Keine Profilüberei t, GF DnTn (1d) diagenfach DnTn v                                                                                                    | instimmun                  | Wird z.B. ein SuS mit N<br>profil auf einen Sportk<br>mit N Profil gezogen g<br>das nicht, abrechen → .<br>InformationManager<br>? Ihre Änderungen sind noch nicht gespeic<br>Wollen Sie den Assistent trotzdem schlies<br>Ja Ne   | AN-<br>urs<br>eht<br>Ja<br>hert.<br>sen?    |
| 2. Beispi<br>Adressen v<br>Name<br>Vu Nguyer<br>Vu Nguyer<br>Vu Nguyer<br>Aligemein_old Orga<br>Standardansicht:<br>Fach/Ereig.:<br>Beschrieb:<br>Semester:                                                                 | welche zugeor<br>n,Son (Schüle<br>FDnīn (1d)<br>X ∞ ✓ X (Schüle<br>inisatorische Daten Intrane<br>Kurse<br>Sport<br>2023 FS                                                                 | dnet wer<br>Preis                                                                                   | 1/1 Ku<br>n unter: Spor<br>Grun<br>emester 6                                                                                                    | Status Status Keine Profilüberei t, GF DnTn (1d) diagenfach DnTn                                                                                                    | instimmung                 | Wird z.B. ein SuS mit N<br>profil auf einen Sportk<br>mit N Profil gezogen g<br>das nicht, abrechen → c<br>InformationManager<br>(?) Ihre Änderungen sind noch nicht gespeic<br>Wollen Sie den Assistent trotzdem schlies          | AN-<br>urs<br>eht<br>Ja                     |
| 2. Beispi<br>Adressen v<br>Name<br>Vu Nguyer<br>Vu Nguyer<br>Vu Nguyer<br>Standardansicht:<br>Fach/Ereig.:<br>Beschrieb:<br>Semester:<br>Lehrer:                                                                            | welche zugeor<br>n,Son (Schüle<br>FDnīn (1d)<br>I ▼ I ∞ ▼ ↑ ♥ ]]<br>misatorische Daten Intrane<br>Kurse<br>Sport<br>2023 FS<br>Brändle,Patricia (Lehrkraf                                   | dnet wer<br>Preis<br>Preis<br>Allgemein<br>Speicher<br>Fachtyp:<br>Schülers<br>T):Br<br>co_d        | I/1 Ku<br>n unter: Spor<br>Grun<br>emester 6<br>5791                                                                                                 | Status Status Keine Profilüberei t, GF DnTn (1d) dlagenfach DnTn v                                                                                                    | instimmun                  | Wird z.B. ein SuS mit N<br>profil auf einen Sportk<br>mit N Profil gezogen g<br>das nicht, abrechen → .<br>InformationManager<br>? Ihre Änderungen sind noch nicht gespeid<br>Wollen Sie den Assistent trotzdem schliefe           | /IN-<br>urs<br>eht<br>Ja                    |
| 2. Beispi<br>Adressen v<br>Name<br>Vu Nguyer<br>Vu Nguyer<br>Vu Nguyer<br>Standardansicht:<br>Fach/Ereig.:<br>Beschrieb:<br>Semester:<br>Lehrer:<br>Profil:                                                                 | welche zugeor<br>n,Son (Schüle<br>F Dnīn (1d)                                                                                                    | dnet wer Preis  Preis  Algemein  Speicher Fachtyp: Schülers  D;Br co_ld  Commo                      | den<br>1/1 Ku<br>n unter: Spor<br>Grun<br>emester 6<br>5791<br>nName: 2255                                                                           | Status Status Keine Profilüberei t, GF DnTn (Id) Idlagenfach DnTn v Idlagenfach DnTn v Idlagenfach DnTn v Idlagenfach DnTn v                                                                                             | instimmun                  | Wird z.B. ein SuS mit N<br>profil auf einen Sportk<br>mit N Profil gezogen g<br>das nicht, abrechen → .<br>InformationManager<br>Ihre Änderungen sind noch nicht gespeid<br>Wollen Sie den Assistent trotzdem schlieft<br>Ja Ne    | AN-<br>urs<br>eht<br>Ja<br><sup>hert.</sup> |
| 2. Beispi<br>Adressen v<br>Name<br>Vu Nguyer<br>Vu Nguyer<br>Vu Nguyer<br>Standardansicht:<br>Fach/Ereig.:<br>Beschrieb:<br>Semester:<br>Lehrer:<br>Profil:<br>Unterrichtsart:                                              | welche zugeor<br>n,Son (Schüle<br>FDnīn (1d)<br>I ▼ I ∞ ▼ ● ♥ ]]<br>misatorische Daten Intrane<br>Kurse<br>Sport<br>2023 FS<br>Brändle,Patricia (Lehrkraf<br>N<br>A<br>A/MN<br>A/MN<br>A/MN | dnet wer<br>Preis  Preis  Allgemein  Speicher  Schülers  t):Br  co_ld  Commo  Kurslabe              | 1/1     Ku       1/1     Ku       n unter:     Spor       Grun     Grun       emester     6       5791     S791       nName:     225g       el     k | Status Status Keine Profilüberei t, GF DnTn (1d) dlagenfach DnTn v                                                                                                    | instimmun<br>z<br>ku       | Wird z.B. ein SuS mit N<br>profil auf einen Sportk<br>mit N Profil gezogen g<br>das nicht, abrechen → .<br>InformationManager<br>? Ihre Änderungen sind noch nicht gespeic<br>Wollen Sie den Assistent trotzdem schlies<br>Ja Ne   | AN-<br>urs<br>eht<br>Ja                     |
| 2. Beispi<br>Adressen v<br>Name<br>Vu Nguyer<br>Vu Nguyer<br>Vu Nguyer<br>Standardansicht:<br>Fach/Ereig.:<br>Beschrieb:<br>Semester:<br>Lehrer:<br>Profil:<br>Unterrichtsart:<br>Anz:                                      | welche zugeor<br>n,Son (Schüle<br>F Dnīn (1d)                                                                                                    | dnet wer<br>Preis<br>Preis<br>Allgemein<br>Speicher<br>Schulers<br>t);Br<br>Commo<br>Kurslab        | 1/1     Ku       n unter:     Spor       Grun     Grun       emester     6       S791     S25p       el     ku                                       | Status Status Keine Profilüberei  rse , GF DnTn (1d) dlagenfach DnTn                                                                                                    | instimmun<br>z<br>ku<br>od | Wird z.B. ein SuS mit N<br>profil auf einen Sportk<br>mit N Profil gezogen g<br>das nicht, abrechen → .<br>InformationManager<br>? Ihre Änderungen sind noch nicht gespeic<br>Wollen Sie den Assistent trotzdem schlies<br>Ja Ne   | AN-<br>urs<br>eht<br>Ja                     |
| 2. Beispi<br>Adressen v<br>Name<br>Vu Nguyer<br>Vu Nguyer<br>Vu Nguyer<br>Standardansicht:<br>Fach/Ereig.:<br>Beschrieb:<br>Semester:<br>Lehrer:<br>Profil:<br>Unterrichtsart:<br>Anz:<br>Min:                              | welche zugeor<br>n,Son (Schüle<br>F DnTn (1d)                                                                                                    | dnet wer<br>Preis<br>Preis<br>*<br>*<br>*<br>*<br>*<br>*<br>*<br>*<br>*                             | 1/1 Ku n unter: Spor Grun emester 6 S791 nName: 22SF el                                                                                              | Status Status Keine Profilüberei rse , GF DnTn (1d) dagenfach DnTn                                                                                                    | instimmun<br>z<br>ku<br>od | Wird z.B. ein SuS mit N<br>profil auf einen Sportk<br>mit N Profil gezogen g<br>das nicht, abrechen → .<br>InformationManager<br>(?) Ihre Änderungen sind noch nicht gespeic<br>Wollen Sie den Assistent trotzdem schlies<br>Ja Ne | AN-<br>urs<br>eht<br>Ja                     |
| 2. Beispi<br>Adressen v<br>Name<br>Vu Nguyer<br>Vu Nguyer<br>Vu Nguyer<br>Standardansicht:<br>Fach/Ereig.:<br>Beschrieb:<br>Semester:<br>Lehrer:<br>Profil:<br>Unterrichtsart:<br>Anz:<br>Min:<br>Max:                      | welche zugeor<br>n,Son (Schüle<br>F Dnīn (1d)<br>F Dnīn (1d)                                                                                                    | dnet wer<br>Preis<br>Preis<br>Allgemein<br>Speicher<br>Schulers<br>t);B; co_id<br>Commo<br>Kurslabe | I/I Ku I/I Ku n unter: Spor Grun emester 6 S791 nName: 2255 al La La La La La La La La La La La La La                                                | Status          Status         Keine Profilüberei         rse           t, GF DnTn (1d )         idlagenfach DnTn         v         idlagenfach DnTn         idlagenfach DnTn         idlagenfach DnTn         interkurs | instimmun<br>z<br>ku<br>od | Wird z.B. ein SuS mit N<br>profil auf einen Sportk<br>mit N Profil gezogen g<br>das nicht, abrechen → .<br>InformationManager<br>? Ihre Änderungen sind noch nicht gespeid<br>Wollen Sie den Assistent trotzdem schlies<br>Ja Ne   | AN-<br>urs<br>eht<br>Ja<br>hert.<br>sen?    |
| 2. Beispi<br>Adressen v<br>Name<br>Vu Nguyer<br>Vu Nguyer<br>Vu Nguyer<br>Standardansicht:<br>Fach/Ereig.:<br>Beschrieb:<br>Semester:<br>Lehrer:<br>Profil:<br>Unterrichtsart:<br>Anz:<br>Min:<br>Max:<br>Autom, generierte | welche zugeor<br>n,Son (Schüle<br>F Dnīn (1d)<br>F Dnīn (1d)<br>F Dnīn (1d)                                                                                                    | dnet wer<br>Preis  Preis  Commo Speicher Schülers Commo Kurslab                                     | den  I/1 Ku n unter: Spor Grun emester 6  S791 nName: 22Sp el U U                                                                                    | Status Status Keine Profilüberei t, GF DnTn (1d) dlagenfach DnTn                                                                                                    | instimmun<br>z<br>ku<br>od | Wird z.B. ein SuS mit N<br>profil auf einen Sportk<br>mit N Profil gezogen g<br>das nicht, abrechen → .<br>InformationManager<br>? Ihre Änderungen sind noch nicht gespeid<br>Wollen Sie den Assistent trotzdem schlies<br>Ja Ne   | AN-<br>urs<br>eht<br>Ja                     |

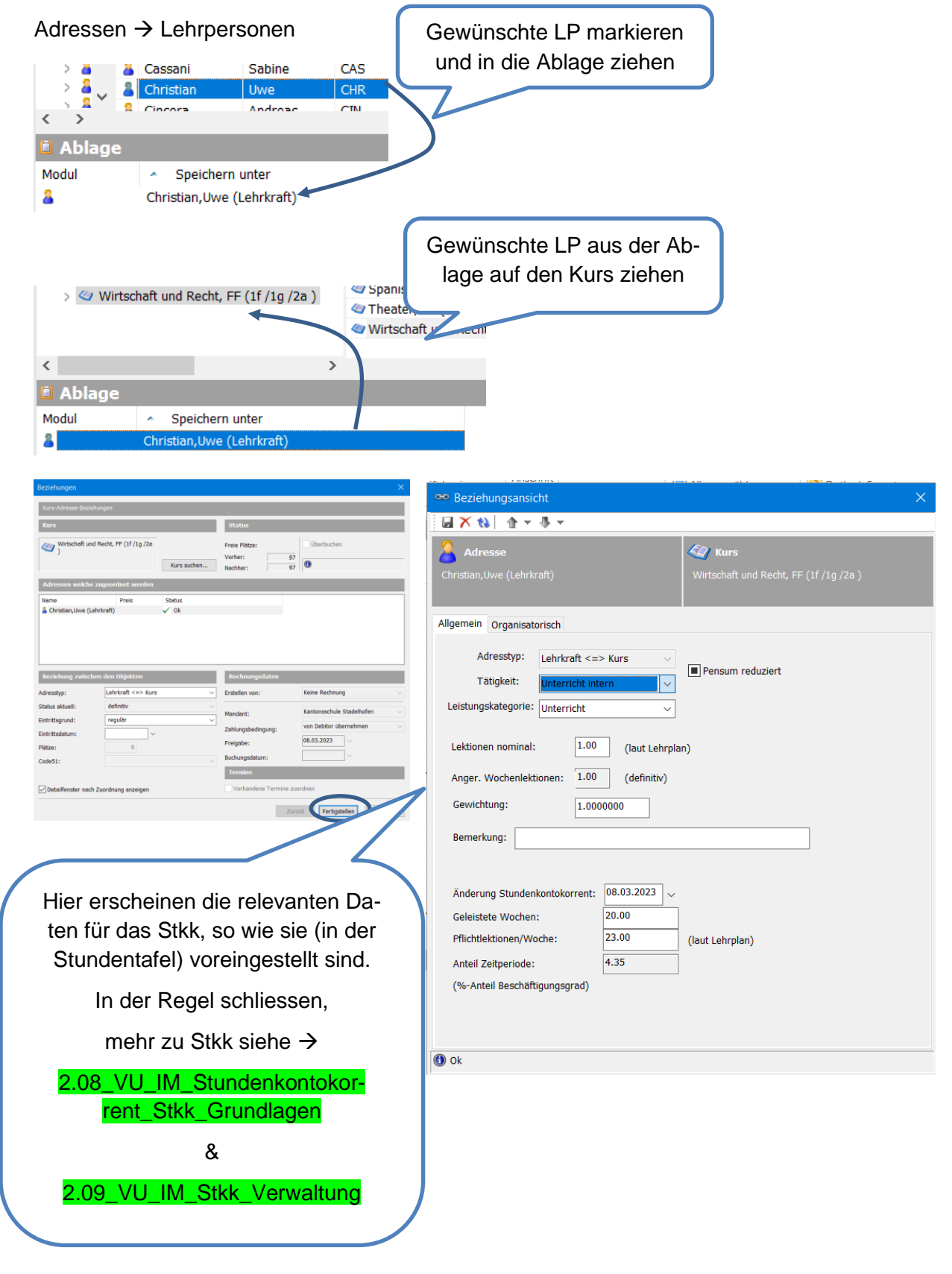

# 2.3. Buchung von Lehrperson auf Kurs

# 2.4. Buchung von Lehrperson auf Lehrerklasse und mehr

Es gibt ein paar Buchungen, da muss man die Standardeinstellung wechseln. Das sind z.B.

- LP auf LP-Klasse
- Klassenbuchführer oder Klassenchef (wenn vorhanden) auf Klasse

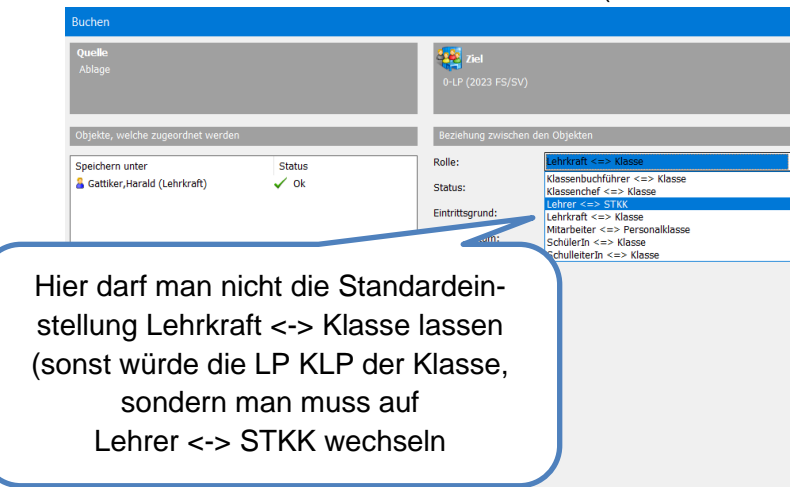

# 2.5. Buchung und Beziehungen allgemein

Buchungen kommen immer wieder vor und gehen nach den 3 Schritten

- 1. Auswahl treffen durch markieren
- 2. In Ablage ziehen
- 3. Auswahl an den gewünschten Ort ziehen

Beziehungen herzustellen geht grundsätzlich in beide Richtungen: Ich kann z.B. eine Lehrperson auf einen Kurs ziehen, aber auch den Kurs auf die Lehrperson.

Die Beziehungen sind zwischen den Kategorien, aber auch untereinander z.B. SuS <-> Eltern oder Kurs <-> Unterkurs möglich

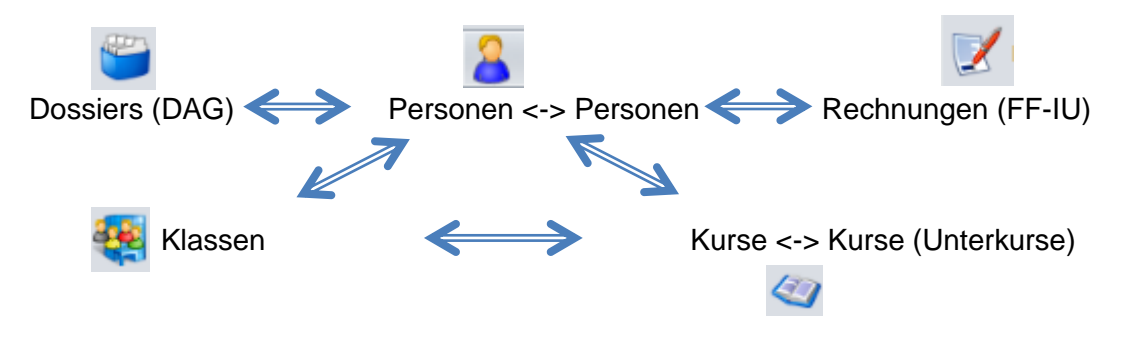

Beispiele für Beziehungen:

- Kurs <-> LP , Kurs <-> SuS
- Klasse <-> KLP, Klasse <-> zuständige/r SL, Klasse <-> Klassenchef, Klasse <-> KlassenbuchführerIn
- SuS <-> Eltern
- LP <-> Stkk
- Personal <-> Personalklasse

# 3. Daten pflegen

## 3.1. Felder bearbeiten und speichern

Im IM werden letztendlich eine grosse Vielfalt von Daten gepflegt: Personendaten, Lohndaten, Noten und vieles mehr.

Eine gute Datenpflege erspart später Arbeit.

Das Bearbeiten von Feldern ist problemfrei, z.B. Eintragen Maturitätsarbeitstitel

| 🖉 Kurse: Maturitä   | ätsarbeit, GF DnTn (4a )               |                 |                  |                     |                                                                                                    |
|---------------------|----------------------------------------|-----------------|------------------|---------------------|----------------------------------------------------------------------------------------------------|
|                     | v   🗙 🗠 🗢 🕈 🚷 🗌 🏠                      | • · · ·         | Maturitätsarbeit | ~                   |                                                                                                    |
| Maturitätsarbeit    |                                        |                 |                  |                     |                                                                                                    |
|                     |                                        |                 | 🖌 Nac            | h dem Ändern        | ist das Speicher-                                                                                                    |
| Standardansicht:    | Maturitätsarbeit                       |                 | sym              | nbol blau. Es w     | ird aber auch ge-                                                                                                    |
| Fach/Ereig.:        | Maturitätsarbeit $\vee$                | Fachtyp:        | fra              | gt, ob gespeicł     | nert werden soll.                                                                                                    |
|                     |                                        |                 |                  | Speichern           | ×                                                                                                    |
| Titel der Maturität | sarbeit:                               |                 |                  |                     |                                                                                                    |
| Vom Altkleiderhau   | ifen in den Alltag / Second Chan       | ce              |                  | Wollen Sie die Ande | rungen speichern ?                                                                                                    |
|                     |                                        |                 |                  | Ja Nei              | n Abbrechen                                                                                                    |
|                     |                                        |                 | -\               |                     |                                                                                                    |
|                     |                                        |                 |                  |                     |                                                                                                    |
| Zeugnisverwaltung   | ×                                      | ES GIDT Felde   | er, die eir      | nen gewissen        | <ul> <li>März 2023</li> </ul>                                                                                                    |
| Source: afunblnZeug | inisAction                             | Datentyp verla  | angen, z.E       | B. Datum (rein-     | Mo. Di. Mi. Do. Fr. Sa. So.                                                                                                    |
| Diese Bewertung ist | in diesem Notensystem nicht enthalten. | schreiben ode   | er Datepic       | ker benutzen)       | 10 6 7 8 9 10 11 12                                                                                                    |
|                     |                                        | oder bei Note   | en nur hal       | be Noten ver-       | 11 13 14 15 16 17 18 19                                                                                                    |
|                     | ОК                                     | langt worden    |                  |                     | 12         20         21         22         23         24         23         26           13         27         28         29         30         31         1         2 |
|                     |                                        | langt werden.   |                  |                     | 14 3 4 5 6 7 8 9<br>Heute: 08 03 2023                                                                                                    |
| Es aibt araue       | Folder die nicht de                    | ändert werden l | (önnen           |                     | House boloneded                                                                                                    |
|                     | reider, die micht ge                   |                 |                  | 4012224             |                                                                                                    |
| wie die Perso       | nen_ia.                                |                 |                  | IUIZZZ I            |                                                                                                    |

Bei **Memofeldern** sollten in der Regel Zeilenumbruch möglich sein. Sollte dies nicht gehen, sich am besten an den Admin wenden. Der Admin kann auch neue Felder hinzufügen und die Registerkarten anders «designen».

In Memofelder kann in der Regel auch Text aus einem Dokument hineinkopiert werden. Z.B. NAM-Massnahmen aus einem Worddokument mit Markieren, Kopieren und Einfügen in ein entsprechendes Memofeld hineinkopieren.

| Datei Start Einfügen Entwurf Layout Referenzen Sendungen Überprüfen Ansicht Hilfe 🖓 Was mochten Sie tun? | NAM Massnahmen> Intranet                                                                                                    |
|----------------------------------------------------------------------------------------------------|----------------------------------------------------------------------------------------------------|
| Control Colour - 12 - 4 A Ala - 4 - 12 - 12 - 12 - 12 - 12 - 12 - 12                                     | In Deutsch, Französisch und Englisch wird die Rechtschreibung gar nicht beurteilt oder maximal halb gewichtet (innerhalb<br>der jeweils üblichen Gewichtung), und zwar in Aufgaben, in denen längere Texte zu schreiben sind. Bei reinen Grammatik-<br>oder Lexikon-Prufungen dagegen wird die Rechtschreibung wie bei den anderen einbezogen.<br>In Prufungen aller andern Facher, in denen Texte geschrieben werden, filesst die Orthographie nicht in die Benotung ein.<br>In Prufungen aller Fächer, in denen längere Texte geschrieben und gelesen werden müssen, ist - sofern von Ella gewünscht<br>und vor der Prüfung vereinbart - ein Zeitzschägt ug werkhren: bei einer Lektion maximal 5 Minuten, bei zwei Lektionen<br>maximal 10 Minuten. Ella ist selbst dafür verantwortlich, dass sie den Ablauf der Lektionen einigermassen einhalten kann. |
| einhalten-kann.¶                                                                                         |                                                                                                    |

### 3.2. Massenaktualisierungen

Will man im IM bei vielen Personen (oder Kursen / Klassen) die gleichen Werte eintragen, dann empfiehlt sich Massenaktualisierung.

Massenaktualisierung ist ein starkes Instrument; es ist aber auch Vorsicht geboten, dass man nicht massenhaft, aus versehen Daten falsch überschreibt. Also die Schritte sorgfältig durchführen.

**ACHTUNG:** Massenaktualisierung für Memofelder nicht nutzen, insbesondere für Ergänzungen für alle ist es nicht brauchbar. Es würde alles gelöscht und mit der Ergänzung überschrieben. Für Austritte nach der Matur gibt es z.B. Prozeduren, die das erledigen und bei den SuS das Austrittsdatum ergänzen siehe  $\rightarrow$  4.5 SuS auf ehemalig setzen nach bestandener Matur

#### 3.2.1. Massenaktualisierungen von einem Feld

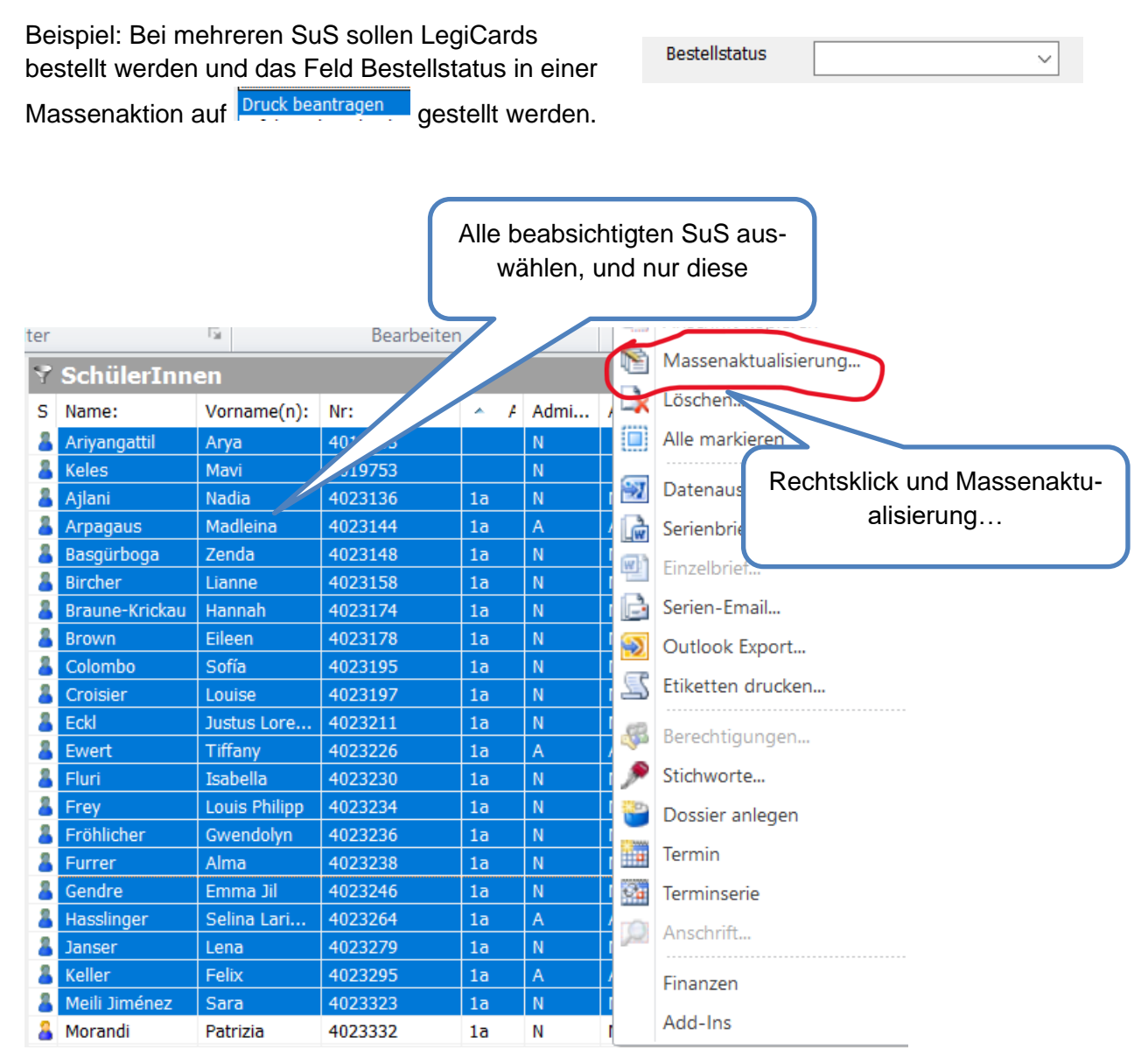

| Massenaktualisierung                                  |                         | Gewünschtes Feld heraussuchen                         |
|-------------------------------------------------------|-------------------------|-------------------------------------------------------|
| Massenaktualisierung auf                              | odulfelder 🗸            |                                                       |
| Feld:                                                 | Wert:                   |                                                       |
|                                                       |                         |                                                       |
| Alte Anstellungsnummer:<br>altes Promotionsreglement: | ^                       |                                                       |
| Anrede:<br>Anstellung:                                |                         |                                                       |
| Anstellungsnummer:                                    |                         | Massenaktualisierung auf Modulfelder V                |
| Austrittsdatum:                                       |                         | Feld: Wert:                                           |
| Austrittsgrund:<br>befristet bis:                     | nsätze:                 | Bestellstatus V Druck beantragen V                    |
| Beruf/Funktion:                                       | kung                    | V Erfolgreich gedruckt                                |
| BG (WPF)                                              |                         | Export fehigeschlagen                                 |
| Bürgerort(e):<br>Check1                               |                         | Um Exportiaur<br>Offen                                |
| Check10<br>Check11                                    |                         | als gemeinsame Transaktion                            |
| Check14                                               |                         | Bitte selektieren Sie die zu zu tensätze:             |
| Check16                                               |                         | Ar Ar                                                 |
| check22<br>check23                                    |                         |                                                       |
| check24<br>Check2(Rel)                                |                         |                                                       |
| Check6                                                |                         |                                                       |
| Check7<br>Check8                                      |                         | Gewunschten Eintrag heraussuchen                      |
| Check9<br>Date12:                                     |                         | Colomba Sofi                                          |
| DHL Jahr:                                             |                         | Croisier,Loui                                         |
| Furrer,Alma                                           |                         | Eckl, Justus L      Ewert Tiffany                     |
| Calaukta augustiklar                                  | chard Chard             | Fluri, Isabella                                       |
| Enduble duswallien Kein                               | e auswanien Start       | Frey,Louis Ph                                         |
|                                                       |                         | ✓ Furrer,Alma ✓                                       |
| Massenaktualisierung                                  | ×                       | Erlaubte auswählen Start Schliessen                   |
| Massenaktualisierung auf Modulfelo                    | der v                   |                                                       |
| Feld:                                                 | Wert:                   |                                                       |
| v v                                                   |                         | Mit "Erlaubte auswählen" oder                         |
| \                                                     |                         | <sup>"</sup> ctrl+A alle auswählen                    |
| \                                                     | ·                       | oder                                                  |
| als gemeinsame Transaktion                            |                         | die auswählen hei denen Verände-                      |
| Bitte selektieren Sie die zu ändernden Da             | itensätze:              | rungen gemacht werden sollen                          |
| Status Speichern un Berne                             | erkung                  | rungen gemächt werden solien                          |
| ✓ Ariyangattil,A<br>✓ Keles,Mavi (                    |                         |                                                       |
| Ajlani, Nadia                                         |                         |                                                       |
| Basgürboga,                                           |                         | Information Managar                                   |
| Bircher,Liann                                         |                         | informationivianager A                                |
| Brown,Eileen                                          |                         |                                                       |
| Croisier,Loui                                         |                         | Massenaktualisierung abgeschlossen                    |
| Eckl,Justus L     Ewert,Tiffany                       |                         | d Start 21 Datensätze wurden erfoloreich aktualisiert |
| Fluri, Isabella                                       |                         |                                                       |
| Fröhlicher,G.                                         |                         |                                                       |
| Furrer unia                                           | · · ·                   |                                                       |
| Erlaubte auswählen Keine ausw                         | vählen Start Schliessen | спонузтиенаций                                        |
|                                                       |                         |                                                       |
|                                                       |                         |                                                       |
| Bestellstatus Dru                                     | ick beantragen <u> </u> | Stichprobe, alles korrekt                             |

#### Bemerkung:

Findet man ein gesuchtes Feld nicht, lohnt es sich auch bei Beziehungsfeldern zu suchen.

| Massenaktualisierung auf | Beziehungsfelder | $\sim$ |
|--------------------------|------------------|--------|
| Cald.                    | Modulfelder      |        |
| Feid:                    | Beziehungsfelder |        |

#### 3.2.2. Massenaktualisierungen von mehreren Feldern

Im letzten Beispiel möchte man z.B. nicht nur den Bestellstatus sondern auch gleich noch den Kartentyp und gültig bis **gemeinsam mit gleichen Werten abfüllen**.

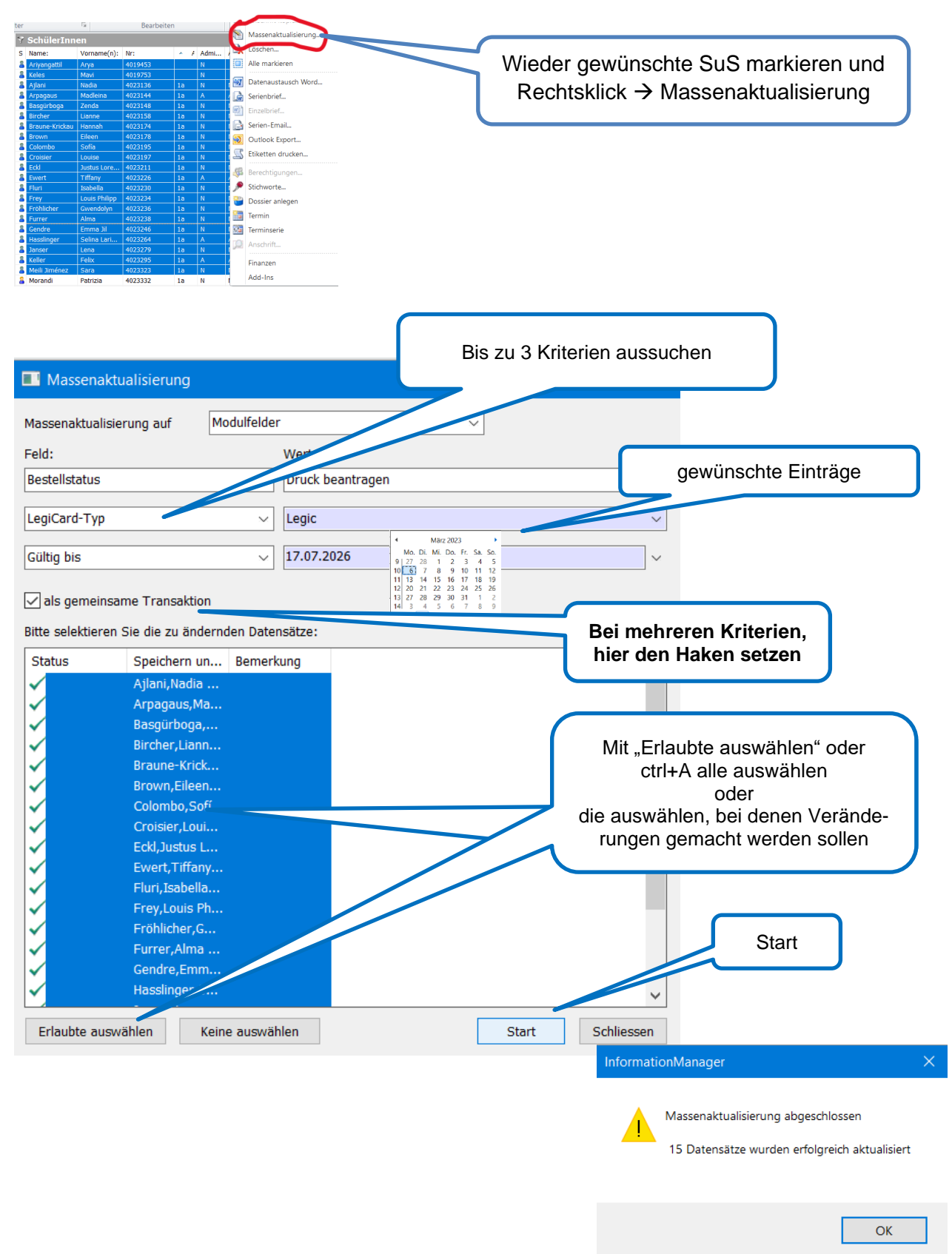

#### 3.2.3. Massenaktualisierungen von Stichworten

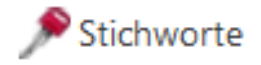

Beispiel: Mehrere Lehrpersonen treten einer Kommission bei und sollen das entsprechende Stichwort (Schlüssel) erhalten.

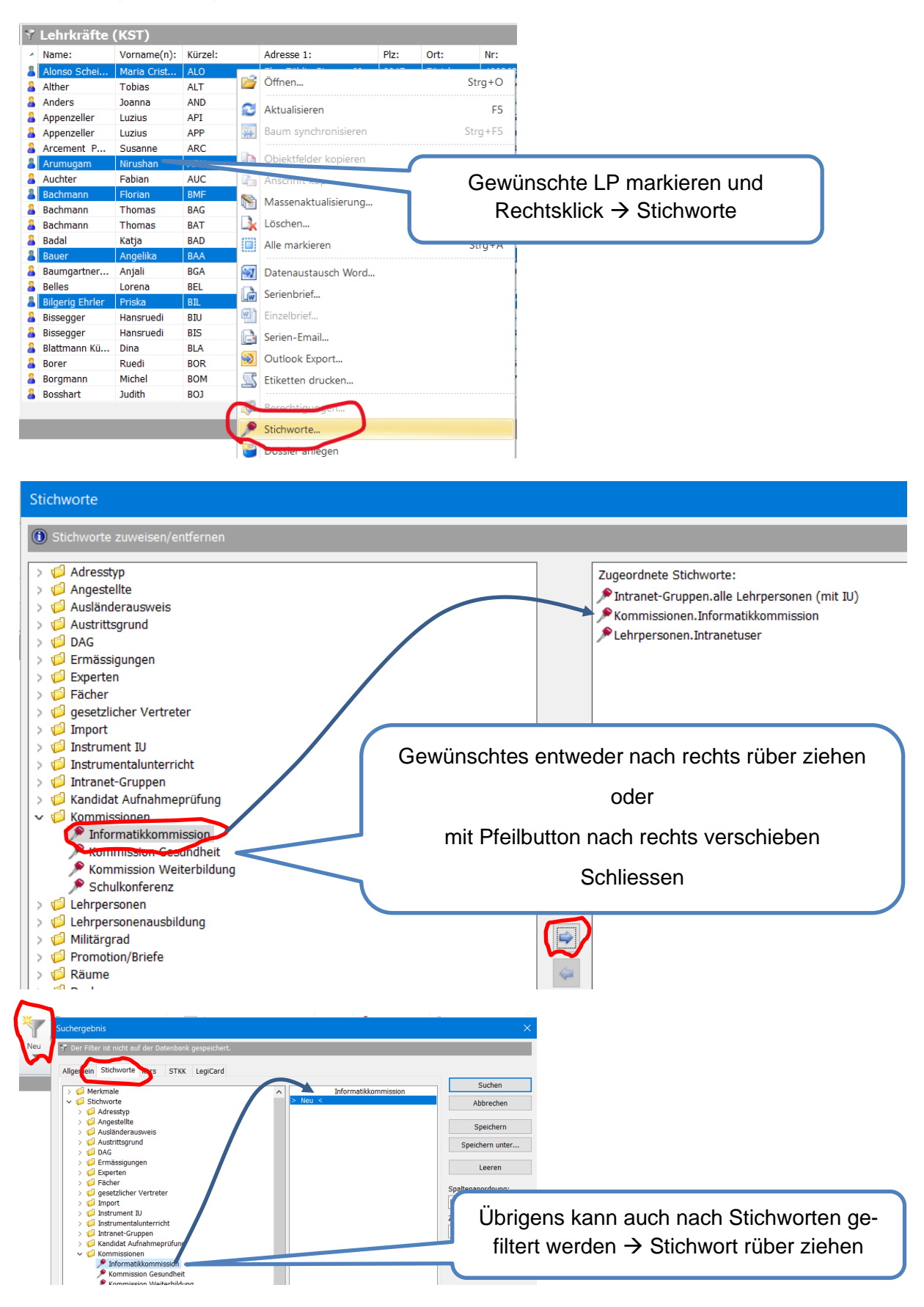

# **4. Personen verwalten**

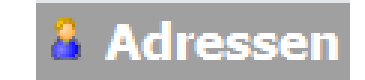

## 4.1. Personen neu erfassen

Grundsätzlich werden, wenn nicht andere Automatismen spielen (z.B. ZAP-Import) Personen jeweils gleich erzeugt.

| Adressen 🚨 → SchülerInnen 🖪                                                                                                    | SchülerInnen Adressdaten                                                                                                    |
|----------------------------------------------------------------------------------------------------|----------------------------------------------------------------------------------------------------|
| Datei     Start     Ansicht     Daten     Finanzen       Ø Öffnen                                                                                                    | t Ma<br>rInnen<br>e: ^ Vorna                                                                                                    |
| Neues Objekt aufnehmen         Image: Schuleran enemalig         Image: Schuleran enemalig         Image: Schuleran enemalig         Image: Schuleran enemalig         Image: Schuleran enemalig | Personen Neu Personen Neu Algemein Memo Organisatorische Daten Mittelschulstatistik Dolumente LegiCard NAM Arrede: Narrede: Narrede: Standardanascht: Stendardanascht: Stendardanascht: |
| Platz für Foto                                                                                                    | n/Firma:                                                                                                    |

- Ein anfänglich falsch geschriebener Name zieht eine Reihe von Fehlern nach, denn...
- Werden neue Personen (SuS, LP, SL, SK, Personal) erfasst, so werden auch Intranetaccount, Mailaccount und wenn an der Schule vorhanden auch ein Balloonnutzer automatisch generiert.
- Mit Mailadresse und Intranetuser werden je nach Personengruppe auch Zügänge zu MSOficce365 und Moodle erzeugt.

# 4.2. Schülerinnen

#### 4.2.1. ZAP-Import der neuen SuS

Die Mehrzahl der SuS wird durch den ZAP-Import automatisch in den IM eingelesen. Dazu werden im IM - in der Regel vom Admin - die AP-Klassen vorbereitet.

Der Import wird beim Servicedesk bestellt und von Gyselroth durchgeführt (siehe näheres Dokumentation 2.10\_PU\_IM\_ÜTV\_MBA Benutzeranleitung\_V1.3).

Erfolgt der Import früh, müssen Nachmeldungen / Umteilungen nachimportiert werden. Eine Schule kann aber auch warten und die Klassenplanung mit den Daten des ZAP-Systems vornehmen und später den Import bestellen; dann sind

AP KandidatIn

weniger Umteilungen zu erwarten.

Sobald die neuen SuS importiert werden, können z.B. die ver-schiedenen Anmeldeoptionen für Klassenplanung genutzt werden. 👯 Klassen 🛛

Stichproben können in den AP-Klassen vorgenommen werden.

🖺 🔄 🖻 🖓 v 🗡 60 v 🔊 🛁 🚷 🗌 🛧 v 🖡 v 🗍 1/1

💄 Personen: Braun, Aline Florence (AP Kandidatln)

Allgemein Mittelschulstatistik Organisatorische Daten ZAP-De

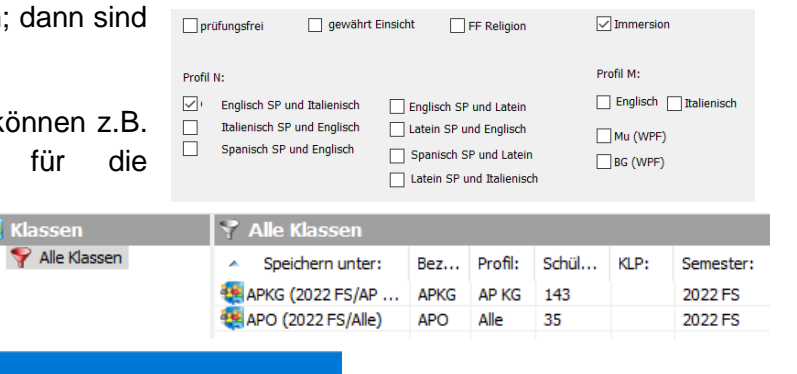

Die verschiedenen Register an-

|     |                     |                  |                |                  |                  |                         | scha             | auen              |        |                 |            |
|-----|---------------------|------------------|----------------|------------------|------------------|-------------------------|------------------|-------------------|--------|-----------------|------------|
|     | Anrede:             | Frau             | ~              | _                | AP Nummer:       | 0 4024048               |                  |                   |        |                 |            |
|     | Name:               | Braun            |                |                  | Standardansicht: | AP KandidatIn           | $\sim$           |                   |        |                 |            |
|     | Vorname(n):         | Aline Florence   | ±              |                  | 🔏 Personen: Brue | derer,Anna (AP Kandid   | atln)            |                   |        |                 |            |
|     | Zweiter Vorname:    |                  |                |                  | 🗅 🖬   🖻 f        | <u>∎ -   X   ∞ - </u> , | 🚯 🔚 🔦            | 合 - 종 - ]         | 1/1    | SchülerIn       | ~          |
|     | Adresse 1:          | Riedtlistr. 68   |                | _                | Allgemein Memo   | Organisatorische Dater  | n Mittelschulstr | atistik Dokumente |        |                 |            |
|     | Adresse 2:          |                  |                |                  |                  |                         |                  |                   |        | Λ               |            |
|     | Tel. Schüler:       | +4176399464      | 46             |                  | Anrede:          | Frau                    | ~                |                   | 4      | 0 21            |            |
|     | PLZ/Ort:            | 8006 Zürich      |                |                  | Name:            | Bruderer                |                  | Standardansich    | nt: 🛛  | andidatIn       | ~          |
|     | Kanton:             | ZH Lan           | d: CH 🗸 🗸      |                  | Vorname(n):      | Anna                    |                  | Speichern unte    | r:     | erer,Anna (AP   | KandidatIn |
|     | E-Mail privat:      | aline.braun@     | gmx.ch         |                  | Adresse 1:       | Waldstr. 5              |                  |                   |        |                 |            |
|     | Admin-Profil:       | AD KC            |                |                  | Adresse 2:       |                         |                  | Versicherten-N    | r:     | 5.1617.7552.5   |            |
|     | 1 AP Profile        |                  | ~              |                  | PLZ/Ort:         | 8125 Zollikerbe         | rg               | Bürgerort(e):     |        | Ilikon ZH       |            |
|     | (zukünftiges Profil | ()               | ~              |                  | Kanton:          | ZH (falls nich          | t ZH)            | Staatsangehö      |        | chweiz          | ~          |
|     |                     | Daew             | vährt Finsicht | EE Deligion      | Land:            | CH V                    |                  | zweiter Vorn      |        |                 |            |
|     |                     |                  |                | TT Keligion      | E-Mail privat:   | beatrix.bruderer@       | Damx.ch          | Sprache:          |        |                 | ~          |
|     | Profil N:           |                  | Profil A:      |                  |                  |                         | - ginar -        | Konfess           |        |                 | ~          |
|     | C Englisch SE       | P und Italienisd |                | und Latoin       |                  | 01.10.0007              |                  |                   |        |                 |            |
|     | Italienisch         | SP und Englisc   | h Latein SP u  | nd Englisch      | Geburtstag:      | 01.12.2007              | ~                | Vers              | 7      | 56.1617.7552.55 |            |
|     | Spanisch S          | P und Englisch   | Spanisch Si    | -<br>P und Latei | Rechtsstellung:  | unmündig                | ~                |                   |        |                 |            |
|     |                     |                  | Latein SP u    | ind Italienis    | Tel. Schüler:    | +41443921865            |                  |                   |        |                 |            |
|     |                     |                  |                |                  | Tel. Mobil:      | +41774162902            |                  |                   |        |                 | ~          |
|     |                     |                  |                |                  |                  |                         |                  |                   |        |                 |            |
|     |                     |                  |                |                  | Akt. Klasse:     | APKG Akt. Pro           | ofil:            |                   | A      | P KG            | ~          |
| Г   | Das Tolofo          | nfold 9          | Schülor wir    | А                | Akt. Schwerpunkt | tfach:                  |                  |                   |        |                 |            |
| L   |                     |                  |                | u                | A                |                         |                  |                   |        |                 |            |
| 5   | synchronis          | iert mit         | t dem Feld     |                  | A                | ah dia Ana              | icht Cok         | مثامتات من        | +      |                 |            |
| r   | phone 2 be          | ei den l         | Eltern         |                  | Au               |                         |                  |                   | uzen   |                 |            |
|     | Tol privat          | ) \//ird         | os übor-       |                  | un<br>(F         | d schauen,              |                  | eleion Scr        | nuler  |                 |            |
| (   |                     | <i>)</i> . wind  | es uber-       |                  | (Fe              | ela res35) ric          | ntig abg         | efullt wurd       | ie. In |                 |            |
| 5   | schrieben,          | wird d           | Ie             |                  | de               | r Regel eine            | Festnet          | znummer.          |        |                 |            |
| S   | Synchronis          | sation of        | gebrochen.     |                  | Adress           |                         |                  |                   |        | ノ               |            |
|     |                     |                  | <i>,</i>       |                  | Adresse 2 E :    | Walusu . 5              |                  |                   |        |                 |            |
| -   |                     |                  | -              |                  | Auresse 2 F.:    |                         |                  |                   |        |                 |            |
| U U | JC                  |                  |                |                  |                  |                         |                  |                   |        |                 |            |

| 🍇 Klas | sen                  |
|--------|----------------------|
| > 🎨    | 4b (2022 FS/MN)      |
| > 👯    | 4c (2022 FS/N)       |
| > 🌉    | 4d (2022 FS/N)       |
| > 👯    | 4e (2022 FS/M)       |
| > 👯    | 4f (2022 FS/M)       |
| > 🦉    | 4g (2022 FS/M)       |
| > 👯    | APKG (2022 FS/AP KG) |
| > 👯    | APO (2022 FS/Alle)   |
| -      | 1- (2022 FC/M        |
|        | 19 (                 |
| > 🤫    | APKG (2022 FS/AP KG) |
| > 👯    | APO (2022 FS/Alle)   |

### 4.2.2. Neue SuS manuell erfassen

Neue SuS, welche nicht durch den ZAP-Import abgedeckt werden, werden manuell erfasst wie in 4.1 Personen neu erfassen beschrieben.

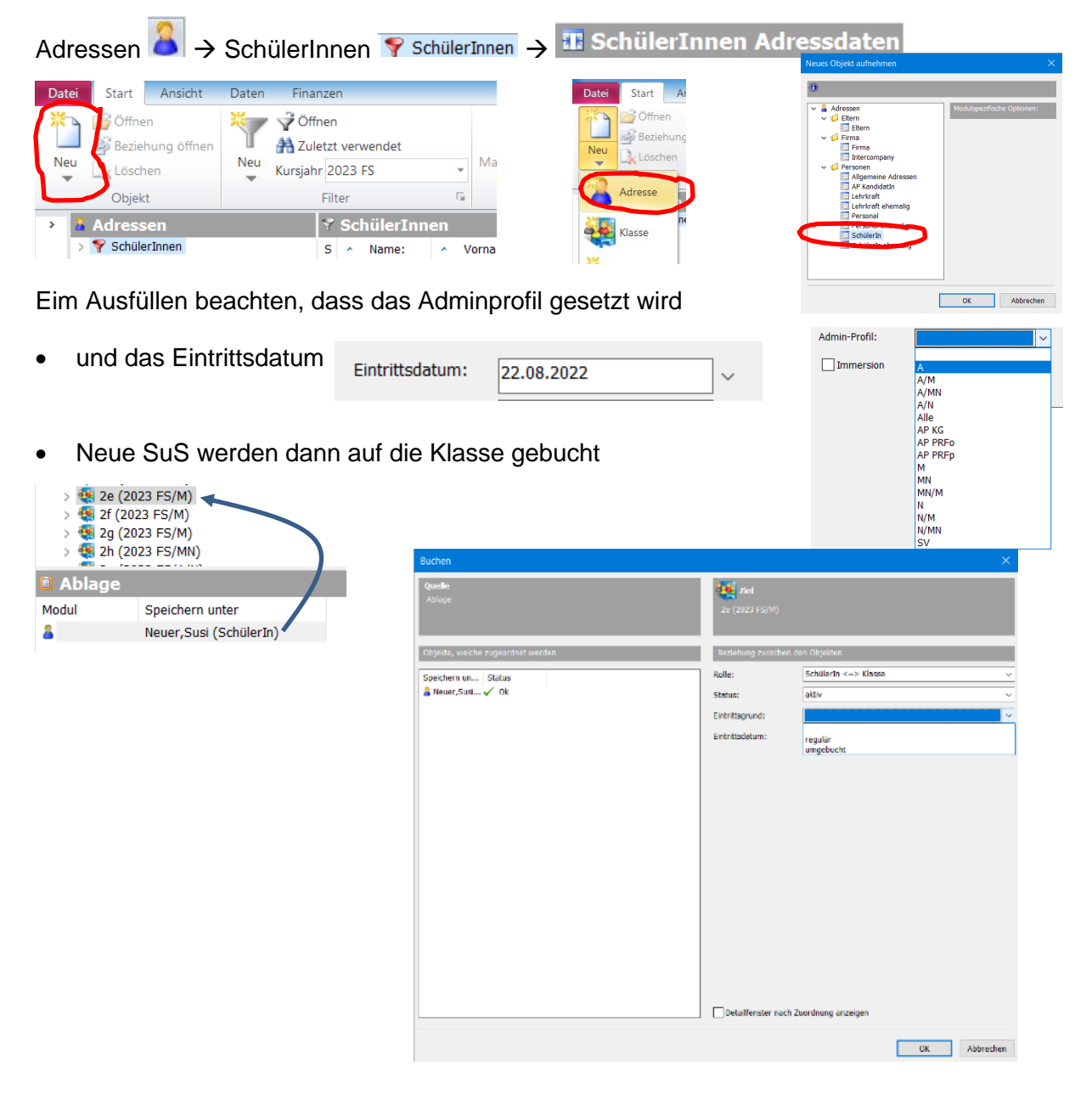

- Die neue Schülerin wird automatisch gebucht auf alle Kurse der Klasse gebucht. Das sind meistens zu viele: z.B. Sport Frauen und Männer oder hier im Beispiel SP Musik und GF Musik und SP BG und GF BG. Auch wird sie in beide Halbklassen, hier Französisch UK1 und UK2 gebucht
- Die Schülerin aus überflüssigen Kursen löschen.
   z.B. mit Baum synchronosieren die Liste der Kursteilnehmer öffenen und löschen.

| 8 | S | port, GF DnTn (2d       | /2e /2f  | ) / Schül |          |                                              |
|---|---|-------------------------|----------|-----------|----------|----------------------------------------------|
| Α | * | Speichern unter:        | Akt. Kla | Anrede:   |          |                                              |
| 8 | 8 | Moura,Neo (SchülerIn)   | 2f       | Herrn     | Adressen | ×                                            |
| 2 | 2 | Neuer,Susi (SchülerIn)  |          | Frau      |          | Melles Co dis markierten Obiolituschindungen |
| 8 | 8 | Reid,Samuel (SchülerIn) | 2f       | Herrn     |          | wirklich löschen?                            |
| 8 | 8 | Saner,Kimo (SchülerIn)  | 2e       | Herrn     |          |                                              |
| 8 | 8 | Sigg,Sebastian (Schül   | 2f       | Herrn     |          | Ja Nein                                      |

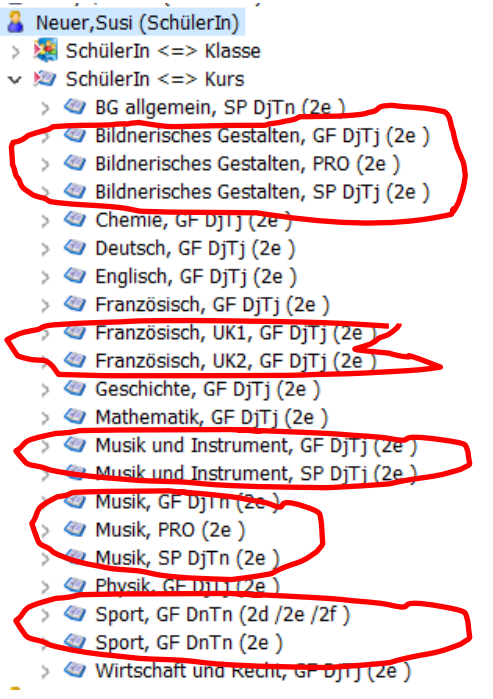

- Bei oberen Klassen noch das richtige EF aussuchen
- Eventuell Instrumentalunterricht und Freifächer (z.B. Theater) buchen

Bei der Aufnahme von neuen SuS ist weiterhin zu beachten.

- Für die Bildungsstatistik wird die AHV-Nummer benötigt
- Wichtig ist auch, dass die SuS die Zeugnisse von der Vorgängerschule mitbringen.
- Insbesondere sollten schon erbrachte zählende Noten für die Matur geprüft werden: Kunstfach oder Naturwissenschaften, wenn diese früher abschliessen.
- Auch Noten von obligatorischen Fächern wie Wirtschaft und Recht und Informatik sollten in Erfahrung gebracht werden, da diese später im Maturzeugnis erscheinen.
- Bei SuS, welche von einer anderen Schule kommen und die Matur wiederholen, wäre auch die Maturitätsarbeitsnote inklusive Titel wichtig, wenn er/sie diese nicht wiederholen will. In dem Fall müsste der
- Diese Noten können zum Beispiel im Memo stehen.

BG EN08 5.5, EN09 5 --> MN 5.5 WR4.5 Inf ??? 19

## 4.2.3. SuS Mutationen

Beispiel: Eine Schülerin muss am Ende des Semesters HS2223 repetieren und geht von der 3d zurück in die 2d (Kurzgymnasium):

- 1. Im abgeschlossenen Semester (im Beispiel HS2223) wird nichts geändert, insbesondere bleiben die Zeugnisse für die Promotionsgeschichte
- 2. Das Folgesemester (hier FS 2023) einstellen und bei der entsprechenden Klasse hier 3d die SchülerInnen anzeigen.
- 3. Schülerin in die Ablage
- 4. Rechtsklick und auf Löschen 3d (2023 erIn <=> Klasse 🍓 3c (2023 FS/N) ^ S Name Vorname(n): Anrede: Akt. Kla.. Akt. Pr... Akt 🗸 🍓 3d (2023 FS/N) **8** B. 🔏 Lehrkraft <=> Klasse Öffnen. Strg+O 🚨 В.. ihin 🔏 SchülerIn <=> Klasse A C., Corza È Verbindungsdetails Strg+Umschalt+O SchulleiterIn <=> Klasse 🔏 K.. Kamb 🖉 Klasse <=> Kurs 2 🔏 K.. Keller Aktualisieren F5 3e (2023 FS/M) 3f (2023 FS/M) 🔏 K., Kloj Baum synchronisieren Strg+F5 🍓 3g (2023 FS/M) 🔏 К. 4a (2023 FS/A/N) Dbjektfelder kopieren Strg+Umschalt+C anschrift kopieren 📋 Abla Adressen Modul Speichern unter 🐚 Massenaktualisierung.. 2 Bopp, Min, am (SchülerIn) 🛃 Löschen... Wollen Sie die markierten Objektverbindunge wirklich löschen? Alle markieren Str
- 5. Löschen bestätigen
- 6. Nun ist die SchülerIn aus der Klasse und allen Kursen gelöscht
- 👯 Klassen Biologie, GF DjTj (3d ) / SchülerIn <=> Kurs 🗸 🖄 Klasse <=> Kurs ^ A Speichern unter: Akt. Kla... Akt. Profil: 🗸 🏼 Biologie, GF DjTj (3d ) 🔽 🚨 🚨 Bruhin, > 🧏 Lehrkraft <=> Kurs 🔏 🚨 Corzani, Gi Z.B. Schülerin nicht > 🔏 SchülerIn <=> Kurs 88 Kamban,Tai > Masse <=> Kurs mehr in Biologie 🐮 Klassen 烙 2d (2023 FS/N 🌉 2b (2023 FS/MN) ~ Sp... Name: ٧ 4 2c (2023 FS/N) A.. Ackermann V 2d (2023 FS/N) 7. Nun kann die SchülerIn auf die neue 🔏 В. Ditti > 🔏 Lehrkraft <=> Klasse B.. | 🔏 SchülerIn <=> Klasse Klasse gezogen werden, dabei wird > 🧏 SchulleiterIn <=> Klasse 7. sie auch automatisch auf fast alle Masse <=> Kurs 🚨 F... Frenna D 🍇 2e (2023 FS/M) 🔏 G.. Gitto Kurse der Klasse gebucht. > 🌉 2f (2023 FS/M) 🔏 G.. Graf < > 🗎 Ablage Modul Speichern unter 2 Bopp,Mi
- 8. Aus überflüssigen Kurse löschen (siehe 4.2.2 Neue SuS manuell erfassen)

Bei freiwilliger Repetition, eventuell noch aus dem Folgesemester löschen, falls der Semesterwechsel schon erfolgt ist.

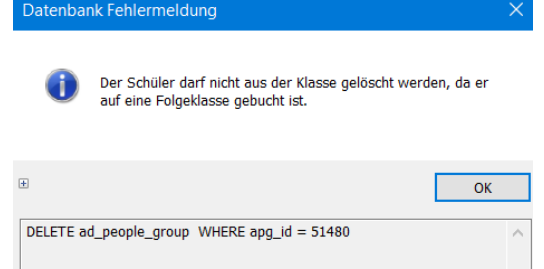

Ja

Nein

#### 4.2.4. GastschülerInnen

GastschülerInnen, welche ein Semester oder Jahr bleiben, werden normal auf die Klasse gebucht, allerdings mit Schüler Gast, bei der Anstellung.

Zeugnisse werden für die GastschülerInnen in der Regel nicht ausgestellt und werden daher nicht angelegt.

Anstellung:

Anstellung:

Dafür bekommen sie ein Beurteilungsblatt, welches ausserhalb des IM's geregelt wird. Gast-SuS werden in der Mittelschulstatistik mit erfasst.

#### 4.2.5. HospitantInnen

HospitantInnen sind SuS, welche in der Regel aus einem anderen Schulsystem im Ausland quer-

einsteigen. Sie haben dann ein Semester Zeit, um sich an das Schulsystem zu gewöhnen bevor sie dann eine Probezeit bekommen oder festgestellt wird, dass es nicht geht.

Diese SuS werden ganz normal in die Klassen gebucht und bekommen auch Zeugnisse mit dem Promotionsstatus unbestimmt.

#### 4.2.6. SuS im Ausland

UC

Auf der Adresskarte werden SuS, die ins Auslandsemester gehen bei der Anstellung gekennzeichnet.

SuS im Ausland werden in der Mittelschulstatistik NICHT erfasst.

Für die Handhabung dieser SuS im Ausland gibt es verschiedene Modelle:

- SuS bleiben auf Klasse und Kursen:
  - Vorteil: Planung der Klassen und die SuS haben auch im Ausland Zugriff auf Dokumente in Lernumgebungen. Das erspart eventuell LP Material per Mail zu schicken.
  - Nachteil: Die SuS tauchen auf Klassenlisten, Notenbüchlein und in der Absenzenerfassung auf. Bei der Absenzenerfassung können diese SuS einmalig am Anfang des Semesters auf Absenz Schule gesetzt werden.
- SuS bleiben nur auf der Klasse und werden aus den Kursen gelöscht:
  - Vorteil: Planung der Klassen und sie tauchen nicht im Notenbüchlein oder der Absenzenerfassung auf.
  - Nachteil: Die SuS tauchen auf Klassenlisten auf. Material für die SuS im Ausland bereit zu stellen ist schwieriger, da sie nicht in den Kursen sind.
- SuS bleiben weder auf der Klasse noch auf den Kursen, sondern werden in eine Klasse Zwischengeparkt:
  - Vorteil: Sie sind fast nicht mehr sichtbar, also nicht im Notenbuch und nicht in den Absenzen.
  - Nachteil: Die History der SuS ist nicht mehr so offensichtlich und man hat eine «Geisterklasse». Material für die SuS im Ausland bereit zu stellen ist schwieriger, da sie nicht in den Kursen sind.

Schüler Hospitant

Schüler im Austausch

Schüler Gast

# 4.2.7. Ausserkantonale Schülerinnen und Schüler

| Bei den Personendaten der SuS wird auch der | Kanton: | SZ | (falls nicht ZH) |
|---------------------------------------------|---------|----|------------------|
| Kanton erfasst.                             |         |    |                  |
|                                             |         |    |                  |

Ist der Kanton nicht ZH, werden Kosten verechnet.

| Bei | den  | SuS | können | die | Rechnungen | nachgeschaut |
|-----|------|-----|--------|-----|------------|--------------|
| wer | den. |     |        |     |            |              |

|                                          |              |           |        |              |         |                   |         | > 🜌       | Belege      |        |                |
|------------------------------------------|--------------|-----------|--------|--------------|---------|-------------------|---------|-----------|-------------|--------|----------------|
| 📝 Rechnung: Pesari                       | ni,Catharin  | a (Schül  | erln)  | / 30.05.2022 |         |                   |         |           |             |        | ×              |
| 🛍   🖬 🗡 🚷   1                            | } - ⊕ -      | 1/1       |        | Rechnung     |         | ~                 |         |           |             |        |                |
| Übersicht Zahlungsrat                    | en Zahlung   | seingäng  | je Ma  | hnungen      |         |                   |         |           |             |        |                |
| Rechnung                                 |              |           |        |              |         | Datumsinformat    | ionen   |           |             |        |                |
| Beschrieb:                               | halbjährlich | nes Schu  | geld/  | Semester: 20 | 22 FS   | Angelegt am:      |         | 30.05.202 | 2 00:00 ~   | MB/    | AZH\kai.homber |
| Mandant:                                 | Kantonssch   | ule Stade | lhofer |              | $\sim$  | Geändert am:      |         | 31.05.202 | 2 10:22 🗸   | MBA    | AZH\kai.homber |
| Nummer:                                  | 202205006    | 2         | Art:   | Rechnung     | $\sim$  | Letzter Rechnung  | sdruck: |           |             |        | $\sim$         |
| Zahlungsbedingung:                       | 30 Tage Ne   | tto, 10 T | age 2  | %            | $\sim$  | Freigabe:         |         | 30.05.202 | 2           |        | $\sim$         |
| Verlust:                                 | 0.00         |           | Wäh    | ung: CHF     | $\sim$  | Buchungsdatum:    |         | 30.05.202 | 2           |        | $\sim$         |
| Verrechnungsart:                         | Extern       |           |        |              | $\sim$  |                   |         |           |             |        |                |
| Stornodatum:                             |              |           |        |              | $\sim$  |                   |         |           |             |        |                |
| Hauptdebitor                             |              |           |        |              |         | Statusinformatic  | onen    |           |             |        |                |
| Frau                                     |              |           | 🗸 I    | lonität:     |         | Storno Status:    |         |           |             |        |                |
| Catharina Pesarini<br>Ackermannstrasse 2 |              |           |        |              |         | Mahnstatus:       |         |           |             |        |                |
| 8044 Zürich                              |              |           |        | Zuweisen     |         |                   |         | Zahlun    | gsraten vor | gesehe | en             |
|                                          |              |           | _      |              |         |                   |         |           | -           | -      | _              |
| Rechnungspositioner                      | 1            |           |        |              |         |                   |         |           |             |        |                |
| Rechnungs ID:                            | Erlöstyp:    | r auccor  | kantor | MW alo       | ST Satz | : Einheit:        | Wäh     | nrung:    | Steuer-B    | uch    | Netto-Buchun   |
| 0397                                     | Schulgelue   | n dusser  | Kantor | ale 0.01     | /0      |                   | Chi     |           |             |        |                |
| 3                                        |              |           |        |              |         |                   |         |           |             |        | 、<br>、         |
| Zahlungeraton                            | _            |           |        |              |         | I Xaabaa          | Lines   |           | Neu         |        | Deenheiten     |
| Zaniungsraten                            |              |           |        |              |         | Loschen           | HINZU   | irugen    | Neu         |        | Bearbeiten     |
| Anzani Zaniungsraten:                    |              |           |        |              | 1       | Total:            |         |           |             |        | 10000.00       |
| Letzte Fälligkeit:                       |              | 30.06.20  | 22     |              | ~       | Gebühr:           |         |           |             |        | 0.00           |
| Bemerkung:                               |              |           |        |              |         | Stornobetrag:     |         |           |             |        | 0.00           |
| Pesarini Catharina Ki                    | asse Zan     |           |        |              | ^       | Bezahlter Betrag: |         |           |             |        | 0.00           |
|                                          |              |           |        |              | $\sim$  | Zahlungsstand:    |         |           |             |        | 10000.00       |
| n ok                                     |              |           |        |              |         |                   |         |           |             |        |                |

Pesarini,Catharina (SchülerIn)

> SchülerIn <=> Klasse
 > SchülerIn <=> Kurs

> 省 hat Eltern

> 📝 Rechnungen

# 4.2.8. SuS – Austritt während des Semesters oder Ausschluss

Treten SuS wegen Austritt oder Ausschluss aus der Schule aus, so werden diese wie folgt auf ehemalig gesetzt (Ende Probezeit  $\rightarrow$  4.2.8 SuS auf ehemalig setzen nach nicht bestandener Probezeit und Austritt nach Matur  $\rightarrow$  4.2.10 SuS auf ehemalig setzen nach bestandener Matur:

| 1) | Adressen $\boxed{2}$ $\rightarrow$ SchülerInnen $\overrightarrow{\mathbf{S}}$ SchülerInnen $\rightarrow$ $\boxed{1}$ SchülerInnen Adressdaten                                                                                                    |
|----|----------------------------------------------------------------------------------------------------|
| 2) | SchülerIn markieren: A Wyss Théo                                                                                                    |
| 3) | Wordvorlagen wählen:                                                                                                    |
|    | Control     Start     Ansatz     Open     Fastance       Office     Product     Control     Fastance     Control     Control     Con |
| 4) | Wordvorlage Schüleraustritt unter Jahr<br>wählen (Kann auch anders<br>eingeordnet sein)                                                                                                    |
| 5) | Word öffnet und zeigt folgendes       Korrespondenzsprache:       Anschrifttyp:         Dialogfeld:       Export       Start                                                                                                    |
|    | Schüleraustritt unter Jahr X                                                                                                    |
|    | Die ausgewählten Schülerinnen und Schüler werden auf "Schüler<br>ehemalig" gesetzt.<br>Im Memo-Feld des Schülers wird das Datum und der Austrittsgrund<br>eingetragen. Die Eltern werden auf "stillgelegt" gesetzt, falls sie nicht noch<br>anderweitig verknüpft sind.<br>Im Testmodus werden an der Datenbank keine Änderung vorgenommen.<br>Im unten auszuwählenden Semester (und in allen folgenden) werden die                                                                                                    |
|    | Schüler aus den Klassen entfernt und allfällig erstellte Zeugnisse gelöscht.<br>Testmodus  Testmodus  Der Testmodus zeigt was gemacht würde                                                                                                    |
|    | Austrittsdatum: 11.03.2023 Austrittsgrund (Memo): hat eine Lehre gefunden                                                                                                    |
|    | Austrittsgrund (Code157) freiwilliger Austritt                                                                                                    |
|    | Semester, ab dem die Schüler aus den Klassen<br>entfernt werden (inkl. Löschen Zeugnisse)                                                                                                    |
|    | Da Zeugnisse gelöscht, werden sollte nach<br>den <b>Zwischenzeugnissen</b> , das Folgesemes-<br>ter gewählt werden und nicht das laufende.                                                                                                    |
|    | OK Abbrechen                                                                                                    |

6) Im Testmodus (kann übersprungen werden) wird auch gesagt, dass die Fotos gelöscht bzw. verschoben werden in einen Ordner Ausgemustert.

\*\*\*\*\*\* TESTMODUS \*\*\*\*\*\*

4022957: Wyss Théo (akt. Klasse 2h) auf Schüler ehemalig gesetzt Austrittsgrund (C157) = freiwilliger Austritt Austritt am 11.03.2023, Grund: hat eine Lehre gefunden Foto \\mbazh.ch\fs\kst\_pictures\small\wyss\_theo\_4022957.jpg gelöscht Foto verschoben: \\mbazh.ch\fs\kst\_pictures\big\wyss\_theo\_4022957.jpg nach \\mbazh.ch\fs\kst\_pictures\big\Ausgemustert 2023\wyss\_theo\_4022957.jpg Eltern auf 'stillgelegt' gesetzt (ad\_id=4022958)

7) Im scharfen Modus sollten 2 Fälle unterschieden werden:

#### Fall 1: Der Austritt erfolgt früh und es gibt noch keine Zwischenzeugnisse

Dann kann das laufende Semester als Austrittssemester gewählt werden. Es werden keine schon gefüllte und berechnete Zeugnisse gelöscht werden.

#### Fall 2: Der Austritt erfolgt später im Semester und es gibt schon ein Zeugnis

Dann sollte das Folgesemester gewählt werden, damit das schon bestehende Zeugnis nicht gelöscht wird.

Für das laufende Semester

8) Im scharfen Modus wird das gemacht, was schon im Testmodus beschrieben wurde

| Schüleraustritt unter Jahr                                                                                                    |   |  |  |  |  |  |  |
|----------------------------------------------------------------------------------------------------|---|--|--|--|--|--|--|
| Die ausgewählten Schülerinnen und Schüler werden auf "Schüler<br>ehemalig" gesetzt.<br>Im Memo-Feld des Schülers wird das Datum und der Austrittsgrund<br>eingetragen. Die Eltern werden auf "stillgelegt" gesetzt, falls sie nicht noch<br>anderweitig verknüpft sind.<br>Im Testmodus werden an der Datenbank keine Änderung vorgenommen.<br>Im unten auszuwählenden Semester (und in allen folgenden) werden die<br>Schüler aus den Klassen entfernt und allfällig erstellte Zeugnisse gelöscht. |   |  |  |  |  |  |  |
| Testmodus                                                                                                    |   |  |  |  |  |  |  |
| Austrittsdatum: 11.03.2023 Austrittsgrund (Memo): hat eine Lehre gefunden                                                                                                    |   |  |  |  |  |  |  |
| Austrittsgrund (Code157) freiwiliger Austritt                                                                                                    | · |  |  |  |  |  |  |
| Semester, ab dem die Schüler aus den Klassen<br>entfernt werden (mkl. Löschen Zeugnisse)                                                                                                    | - |  |  |  |  |  |  |
|                                                                                                    |   |  |  |  |  |  |  |
| OK Abbrechen                                                                                                    |   |  |  |  |  |  |  |

# 4.2.9. SuS auf ehemalig setzen nach nicht bestandener Probezeit

SuS, welche die Probezeit nicht schaffen, werden am Ende der Probezeit mit einer Prozedur auf ehemalig gesetzt.

| Klassen SchülerInnen der Klasse SchülerIn <=> Klasse → Anordnung Probezeit<br>Schüler - Probezeit/Promotion                                                                                                    |
|----------------------------------------------------------------------------------------------------|
| Klassen       Id (2022/23 HS/N) / SchülerIn <=> Klasse         >        1b (2022/23 HS/MN)         >        1c (2022/23 HS/N)         >        1c (2022/23 HS/N)         >        1d (2022/23 HS/N)         >        1d (2022 |
| Wordvorlage aufrufen und Prozedur «Ende Probezeit» laufen lassen                                                                                                    |
| Hier wird beschrieben,<br>was alles gemacht wird       Image: Ende Probezeit<br>migregit Endverarbeitung (version 0.12.20).         Probezeit Endverarbeitung (version 0.12.20).       X                                                                                                    |
| Die ausgewählten Schülerinnen und Schüler, die die Probezeit nicht bestanden haben,<br>werden auf 'Schüler ehemalig' gesetzt und aus den entsprechenden Klassen und Kursen in<br>den nachfolgenden Semestern entfernt. Im Memo-Feld des Schülers wird das Datum und<br>der Austrittsgrund eingetragen. Die Eltern werden auf 'stillgelegt' gesetzt (sofern nicht noch<br>anderweitig verknüpft!).<br>Allfällig vorhandene Fotos werden in das passende Verzeichnis (z.B. 'Ausgemustert 2006')<br>verschoben. Die kleinen Fotos werden gelöscht.                                                                                                    |
| Diejenigen mit bestandener Probezeit (oder auch Probezeit-Verlängerung) verbleiben unverändert.<br>Schülerinnen und Schüler, die kein ein Probezeitzeugnis haben, werden nicht behandelt!                                                                                                    |
| Testmodus                                                                                                    |
| Austrittsdatum: 18.03.2023 Austrittsgrund (Memo): Probezeit nicht bestanden                                                                                                    |
| Austrittsgrund (Code157):     Probezeit: nicht bestanden       OK     Abbrechen                                                                                                    |

UC

#### Im Protokoll wird beschrieben, was alles gemacht wurde.

·4023242:·1d·,·Gavrila·Bogdan¶

- auf Schüler ehemalig gesetzt¶ Austrittsgrund (C157) = Probezeit: nicht bestanden¶
- Austritt·am·18.03.2023,·Grund:·Probezeit·nicht·bestanden¶ Foto \\mbazh.ch\fs\kst\_pictures\small\gavrila\_bogdan\_4023242.jpg gelöscht¶

2023/gavrila\_bogdan\_4023242.jpg¶ - Eltern auf `stillgelegt' gesetzt (ad\_id=4023243)¶

¶

- .4023425: 1<u>d .</u> Steiner Ena Sari¶

  - auf·Schüler∙ehemalig·gesetzt¶ Austrittsgrund (C157) ≔·Probezeit: ∙nicht bestanden¶
  - Austritt·am·18.03.2023,·Grund:·Probezeit·nicht·bestanden¶
  - Foto \\mbazh.ch\fs\kst\_pictures\small\steiner\_enasari\_4023425.jpg gelöscht¶
- $Foto \cdot verschoben: \cdot \label{eq:schoben} where \label{eq:schoben} where \label{eq:schoben} wher$ 2023\steiner\_enasari\_4023425.jpg¶
  - Eltern auf 'stillgelegt' gesetzt (ad\_id=4023426)¶
  - Weitere Kontakte auf 'stillgelegt' gesetzt (ad\_id=4023427)

Probezeit Endverarbeitung, letzte Aenderung 9.7.2020

### 4.2.10. SuS freiwilliger Austritt aus Probezeit

Die Prozedur wird aus den Adressen aufgerufen: Adressen <sup>△</sup> → SchülerInnen **SchülerInnen** SuS markieren und Wordprozedur «Austritt unter Jahr» aufrufen: Vorlagen Schüleraustritt unter Jahr Die ausgewählten Schülerinnen und Schüler werden auf "Schüler ehemalia" gesetzt. Im Memo-Feld des Schülers wird das Datum und der Austrittsgrund eingetragen. Die Eltern werden auf "stillgelegt" gesetzt, falls sie nicht noch anderweitig verknüpft sind. Im Testmodus werden an der Datenbank keine Änderung vorgenommen. Im unten auszuwählenden Semester (und in allen folgenden) werden die Schüler aus den Klassen entfernt und allfällig erstellte Zeugnisse gelös Probezeit: Austritt freiwillig wählen. Testmodus Sonst siehe 4.2.6. SuS Austritt während des Semesters oder Aus-18.03.2023 Austrittsdatum: Austrittsgrund (Memo): schluss Austrittsgrund (Code157) Matur Semester, ab dem die Schüler aus den Klassen Diplom entfernt werden (inkl. Löschen Zeugnisse) Berufsmatur Ausschluss freiwilliger Austritt Probezeit: nicht bestanden OK Abbrechen

| Adressen $2 \rightarrow$ SchülerInnen $\overline{\mathbb{S}}$ schülerInnen $\rightarrow$ SuS markieren                                                                                                    | W.           |
|----------------------------------------------------------------------------------------------------|--------------|
| Datenaustausch × Vo                                                                                                    | orlagen      |
| Lehrkräfte<br>Lehrkräfte Verfügungen<br>V&F-Templates<br>SchülerInnen<br>W Bestätigung<br>W Legi-Rückseite<br>W Telefon-Alarm<br>W Austritt nach Matur<br>W Karteikarte ALT<br>W Provisorische Maturitätsbestätigung<br>Schwerses<br>Admin<br>W MAA-Formulare (Var. A: Einzeln m.Rechn.)                                                                                                    |              |
| Optionen zu Adressen                                                                                                    |              |
| Korrespondenzsprache: Anschrifttyp:                                                                                                    |              |
| Export Start Schliessen                                                                                                    |              |
| Maturabschluss X                                                                                                    |              |
| Die ausgewanten Schulerinnen und Schuler werden auf "Schuler<br>ehemalig" gesetzt. Im Memo-Feld des Schülers wird das Datum und der Austrittsgrund<br>eingetragen. Die Eltern werden auf "stillgelegt" gesetzt, falls sie nicht noch<br>anderweitig verknüpft sind. Im Testmodus werden an der Datenbank keine Änderung vorgenommen.                                                                                                    |              |
| le restmodus                                                                                                    |              |
| Austrittsdatum: 13.07/2023 Austrittsgrund (Memo): Matur bestanden<br>Austrittsgrund (Code157): Matur<br>Austrittsdatum ist Da-<br>tum der Maturitätsfeier<br>OK Abbrechen                                                                                                    |              |
| <ul> <li>4020804: 4e., Kunz Samuel¶         <ul> <li>auf Schüler ehemalig gesetzt¶</li> <li>Austrittsgrund (C157) = ¶</li> <li>Austritt am., Grund: ¶</li> <li>Foto \\mbazh.ch\fs\kst_pictures\small\\kunz_samuel_4023242.jpg.gelöscht¶</li> <li>Foto verschoben: \\mbazh.ch\fs\kst_pictures\big\\kunz_samuel_4023242.jpg.nach.\\mbazh.ch\fs\kst_pictures\big\Au</li> <li>Eltern auf 'stillgelegt'.gesetzt (ad_id=4020805)¶</li> </ul> </li> <li>Fintrag im Memofeld Austritt am 15.07.2022, Grund: Matur bestanden</li> </ul> | ısgemustert∙ |

# 4.2.11. SuS auf ehemalig setzen nach bestandener Matur

Eintrag im Memofeld

#### 4.3. Eltern von SuS

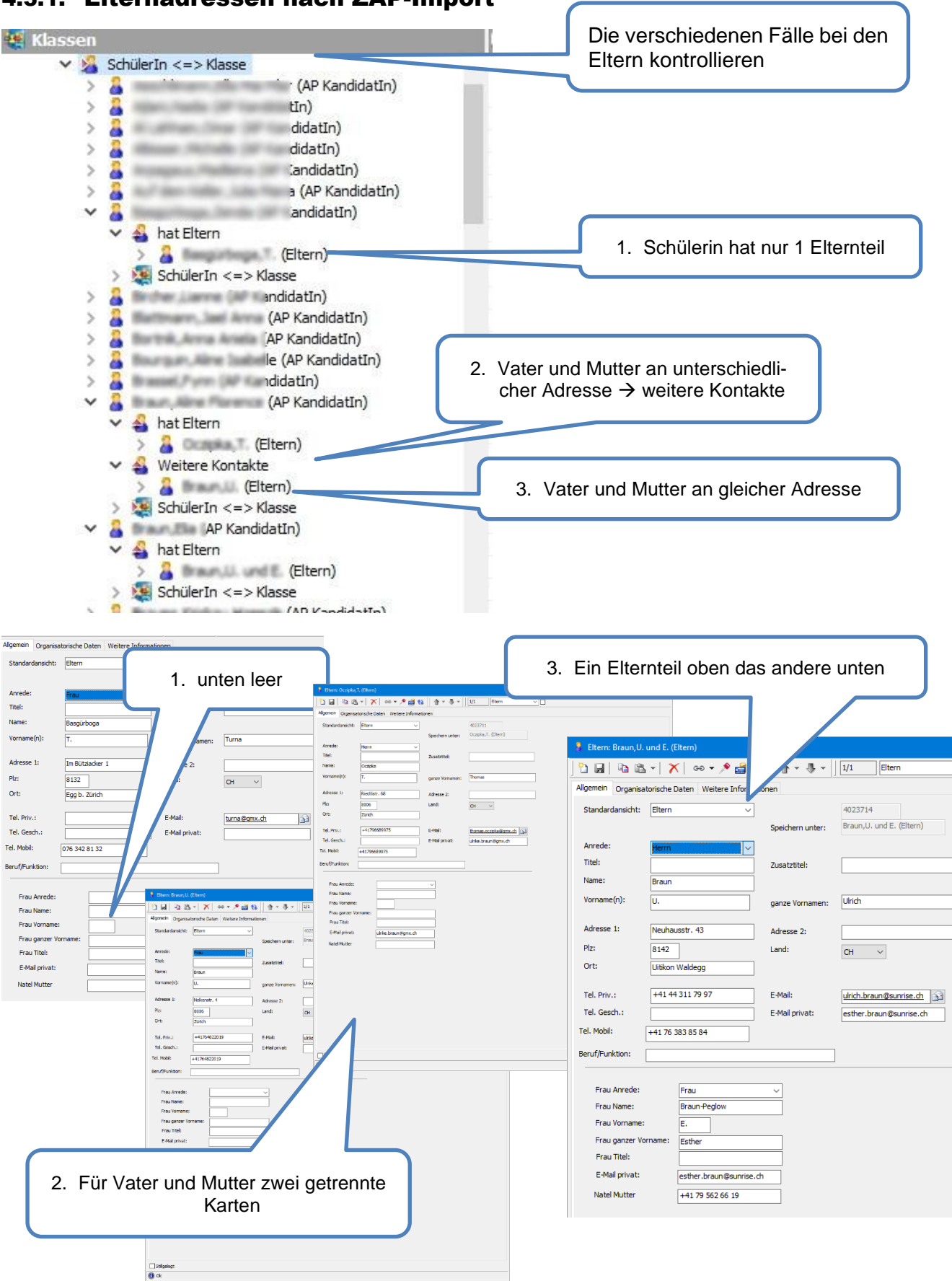

#### 4.3.1. Elternadressen nach ZAP-Import

# 4.3.2. Elternadressen manuell erfassen

| Je nach Fall (siehe 4.3.1) werden eine oder zwei Karten erfasst.                                                                                                    | Offnen                                                                                                    |
|----------------------------------------------------------------------------------------------------|----------------------------------------------------------------------------------------------------|
|                                                                                                    | SchulerInnen                                                                                                    |
| Adresse 1: Adresse 2:   Plz: Land:   Ort: Fraul Anrede:   Tel. Priv.: E-Mail:   Tel. Mobil: E-Mail:   Beruf/Funktion: Frau Anrede:   Frau Name: Karte soweit Daten bekannt, ausfüllen   Frau Vorname: Frau Vorname:   Frau Vorname: Frau Vorname:   Frau Vorname: Frau Vorname:   Frau Vorname: Frau Vorname:   Frau Vorname: Frau Vorname:   Frau Vorname: Frau Vorname:   Frau Vorname: Frau Vorname: | OK       Abbrechen         Image: Croisier, D. und B. (Eltern)         Image: Croisier, D. und B. (Eltern)         Allgemein         Organisatorische Daten Weitere Informationen         Standardonsicht:         Ettern         Speichern unter:         Croisier, D. und B. (Eltern)         Anrede:         Herrn und Frau         Titel:         Zusatzitiel:         Name:         Croisier         Vorname(n):       D. und B.         ganze Vornamen:       Daniel und Barbara         Adresse 1:       Carl Spitteler-strasse 105         Adresse 1:       Carl Spitteler-strasse 105         Piz:       8053         Land:       Image: Croisier         Tel. Priv.:       043 819 36 13         E-Mail:       daniel.croisier@gmail.cor |
| Dann die Eltern auf die SchülerIn buchen                                                                                                    | Tel. Mobil:     078 622 08 08       Beruf/Funktion:                                                                                                    |
| Buchen         Quelle         Ablage         Objekte, welche zugeordnet werden         Beziehung zwischen den Objekten         Speichern un Status                                                                                                    | bertragen ✓ SchülerIn <=> Klasse > ⋟ SchülerIn <=> Kurs                                                                                                    |

Bei getrenntlebenden Eltern oder weiteren Erziehungsberechtigten werden diese als weitere Kontakte auf die SuS gebucht.

| Buchen                                                              | ×                                                                                                    |
|---------------------------------------------------------------------|----------------------------------------------------------------------------------------------------|
| Quelle<br>Ablage                                                    | <b>Ziel</b><br>Croisier,Louise (SchulerIn)                                                                                                    |
| Objekte, welche zugeordnet werden                                   | Beziehung zwischen den Objekten                                                                                                    |
| Speichern un   Status<br>A Herrmann, ✓ Ok                           | Rolle: haben Kind(er) ~<br>Doppelanmeldung<br>Firmenadresse<br>haben Kind(er)<br>Rechnungsadresse<br>Schulhaus<br>orbildungslehrer<br>Weitere Kontakte<br>zcoders |
| <ul> <li>Croisier,Louise (SchülerIn)</li> <li>Ant Eltern</li> </ul> |                                                                                                    |
| > 🤮 Croisier, D. und B. (Elte                                       | rn)                                                                                                    |
| Veitere Kontakte                                                    | -                                                                                                    |
| > 👗 Herrmann, (Eltern)                                              |                                                                                                    |

Beim Abmelden der SuS werden mit den entsprechenden Prozeduren die Eltern ebenfalls auf «stillgelegt» gesetzt, wenn es keine Geschwister mehr an der Schule hat.

# 4.3.3. Elternadressen im Intranet

Da die Organisation der Elternadressen im IM nicht mehr am modernsten ist wurde der Import ins Intranet so angepasst, dass die (etwas besser) Eltern dargestellt werden, etwa für den Newsletter.

Es gibt im Intranet jeweils separate Eltern, auch wenn sie an der gleichen Adresse wohnen. Mehr dazu siehe Dokumentation 2.01\_VU\_IM\_IN2\_Elternadressen

# 4.4. Lehrpersonen

# 4.4.1. LP neu erfassen, auch Stellvertretungen

Beim Erfassen (siehe auch Abschnitt 4.1 Personen neu erfassen) einer neuen LP bitte Folgendes beachten:

- Keine Doppelerfassung: Vor dem Erfassen, pr
  üfen, ob Person nicht schon in der Datenbank vorhanden (alle Adressen) sind, insbesondere ehemalige LP, aber auch Experten oder IU-extern. Bei ehemaligen Sch
  ülern, neu erfassen. Wenn schon erfasst: neue Funktion bei schon vorhandener Person einstellen und im Memo auf bisherige hinweisen.
- 2) LP mindestens mit Vornamen und Nachnamen erfassen (falls es schnell gehen muss). Richtige Schreibweise ist wichtig, da sonst im Hintergrund alles falsch hinterlegt wird.
- 3) **Kürzel vergeben** im IM bei Lehrpersonen schauen, was es schon gibt, damit es nichts doppelt gibt
- 4) Schlüssel verteilen,
  - o Lehrer, Intranetuser und Lehrer, aktiv
  - o Fächer, ....
  - o Eventuell: Lehrer, obA oder Instrumental LP
  - o Eventuell noch Zugang zu Mailinglisten Fachschaft
- 5) LP in die entsprechende(n) **Lehrerklassen** buchen aktuelle bzw. nächste (auch Vikare!) für Intranetzugang (Rolle auf Lehrer <=> Stkk, siehe auch 2.4)

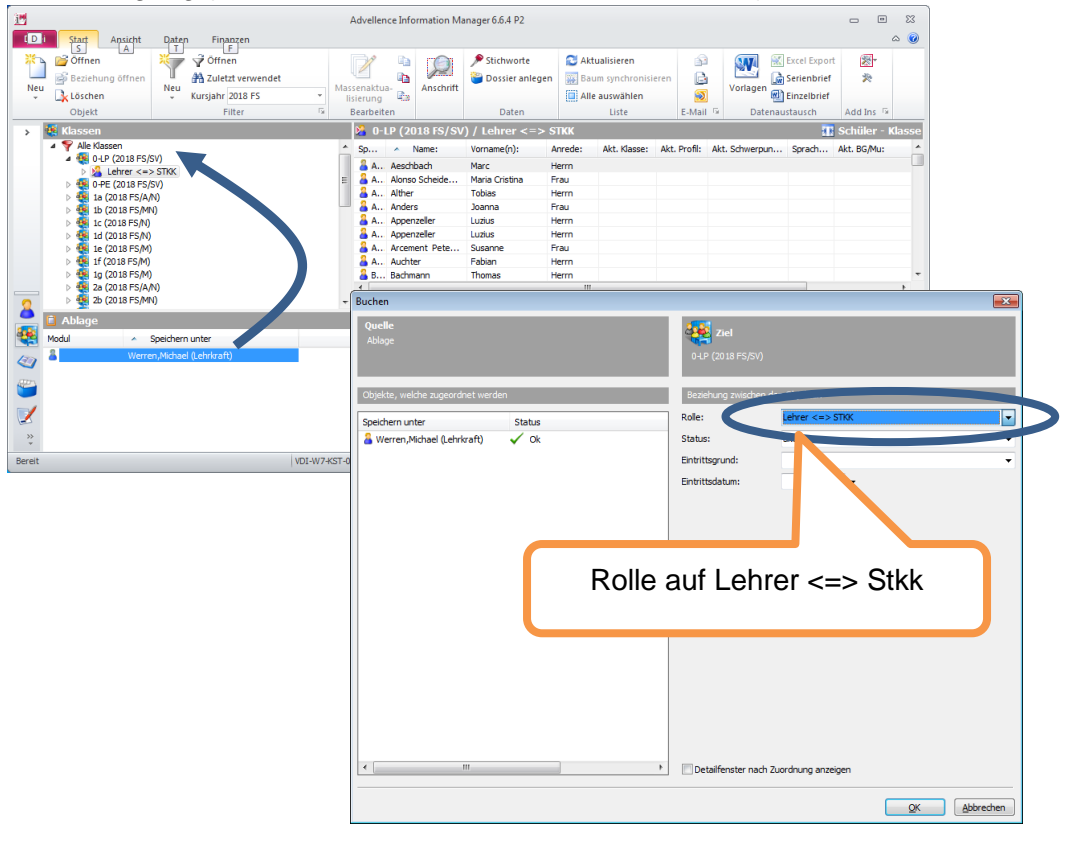

Bei laufendem Semester: LP auf die Kurse buchen (auch Vikare). Sonst können diese keine Noten eintragen. Auch wichtig für Absenzen.
 Mehr zu Stellvertretungen → Kapitel 4.4.3

|         |                             | <u></u> ge.                                     |                |           | -      |                            |                |                           |            |            |                  |                     |       |
|---------|-----------------------------|-------------------------------------------------|----------------|-----------|--------|----------------------------|----------------|---------------------------|------------|------------|------------------|---------------------|-------|
|         | Chard Americand             | Datas - Ciasas                                  | Advell         | ence Info | ormat  | ion Manager 6.6.4          | P2             |                           |            |            |                  | - 8                 | 23    |
| 210     |                             |                                                 | n 🗔 🖉          | <b>P</b>  | ~      | Stichurgete                | <b>a</b> 1     | tualisiasan               |            |            |                  | Evenent (Male       |       |
|         | Beziehung öffnen            |                                                 | . /            |           | Q      | Dossier and                | egen 🔤 Ba      | tualisieren<br>um synchro | nisieren   |            | Excel            | brief 🔭             |       |
| Neu     | Löschen                     | Neu<br>2018/19 HS                               | Massenaktua-   | An        | schrif | t                          | AI             | e auswähle                | n          | 2          | Vorlagen         | lbrief              |       |
|         | Objekt                      | Filter                                          | Bearbeiten     |           |        | Daten                      |                | Liste                     |            | E-Mail 🕞   | Datenaustaus     | ch 🛛 Add Ins 🕞      |       |
| >       | Adressen                    |                                                 |                |           | Ŷ      | Lehrkräfte (KS             | т)             |                           |            |            | 3                | Lehrer Adress       | daten |
|         | Baumgartner,<br>Baumgartner | ,Elena (Lehrkraft)<br>-Gupta,Anjali (Lehrkraft) |                | ^         | S.     | Name:                      | Vorname(n):    | Kürzel:                   | Eintrittso | datum:     | Versicherten-Nr: | Personalnummer:     | Nr    |
|         | ▷ 🎇 Lehrer <:               | => STKK                                         |                |           | 1      | Aeschbach<br>Akçag         | Kemal          | AES                       | 20.10.19   | 981        | 756.0541.1790.83 | 540526              | 40    |
|         | Block                       | wochen extern, SV                               |                |           | -      | Alonso Scheide             | Maria Cristina | ALO                       | 24.02.19   | 997        | 756.1731.6669.56 | 548800              | 40    |
|         | Block                       | wochen Plus, SV<br>wochen Soll, SV              |                |           | 1      | Annann                     | Aurelio        | ALI                       | 01.09.20   | J16        | 756.5884.8525.01 | 136580              | 40    |
|         | > 🥝 Franz                   | ösisch, GF DīTj (1c )                           |                |           | -      | Anders                     | Joanna         | AND                       | 01.09.20   | 006        | 756.0966.8542.44 | 719018              | 40    |
|         | Franz                       | tösisch, GF D, 3b )<br>tösisch, GF DjTj (1)     |                |           | 1      | Appenzeller<br>Appenzeller | Luzius         | APP                       | 01.03.20   | 991<br>011 | 756.0805.5883.09 | 547445              | 40    |
|         | Franz                       | tösisch, GF DjTj (4c)                           |                |           | -      | Araki                      | Yumi           | 100                       | 27.02.1    |            | 755 1150 0751 41 | 550701              | 40    |
|         | Norre                       | sch, FF (2b /2d /2f /2g )                       |                |           |        | Arcement Pete<br>Auchter   | Fabian         | AUC                       | 01.09.20   | 996<br>011 | 756.4374.0956.64 | 742963              | 40    |
|         | ⊳ 🤄 Spani<br>⊳ 🤄 Spani      | isch, FF (4e /4f /4g )<br>isch, SP DjTj (2a )   |                |           | 4      | Auf der Mauer              | Fides          |                           |            |            |                  |                     | 40    |
|         | > 🥥 Urlaul                  | b, SV                                           |                |           |        | Bachmann                   | Thomas         |                           | 01.03.20   | 017        | 756.7282.9456.87 | 5798832             | 40 -  |
| 2       | Dossiers Berger,Lucia       | Ariane (Lehrkraft)                              |                |           |        |                            |                |                           |            |            |                  | 1 26                | •     |
|         | Ablage                      | tron () obelenaft)                              |                |           |        |                            |                |                           |            |            |                  | 1988 <b>-</b>       |       |
| -       | Modul ^                     | Speichern unter                                 |                |           |        |                            |                |                           |            |            |                  |                     |       |
|         | a Lied                      | hti,Vera (Lehrki 🗤)                             |                |           |        |                            |                |                           |            |            |                  |                     |       |
| ۳       |                             |                                                 |                |           |        | 7 R [                      | Doreor         | onan                      | sich       | + Ku       | rso dor l [      | 5                   |       |
|         |                             |                                                 |                |           | н      | Z.D. 1                     | 61501          | Chan                      | 131011     | t rtu      |                  |                     |       |
| >>      |                             |                                                 |                |           |        |                            |                |                           |            |            |                  |                     |       |
| Bereit  |                             |                                                 | VDI-W7-KST-007 | DB004     |        |                            | KST            |                           | MBAZ       | H\uwe.chri | stian            | Fr 26.10.2018 11:12 | 2 .   |
|         |                             |                                                 |                | _         |        |                            |                |                           |            |            |                  |                     |       |
| Bezien  | lungen                      |                                                 |                |           |        |                            |                |                           |            |            |                  |                     |       |
| Kur     | s-Adresse-Beziehung         | jen                                             |                |           |        |                            |                |                           |            |            |                  |                     |       |
| Ku      | rs                          |                                                 |                | Sta       | atus   |                            |                |                           |            |            |                  |                     |       |
|         |                             |                                                 |                |           |        |                            | Ima            |                           | _          | _          |                  |                     |       |
|         | Französisch, GF [           | DjTj (1c )                                      |                | Freie     | Plätz  | ze:                        | Ube            | rbuchen                   |            |            |                  |                     |       |
|         | -                           |                                                 | Kurs suchen    | Vorhe     | er:    |                            | 73             |                           |            |            |                  |                     |       |
|         |                             |                                                 |                | Nachi     | her:   |                            | /3   🥶         |                           |            |            |                  |                     |       |
| Ad      | ressen welche zug           | geordnet werden                                 |                |           |        |                            |                |                           |            |            |                  |                     |       |
| Nam     | ie                          | Preis                                           | Status         |           |        |                            |                |                           |            |            |                  |                     |       |
| 81      | iechti,Vera (Lehrkra        | ft)                                             | 🗸 Ok           |           |        |                            |                |                           |            |            |                  |                     |       |
|         |                             |                                                 |                |           |        |                            |                |                           |            |            |                  |                     |       |
|         |                             |                                                 |                |           |        |                            |                |                           |            |            |                  |                     |       |
|         |                             |                                                 |                |           |        |                            |                |                           |            |            |                  |                     |       |
|         |                             |                                                 |                |           |        |                            |                |                           |            |            |                  |                     |       |
| Bez     | ziehung zwischen            | den Objekten                                    |                | Re        | chn    | ungsdaten                  |                |                           |            |            |                  |                     |       |
| Adres   | styp:                       | Lehrkraft <=> Kurs                              | -              | Erste     | llen y | /on:                       | Keine F        | echnung                   |            |            | -                |                     |       |
| Statu   | s aktuell:                  | definitiv                                       |                |           |        | -                          |                |                           |            |            |                  |                     |       |
| Eintrit | ttsgrund:                   | regulär                                         |                | Mand      | lant:  |                            | Kanton         | sschule St                | adelhofe   | en         | <b>T</b>         |                     |       |
| Fintrit | -<br>ttsdatum:              | 26,10,2018                                      |                | Zahlu     | ungsb  | edingung:                  | von De         | bitor über                | nehmen     |            | <b>_</b>         |                     |       |
| Plätze  |                             |                                                 |                | Freig     | abe:   |                            | 09.04.         | 2018                      | Ψ          |            |                  |                     |       |
| Code    | 51.                         |                                                 |                | Buch      | ungs   | datum:                     |                |                           | Ŧ          |            |                  |                     |       |
| COUE    |                             |                                                 | •              | Te        | rmin   | ie                         |                |                           |            |            |                  |                     |       |
|         | tellfeneter och 7           |                                                 |                |           | orber  | dene Termine a             | uordnen        |                           |            |            |                  |                     |       |
| ₩ De    | claiitenster nach Zud       | orunung anzeigen                                |                |           | undf   | idene remine z             | uorunen        |                           |            |            |                  |                     |       |
|         |                             |                                                 |                |           |        | 7                          | urück          | Fertiastel                | en         | Abbrech    | ien              |                     |       |
|         |                             |                                                 |                |           |        |                            |                |                           |            |            |                  |                     |       |

32

| 🖙 Beziehungsansicht                                                |                                   |
|--------------------------------------------------------------------|-----------------------------------|
| 🖬 🗙 🗞 👌 = 🕸 =                                                      |                                   |
| Adresse 🍳 Kurs                                                     |                                   |
| Liechti, Vera (Lehrkraft) Französisch, GF DJTj (1c)                |                                   |
| Allgemein Organisatorisch                                          | Altersentlastung?                 |
| Adresstyp: Lehrkraft <=> Kurs                                      |                                   |
| Tätigkeit: Unterricht intern                                       |                                   |
| Leistungskategorie: Unterricht                                     |                                   |
| Lektionen nominal: 3.00 (laut Lehrplan)                            | wicht 1 bei Vertretungen mit Stkk |
| Anger. Wochenlektionen: 0.90 (definitiv)                           | -                                 |
| Gewichtung: 0                                                      |                                   |
| Bemerkung: Stv. für A. Baumgartner (22.10-30.11)                   | Stv. für                          |
|                                                                    |                                   |
| Änderung Stundenkontokorrent: 26.10.2018 ↓<br>Geleistete Wochen: 6 | Wochen                            |
| Pflichtlektionen/Woche: 23.00 (laut Lehrplan)                      |                                   |
| Anteil Zeitperiode: 3.91                                           |                                   |
| (%-Anteil Beschäftigungsgrad)                                      |                                   |
|                                                                    |                                   |
|                                                                    |                                   |
| 📾 Beziehungsansicht                                                |                                   |
|                                                                    |                                   |
| 🤄 Kurs 🔒 Adresse                                                   |                                   |
| Französisch, GF DJTj (1c) Baumgartner-Gupta,Anjali (Lehrkraf       | t)                                |
| Allgemein Organisatorisch                                          |                                   |
| Adresstyp: Lehrkraft <=> Kurs v                                    |                                   |
| Tätigkeit: Unterricht intern -                                     |                                   |
| Leistungskategorie: Unterricht 🗸                                   |                                   |
| Lektionen nominal: 3.00 (laut Lehrplan)                            |                                   |
| Anger. Wochenlektionen: 2.10 (definitiv)                           | Urlaub Vtr. durch                 |
| Gewichtung: 1.0000000                                              |                                   |
| Bemerkung: Urlaub 22.10-30.11.18 (6 Wochen), Vtr. durch Verbauru   |                                   |
| Änderung Stundenkontokorrent: 18.04.2018 🗸                         | Washan                            |
| Geleistete Wochen: 14.00                                           | wocnen                            |
| Pflichtlektionen/Woche: 23.00 (laut Lehrplan)                      |                                   |
| Anteil Zeitperiode: 9.13                                           |                                   |
| (%-Anteil Beschäftigungsgrad)                                      |                                   |
| (f) Ok                                                             |                                   |

- 7) Stkk: Vikare mit Faktor Null, sonst Faktor 1 und richtige Wochenzahl.
- 8) Aus dem **IM Initialpasswort für das Intranet** der LP zukommen lassen. Dies geht z.B. über Serienbriefe im Miniinfo.

# 4.4.2. Spezialfall Doppelanstellung, z.B. Mu und IU

Doppelanstellung ist nur nötig, wenn verschiedene Einreihung, nicht bei verschiedener Basisstundenzahl. Bei verschiedener Basisstundenzahl wird das Stkk richtig umgerechnet.

Zum Beispiel: Eine Musik-LP unterrichtet auch ein Instrument.

#### Einstellung IU = Instrument

| Allgemein Organisatorische Date                   | Weitere Informationen | Schulleitung  | Anstellungsdaten               | DAG      | Dokumente | LegiCard |
|---------------------------------------------------|-----------------------|---------------|--------------------------------|----------|-----------|----------|
| Doppelanstellung: 🗹 🥌                             | Haken Ab              | :./Zusatz:    | IU                             | <u>ר</u> |           |          |
|                                                   | Passender Zus         | atz zum Id    | lentifizieren                  |          |           |          |
|                                                   | Mu – Musik            | und IU-Ins    | strument                       |          |           |          |
| und als Musik-LP                                  |                       |               |                                |          |           |          |
| Allgemein Organisatorische Dater                  | Weitere Informationen | Schulleitung  | Anstellungsdaten               | DAG      | Dokumente | LegiCard |
| Doppelanstellung: 🗸                               | Abt                   | /Zusatz:      | MU                             |          |           |          |
|                                                   |                       | ,             |                                |          |           |          |
| Eintrittsdatum:                                   | Haken Aus             | strittsdatum: | ~                              |          |           |          |
| Die LP kommt nun 2x im<br>unterschiedlichen Endun | IM vor mit<br>gen     | ius (L        | Lehrkraft-IU)<br>.ehrkraft-MU) | )        |           |          |

ACHTUNG: Die LP mit Doppelanstellung hat nun 2 Intranetzugänge als Musik- und als IU-LP, dies ist beim Noteneintrag und Absenzenerfassung wichtig,

ACHTUNG: Die LP hat auch 2 Emailadressen, empfohlen wird eine Weiterleitung auf den Hauptaccount. Im Intranet erscheinen beide Emailadressen, z.B. auch SuS sehen je nach dem die eine oder die andere Mailadresse.

Dies bedeutet die LP muss informiert werden und der Übergang zur Doppelanstellung und die Konsequenzen mit dieser abgesprochen werden.

#### 4.4.3. Handhabung von Vertretungen

Für Stellvertretungen auf den Kursen Datumsfelder angegeben, welche die Dauer der Vertretung definiert. Dadurch werden verschiedene Abläufe im Intranet ausgelöst.

Die Eintragungen können beim Buchen vorgenommen werden oder später über die Beziehungsansicht aufgerufen werden.

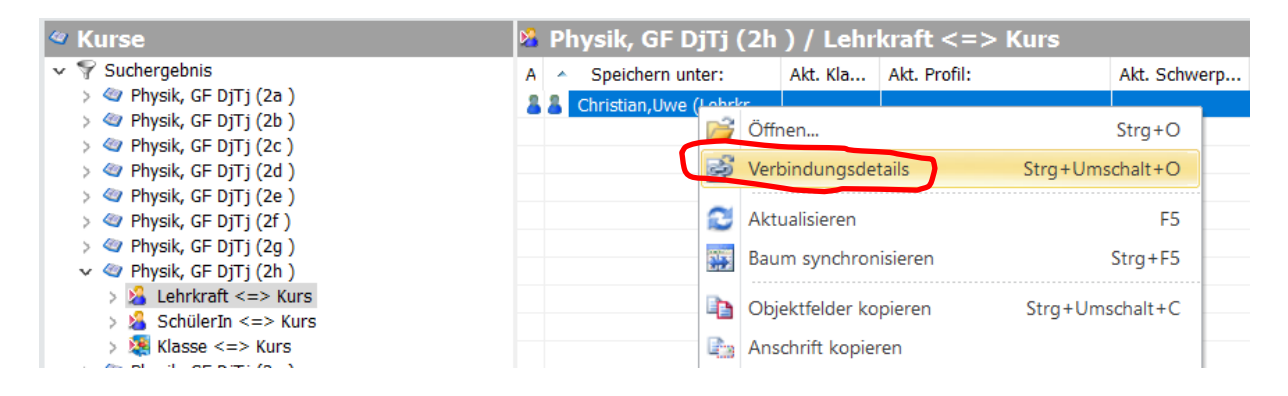

#### Ansicht für die Stellvertretung

| Stellvertretung:                                           | StellvertreterIn ja/nein     |
|------------------------------------------------------------|------------------------------|
| Startdatum der Kursbuchung – falls leer<br>= Semesterstart | 27.03.2023                   |
| Enddatum der Kursbuchung – falls leer<br>= Semesterende    | 28.03.2023                   |
| vertretende Lehrperson - Unterbruch falls                  | s nicht auf Stundentafel IN2 |
| Start Unterbruch                                           | ~                            |
| Ende Unterbruch                                            | ~                            |
| () Ok                                                      |                              |

#### Für die vertretene LP kann im Gegenzug ein Unterbruch definiert werden.

| Stellvertretung:                                           | StellvertreterIn ja/nein     |
|------------------------------------------------------------|------------------------------|
| Startdatum der Kursbuchung – falls leer<br>= Semesterstart | ~ ·                          |
| Enddatum der Kursbuchung – falls leer<br>= Semesterende    | ~ ~                          |
| vertretende Lehrperson - Unterbruch fall:                  | s nicht auf Stundentafel IN2 |
| Start Unterbruch                                           | 29.03.2023 ~                 |
| Ende Unterbruch                                            | 30.03.2023 🗸                 |
|                                                            |                              |
| 🚺 Ok                                                       |                              |

Was passiert bei der Stellvertretung?

Muss noch abschliessend ausgearbeitet werden. Aber angedacht ist:

- Intranetzugang, IN2 Mobile, Balloon und Zimbra: Mit Vor- und Nachlauf
- Stundenplan / E-Klassenbuch → genau
- Absenzeneintrag mit Nachlauf oder genau
- Notenbuch: ganze Semester
- Weiteres im Intranet: Lehrpersonenansicht
- Moodle: Schulspezifisch
- MS Teams: Schulspezifisch

Was passiert bei der stellvertretenen LP?

- Intranetzugang, IN2 Mobile, Balloon und Zimbra: bleibt
- Stundenplan / E-Klassenbuch  $\rightarrow$  genau
- Absenzeneintrag → bleibt
- Notenbuch: bleibt
- Moodle: bleibt
- MS Teams: bleibt

# 4.4.4. Verfügungen für LP erzeugen

In den Wordvorlagen gibt es für die LP eine ganze Reihe von Verfügungen, welche als Wordvorlage zur Verfügung stehen.

Die Person auswählen und die gewünschte Wordvorlage auswählen.

| Datenaustausch                                                                                                    | ×         |
|----------------------------------------------------------------------------------------------------|-----------|
| MBA-Formulare (Var. A: Einzeln m.Rechn.)<br>MBA-Formulare (Var. A: Einzeln m.Rechn.)<br>MBA-Formulare (Var. A: Einzeln | ^         |
| W Fortbildungskredit Schule (11)     W Spesenformular (13)     W Entschädigung (20)     W Abrechnung Kommissionen (22)     W Vahlkommission (23)     W Unterrichtsbesuche Schulkommission (24)                                                                                                    | ~         |
| Optionen zu Adressen                                                                                                    |           |
| Deutsch V Hauptanschrift                                                                                                    | ~         |
| Export Start S                                                                                                    | chliessen |

Es ist auch möglich für mehrere Personen gleichzeitig eine Verfügung auszudrucken. Die Personen markieren und aus Variante B: mehrere auswählen.

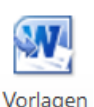

| Datenaustausch                                                                                                    | ×    |
|----------------------------------------------------------------------------------------------------|------|
| MBA Formulare (Var. B : Mehrere)<br>W Stundenabrechnung Aushilfe LR 05 (01)<br>W Schüleraushilfe (02)<br>W Vereinswartung (04)<br>W Entschädigung Wäschebesorgung (06)<br>W Ancht-/Wochenendpikett (07)<br>W Vikariatsentschädigung (10)<br>W Vikariatsentschädigung (10)<br>W Vikariatsentschädigung (11)<br>W Spesenformular (13)<br>W Entschädigung Externe (20) | ^    |
| W Ernennungs-/Wahlkommission (23) W Sitzung Schulkommission (25) W Beurteilung Lehrpersonen (26)                                                                                                    | ~    |
| Optionen zu Adressen                                                                                                    |      |
| Deutsch     V     Hauptanschrift                                                                                                    | ~    |
| Export Start Schlie                                                                                                    | ssen |

#### 4.4.5. LP treten aus der Schule aus oder werden pensioniert

Anders als bei SuS gibt es für LP keine Prozedur zum Austreten, da die Fälle zu unterschiedlich sind.

Die wichtigsten Punkte:

LP mit Stkk:

Gibt es ein Stkk, wird diese abgerechnet und auf 0 gebracht. Dokumentationen 2.08\_VU\_IM\_Stundenkontokorrent\_Stkk\_Grundlagen & 2.09\_VU\_IM\_Stkk\_Verwaltung

- •
- Tritt die LP während des Semesters aus, bleibt sie bis zum Ende des Semesters in den Kursen und der LP-Klasse gebucht, damit die History nicht verloren geht und eventuell Fragen zum Stkk nachvollzogen werden können.

LP ohne Stkk (Vikare):

- Vikare bekommen am Ende ihres Vikariats eine Verfügung, welche den ausgezahlten Lohn regelt.
- Auch die Vikare können überall gebucht bleiben, hier kann man insbesondere von der Erfassung «von bis» auf den Kursen gebrauch machen. (siehe 4.4.3)

| Stellvertretung:                                           | ✓ StellvertreterIn ja/nein |
|------------------------------------------------------------|----------------------------|
| Startdatum der Kursbuchung – falls leer<br>= Semesterstart | 27.03.2023 ~               |
| Enddatum der Kursbuchung – falls leer<br>= Semesterende    | 28.03.2023                 |

Beim Austritt werden bei allen LP noch mind. Folgendes gemacht.

- Alle Stichworte entfernen
- Stichworte Ausgeschieden oder pensioniert setzen

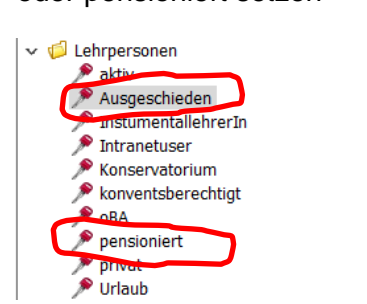

- Foto auf Personenkarte entfernen ٠ (Rechtsklick und Leeren)
- Standardansicht auf der Personenkarte • auf ehemalig setzen

| Standardansicht  | Lehrkraft                            | $\sim$ |
|------------------|--------------------------------------|--------|
| Speichern unter: | Allgemeine Adressen<br>AP KandidatIn |        |
| Zusatztitel:     | Lehrkraft<br>Lehrkraft ehemalig      |        |

\$

4

eordnete Stich

Zugeordnete Sichworte: Distranet-Gruppen alle Lehrpersonen (mit IU) Intranet-Gruppen. Encluvicklungsteam (E-Team) Intranet-Gruppen. Encluvicks Mahematik Kommissionen. Fachruss Hynik Kommissionen. Endrivers Hynik Lehrpersonen. Encluvicker Lehrpersonen. Konventsberrechtig Fächer Prysen. Konventsvorstand Fächer Prysen. Konventsvorstand Fächer Prysen. Konventsvorstand Mathematik Lehrpersonen. Alle Fächer. Prysen. Verwaltung Verwaltung. VDJ-Benutzer Intranet-Gruppen. Verwaltung

Intranet-Gruppen.Verwaltung Intranet-Gruppen.Verwaltung Mediotek IT

Es ist zu empfehlen auch die Fotos aus dem Laufwerk Pictures P: BIG und SMALL, ٠ bzw. Legifoto zu entfernen.

gesetzlicher Vertrei Import Instrument IU Instrumentalunterri

Intranet-Gruppen Kandidat Aufnahmeprüfung

Durch den Austritt wird Folgendes ausgelösst:

- Intranetzugang geht verloren (ausser bei Pensionierten, wenn es bei den Schulen eine • Pensioniertenansicht gibt)
- Zimbra Mail geht verloren •
- Balloonzugang geht verloren •
- Moodlezugang geht verloren •
- MS Office und andere Schulprogramme, z.B. Adobe gehen verloren. Die Personen • müssen sich eine private Version holen, wenn sie dies wollen

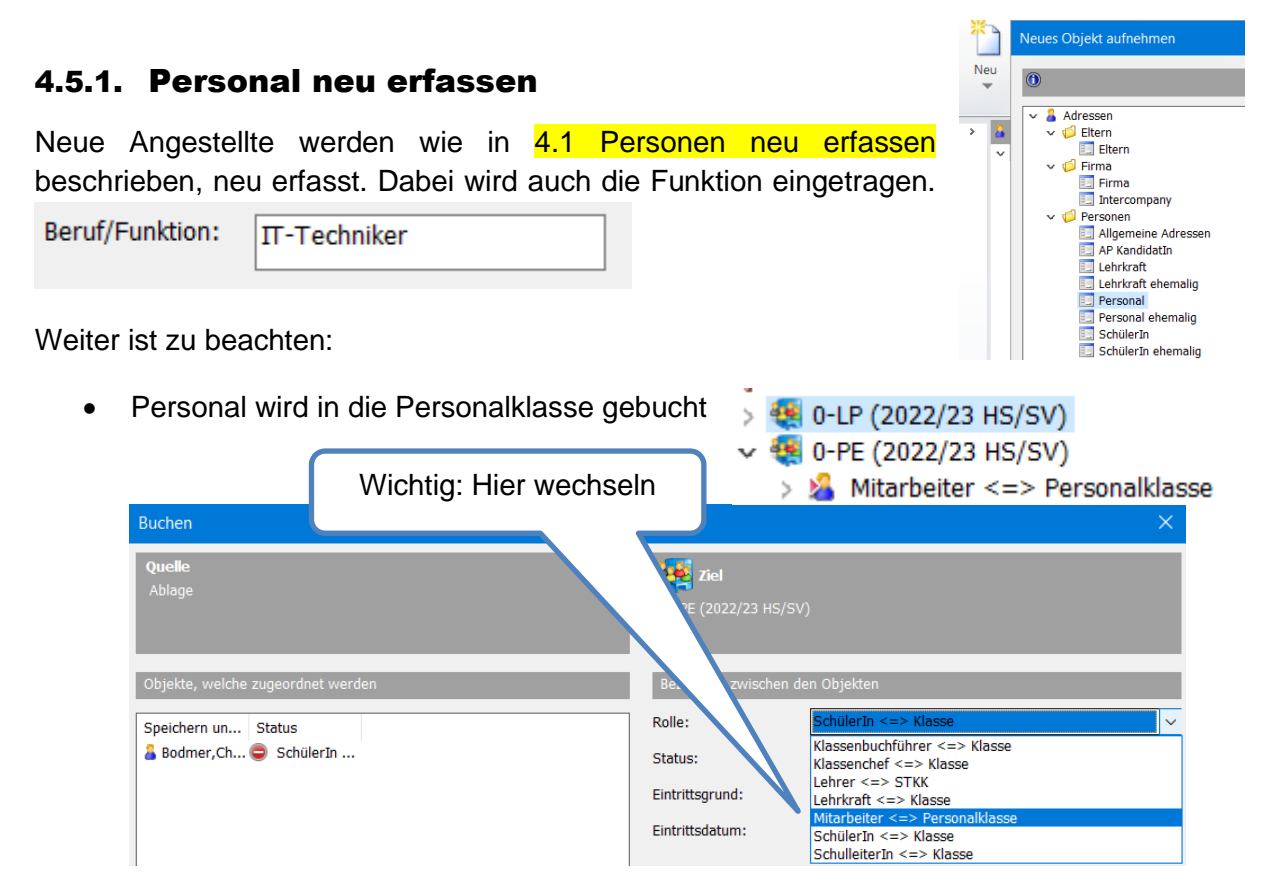

 Stichworte vergeben, insbesondere die Funktion (unten als Beispiel Stichworte des IT-Technikers)

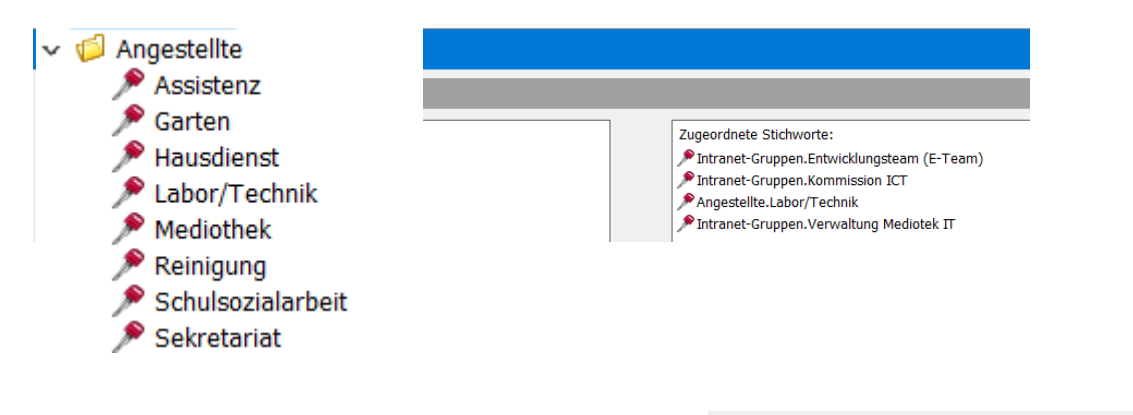

 Für neue Mitarbeiter in der Verwaltung / Sekretariat wird die Intranetrolle eingestellt

| Rolle Intranet:        | ~                                                                                                    |
|------------------------|----------------------------------------------------------------------------------------------------|
| username:<br>password: | ehemaliger Schüler<br>IV-Beauftragter<br>Personal<br>ProrektorIn<br>RektorIn<br>Schulkommission<br>Sakrotariat |

- Für neue Mitarbeiter in der Verwaltung / Sekretariat wird ein VDI-Desktop beim DSC (=Digital Service Desk) beantragt. Dabei wird auch beantragt, welche Laufwerke und Programme für die jeweilige Funktion sichtbar sein sollen.
- Für Mitabeiter der Mediothek muss der Zugang zu den Mediotheksprogrammen beantragt werden.

# 4.5.2. Personal tritt aus

Beim Austritt von Personal wird Folgendes gemacht.

- Alle Stichworte entfernen
- Foto (falls vorhanden) auf Personenkarte entfernen (Rechtsklick und Leeren)
- Standardansicht auf der Personenkarte auf Standardansicht ehemalig setzen
   Sneichern unter:
- Es ist zu empfehlen auch die Fotos aus dem Laufwerk Pictures P: BIG und SMALL, bzw. Legifoto zu entfernen.
- Bei MitarbeiterInnen mit VDI-Desktop, diesen kündigen

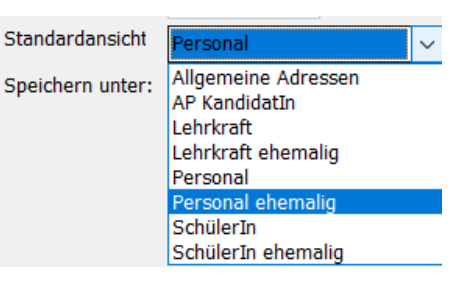

Durch den Austritt wird Folgendes ausgelösst:

- Intranetzugang geht verloren (ausser bei Pensionierten, wenn es bei den Schulen eine Pensioniertenansicht gibt)
- Zimbra Mail geht verloren
- Balloonzugang geht verloren
- Moodlezugang geht verloren
- MS Office und andere Schulprogramme, z.B. Adobe gehen verloren. Die Personen müssen sich eine private Version holen, wenn sie dies wollen

# 4.6. Schulleitungsmitglieder

| Für Schulleitungsmit-<br>glieder gibt es eine     | Allgemein Organisatorische Daten | Weitere Informationen Schulleitung Anstellungsdaten DAG Dokumente LegiCard           |
|---------------------------------------------------|----------------------------------|--------------------------------------------------------------------------------------|
| eigene Karteikarte.                               | Rolle Intranet:                  | ProrektorIn                                                                          |
|                                                   | Textbausteine für Promotionsb    | riefe                                                                                |
| Schulleitingsmitglieder<br>werden auf die Klassen | Text oberhalb Unterschrift       |                                                                                      |
| gebucht, für die sie zuständig sind (siehe 5.2)   | Text unterhalb Unterschrift      | Dr. fu Borar, Proteitor                                                              |
|                                                   | Unterschrift Schulleiter:        | Einfügen (Datei)<br>Kopieren (Datei)<br>Einfügen (Clipboard)<br>Kopieren (Clipboard) |
|                                                   | Zuständigkeitsbereiche:          | Schüle                                                                               |

### 4.7. Schulkommission

Mitglieder der Schulkommission werden bei den allgemeinen Adressen erfasst. (siehe 4.1 Personen neu erfassen)

Weiter empfiehlt sich für die Schulkommission einen eigenen Filter und eine eigene Anordnug zu definieren. Siehe Dokumentation 1.01\_VU\_IM\_Informationen finden\_Grundlagen 1

| 1 | Adressen            | Y | Schulkommission 💠 🖬 Schulkommiss |   |       |             |            | kommissio | on  |      |             |   |
|---|---------------------|---|----------------------------------|---|-------|-------------|------------|-----------|-----|------|-------------|---|
| ľ | > 💡 Schulkommission | s | Nr:                              | * | Name: | Vorname(n): | Adresse 1: | P         | lz: | Ort: | Tel. Priv.: | т |
|   |                     |   |                                  |   |       |             |            |           |     |      |             |   |
|   |                     |   |                                  |   |       |             |            |           |     |      |             |   |
|   |                     |   |                                  |   |       |             |            |           |     |      |             |   |

| Weiter  | muss      | die  | Rolle | Intranet | richtig | Rolle Intranet: | Schulkommission | $\sim$ |   |
|---------|-----------|------|-------|----------|---------|-----------------|-----------------|--------|---|
| eingest | ellt were | den: |       |          |         |                 |                 |        | 1 |

# 4.8. Experten ZAP und Matur verwalten

Experten für Aufnahme- und Maturitätsprüfungen können auch im IM administriert werden.

ExtertInnen werden unter allgemeine Adressen erfasst (siehe 4.1 Personen neu erfassen) und die entsprechenden Felder ausgefüllt.

| Beruf/Funktion:       | Maturexpertin Physik |        | ]                 |      |   |
|-----------------------|----------------------|--------|-------------------|------|---|
| Experte<br>angefragt: | 2021, 2022           | ^      | Expertentätigkeit | 2021 |   |
|                       |                      | $\sim$ |                   |      | / |

Es empfiehlt sich ein Filter und eine Anordnung zum Planen.

| 🔓 Adressen         | Y M        | Maturaexperten 💀 🖬 Matur Experte    |            |                                  |                                  |  |  |
|--------------------|------------|-------------------------------------|------------|----------------------------------|----------------------------------|--|--|
| > 💡 Maturaexperten | SN         | <ul> <li>Beruf/Funktion:</li> </ul> | Priorität: | Experte angefragt:               | Expertentätigkeit:               |  |  |
|                    | <u>8</u> L | Maturexpertin W&R                   |            | 2014                             |                                  |  |  |
|                    | 🔏 F        | Maturexpertin Streicher             |            | 2023                             | 2023                             |  |  |
|                    | 🔏 R        | Maturexpertin Spanisch              |            | 2021, 2022, 2023                 | 2021, 2022, 2023                 |  |  |
|                    | 👗 D        | Maturexpertin Physik                | 1          | 2016                             | 2016                             |  |  |
|                    | 🔏 S        | Maturexpertin Musik                 |            | 2023                             | 2023                             |  |  |
|                    | 🔏 Т        | Maturexpertin Musik                 |            | 2019 (Ensemble nicht klass.)     | 2019                             |  |  |
|                    | 🔏 L        | Maturexpertin Musik                 |            | 2022                             | 2022                             |  |  |
|                    | 🔏 В        | Maturexpertin Mathematik            |            | 2021                             |                                  |  |  |
|                    | 👗 I.       | Maturexpertin Mathematik            |            | 2015                             |                                  |  |  |
|                    | 🦀 В        | Maturexpertin Mathematik            | 1          | 2017, 2020, 2021, 2023           | 2017, 2020, 2021, 2023           |  |  |
|                    | 🔏 H        | Maturexpertin Mathematik            |            | 2017,2018,2019, 2020, 2021, 2023 | 2017,2018,2019, 2020, 2021, 2023 |  |  |
|                    | 🔏 В        | Maturexpertin Mathematik            |            | 2021, 2023                       | 2021, 2023                       |  |  |
|                    | 🔏 C        | Maturexpertin Latein                | 2          | 2021, 2022, 2023                 | 2021, 2022, 2023                 |  |  |
|                    | 🔏 В        | Maturexpertin IU                    |            | 2022, 2023                       | 2022, 2023                       |  |  |
|                    | 🔏 D        | Maturexpertin IU                    |            | 2022                             | 2022                             |  |  |
|                    | <u></u> ۷  | Maturexpertin IU                    | 2          | 2022                             | 2022                             |  |  |
|                    | 🔏 C        | Maturexpertin Italienisch           |            | 2022                             |                                  |  |  |
|                    | - Δ        | Maturexpertin Italienisch           |            | 2022                             | 2022                             |  |  |
|                    | 🔏 S        | Maturexpertin Geografie             |            | 2021, 2022                       | 2021                             |  |  |
|                    | - Δ        | Maturexpertin Geografie             |            | 2017                             | 2017                             |  |  |
|                    | 🔏 B        | Maturexpertin Französisch           |            | 2023                             | 2023                             |  |  |
|                    | 🔏 P        | Maturexpertin Französisch           |            |                                  |                                  |  |  |
|                    | <u></u> S  | Maturexpertin Französisch           |            | 2019, 2021                       | 2019                             |  |  |
|                    | 👗 C        | Maturexpertin Französisch           |            |                                  |                                  |  |  |
|                    | <u>a</u> N | Maturexpertin Französisch           |            | 2022                             | 2022                             |  |  |
|                    | 🔏 L        | Maturexpertin Englisch              |            |                                  |                                  |  |  |

# 4.9. Allgemeine Adressen

Weitere Adressen wie Schularzt /-ärztin oder Schulpsychologe / - psychologin und andere werden bei den allgemeinen Adressen erfasst. (siehe 4.1 Personen neu erfassen).

Unter Beruf/Funktion wird genaueres erfasst: Beruf/Funktion: Psychologe, Juristin

# **5. Klassen verwalten**

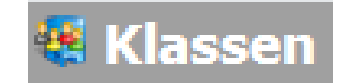

### 5.1. Neue Klassen

Neue Klassen werden in der Regel vom Admin / Poweruser erstellt. (siehe Dokumentation 3.01\_PU\_IM\_1.Klassen zuweisen)

Die wichtigsten Informationen sind auf der Klasse abgelegt.

| 👯 Klasse: 3d (2023/2 | 24 HS/N)                                                                                    | < |
|----------------------|---------------------------------------------------------------------------------------------|---|
| ) 🗅 🗶   🖻 🛍 🗸        | × 1 🚯 1 🛧 ▼ 5 ▼ 1 1/1 Klasse ∨                                                              |   |
| Allgemein Memo Org   | janisatorische Daten                                                                        |   |
| Bezeichnung:         | 3d Speichern unter: 3d (2023/24 HS/N)                                                       |   |
| Semester:            | 2023/24 HS Standardansicht: Klasse 🗸                                                        |   |
| Profil:              | N V KL: Moser Edith Mädch. Knaben:                                                          |   |
| Schülersemester:     | <b>9</b> → Schüler/Innen: 24 14 10                                                          |   |
| Parallelklasse:      | d         Zust. SL:         BOR         Startjahr:         2021         pg_id:         1587 |   |
| Lehrerkürzel:        | APP(Mu), BAA(In), BAA(In), BAA(In), BAA(In), BOM(BG), BOR(B), FAU(In), FUC(In), GA          |   |
|                      |                                                                                             |   |
|                      |                                                                                             |   |
| Bemerkung:           |                                                                                             |   |
| CommonName:          | 21d Immersion                                                                               |   |
|                      |                                                                                             |   |
| Stillgelegt          |                                                                                             |   |
| 🕦 Ok                 |                                                                                             |   |

# 5.2. KLP und zuständige/r Schuleiter/in

Die Klassenlehrperson (KLP) und der/die zuständige Schulleiter/in werden auf die Klasse gebucht.

| 2 🔫 ਖਦ (             | (2023/24 N3/M)                   | Buchen                                         | Buchen                  |                    |                      |        |  |
|----------------------|----------------------------------|------------------------------------------------|-------------------------|--------------------|----------------------|--------|--|
| > 🎨 4f (<br>> 🎨 4g ( | 2023/24 HS/M)<br>(2023/24 HS/M)  | Quelle<br>Ablage                               | <b>Quelle</b><br>Ablage |                    | 4g (2023/24 HS/M)    |        |  |
|                      |                                  | bjekte, welche zugeordnet wer                  | den                     | Beziehung zwischen | den Objekten         |        |  |
| Ablage               |                                  | Speichern unter                                | Status                  | Rolle:             | Lehrkraft <=> Klasse | ~      |  |
| Modul                | <ul> <li>Speichern un</li> </ul> | ter <sup>&amp;</sup> Christian,Uwe (Lehrkraft) | 🗸 Ok                    | Status:            | aktiv                | ~      |  |
| 8                    | Christian,Uwe (Lef               | nrkraft)                                       |                         | Eintrittsgrund:    |                      | ~      |  |
| -                    |                                  |                                                |                         | Eintrittsdatum:    | ~                    |        |  |
|                      |                                  |                                                |                         |                    |                      |        |  |
| Bzw. bei             | Schulleitung                     | Rolle:                                         | SchulleiterIn <         | => Klasse          |                      | $\sim$ |  |

43

#### 5.3. Klassendeligierte

Die Klassendelegierten werden bei den Organisatorischen Daten hinterlegt.

| Klasse: 3d (2023/24 HS/N)         > |                                                            |  |  |  |
|-------------------------------------|------------------------------------------------------------|--|--|--|
| ] 🗅 🗶   🖻 🛍 🕶   🍞                   | <                                                          |  |  |  |
| Allgemein Memo Orga                 | nisatorische Daten                                         |  |  |  |
| Benutzer:                           | MBAZH\stefanie.graf Deleg. Cherigui Nadia, Wäckerlin Helen |  |  |  |
| Letzte Änderung:                    | 19.03.2023 🗸                                               |  |  |  |
| Eröffnet:                           | ~                                                          |  |  |  |
| Aufgelöst:                          | ~                                                          |  |  |  |

#### 5.4. Immersion

Bei Klassen mit Immersion wird ein Haken gesetzt.

#### 5.5. Klassenlisten und weitere Templates

Auch bei den Klassen stehen eine Reihe von Templates zur Verfügung:

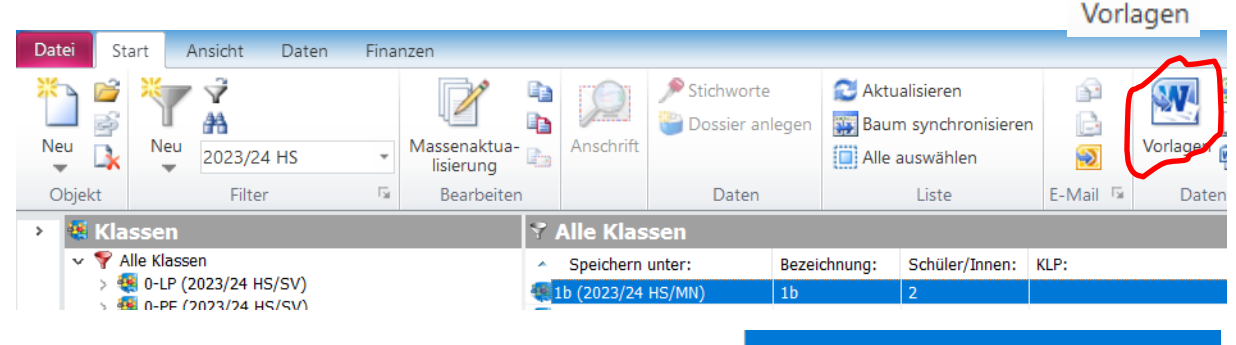

Gewünschte Kalsse markieren und die Wordvorlagen aufrufen, z.B. eine Klassenliste.

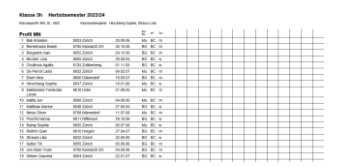

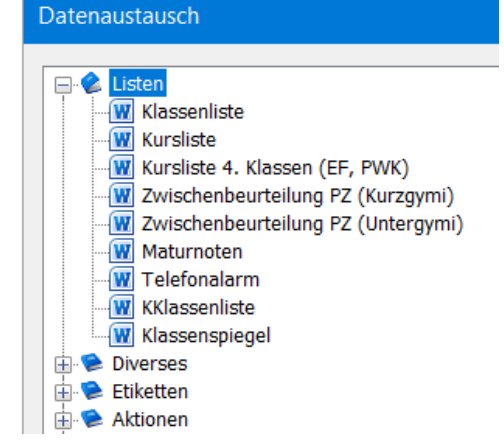

✓ Immersion

| 🧱 Klasse: 3d (2023/              | /24 HS/N)                                                                                                    | × |
|----------------------------------|----------------------------------------------------------------------------------------------------|---|
| Allgemein Memo Org               | X 🚯 🛉 👻 🖟 👻 🗍 1/1 Klasse 🗸 🖂                                                                                                    |   |
| Bezeichnung:<br>Semester:        | 3d     Speichern unter:     3d (2023/24 HS/N)       2023/24 HS     Standardansicht:     Klasse                                                                             | ] |
| Profil:<br>Schülersemester:      | N     KL:     Moser Edith     Mädch.     Knaben:       9      Schüler/Innen:     24     14     10       d     Zust SI:     DOD     Statiskr:     2021     pg. id:     1587 |   |
| Paraileikiasse:<br>Lehrerkürzel: | APP(Mu), BAA(In), BAA(In), BAA(In), BAA(In), BOM(BG), BOR(B), FAU(In), FUC(In), GA                                                                                         | 5 |
| Bemerkung:                       |                                                                                                    | ] |
| CommonName:                      | 21d Immersion                                                                                                    |   |
| Stillgelegt Ok                   |                                                                                                    |   |

# 5.6. Klassen CommonNames

Jede Klasse hat einen Klassen CommonName, hier im Beispiel 21d (= Startjahr 2021 und Parallelklasse d). Bei Schulen mit Ober- und Unterstufe, HMS, FMS und IMS, werden die CommonNames noch mit weiteren Ergänzungen präzisiert. Mehr dazu in der Dokumentation 3.03\_PU\_IM\_CommonNames.

# 5.7. Lehrpersonenklasse

Alle aktiven Lehrpersonen werden in die Lehrpersonenklasse gebucht.

| 🍕 Klassen                        | Beziehung zwischen den Objekten |                                                                                    |  |  |
|----------------------------------|---------------------------------|------------------------------------------------------------------------------------|--|--|
| 🗸 🌱 Alle Klassen                 | Rolle:                          | Lehrkraft <=> Klasse 🗸                                                             |  |  |
| ✓ 4 0-LP (2023 FS/SV)            | Status:                         | Klassenbuchführer <=> Klasse<br>Klassenchef <=> Klasse                             |  |  |
|                                  | Eintrittsgrund:                 | Lehrer <=> STKK<br>Lehrkraft <=> Klasse                                            |  |  |
| Beim Buchen auf Lehrperson <=>   | Eintrittsdatum:                 | Mitarbeiter <=> Personalklasse<br>SchülerIn <=> Klasse<br>SchulleiterIn <=> Klasse |  |  |
| Lehrperson KLP der Lehrerklasse. |                                 |                                                                                    |  |  |

In der Lehrpersonenklasse geht es insbesondere um Daten des Stundenkontokorrents (Stkk). Sie dient dazu, dass man für das Stkk eine History hat und jeweils nachvollzienen kann, wann wer welche Kurse unterrichtet hat.

Mehr dazu in den Dokumentationen 2.08\_VU\_IM\_Stundenkontokorrent\_Stkk\_Grundlagen & 2.09\_VU\_IM\_Stkk\_Verwaltung

#### 5.8. Personalklasse

Wie die Lehrpersonenklasse dient auch die Personalklasse für den Überblick der aktiven Mitarbeiter und Mitarbeiterinnen der Schule.

Beim Buchen auf Mitarbeiter <=> Personalklasse wechseln, sonst wird die Person KLP der Personalklasse.

| le.                | <ul> <li>&gt; ● 0-LP (2023 FS/SV)</li> <li>&gt; ● 0-PE (2023 FS/SV)</li> <li>&gt; ● ▲ Mitarbeiter &lt;=&gt; Personalklasse</li> </ul> |   |
|--------------------|----------------------------------------------------------------------------------------------------|---|
| Beziehung zwischer | ı den Objekten                                                                                                    |   |
| Rolle:             | Lehrkraft <=> Klasse                                                                                                    | ~ |
| Status:            | Klassenbuchführer <=> Klasse<br>Klassenchef <=> Klasse                                                                                | ] |
| intrittsgrund:     | Lehrer <=> STKK<br>Lehrkraft <=> Klasse                                                                                               |   |
| intrittsdatum:     | Mitarbeiter <=> Personalklasse<br>SchülerIn <=> Klasse<br>SchulleiterIn <=> Klasse                                                    |   |

👯 Klassen

💎 Alle Klassen

In der Personalklasse sind alle MitarbeiterInnen: Adjunktin, Sekretariat, Mediothek, IT-Technik, LaborassistentInnen, Hausdienst, Reinigungspersonal etc.

Ob auf der Personalklasse auch Lohndaten abgelegt sind, wird bei den Schulen unterschiedlich gehandhabt.

Da das Sekretariat Zugang zum IM hat, ziehen es Schulen vor die Lohndaten nicht im IM sichtbar zu machen, und keinen Abgleich mit den PULS-Daten vom Amt zu machen.

#### 5.9. Rollenklasse

Neu ist die Rollenklasse

Dort können Rechte für verschiedene Personengruppen, gemäss ihrer Funktion vergeben werden.

Siehe Dokumentation 3.06\_VU\_IM\_Rollenklasse.

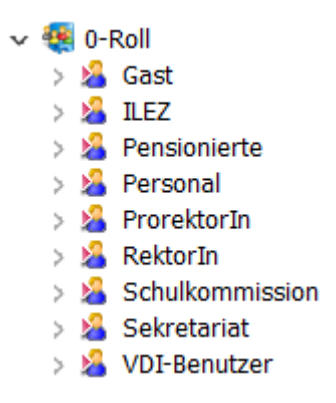

# 6. Kurse verwalten

# 6.1. Stundentafel

Sehr viele Informationen zu Kursen sind in der IM Stundentafel abgelegt, so dass alles wieder-kehrende automatisch geregelt wird. Neue Stundentafeln werden vom Admin/Poweruser aufgebaut (Dokumentation 1.04\_PU\_IM\_Aufbau einer Stundentafel)

Bei neuen 1. Klassen werden die neuen Kurse auch mit einer Prozedur vom Admin/Poweruser erstellt (Dokumentation 3.01\_PU\_IM\_1.Klassen zuweisen)

So wird auch der Semesterwechsel geregelt, welche auch vom Admin/Poweruser durchgeführt wird.

Im laufenden Betrieb werden insbesondere Freifachkurse (FF), IU-Kurse, EF-Kurse und Pflichtwahlkurse (PWK, heissen an den Schulen zum Teil etwas anders) neu erstellt.

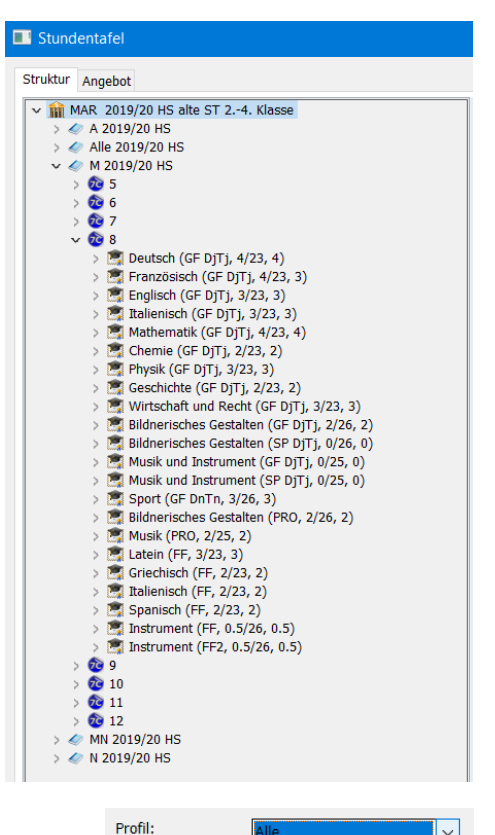

### 6.2. Kurse allgemein

An Kursen hängen eine ganze Reihe von Informationen:

- Welche SuS gehören zum Kurs
- Ein Kurs ist in der Regel Profilspezifisch; kann aber auch für alle Profile eingestellt werden
- Sobald Zeugnisse erstellt wurden, sind über die SuS auch Zeugnisse mit dem Kurs verbunden. (Dokumentationen 4.01\_PU\_IM\_IN2\_Zeugniseintrag vorbereiten & 4.02\_VU\_IM\_Notenlisten, Zeugnisse und Zeugnisbriefe) Ein Kurs mit Zeugnisse kann und soll nicht gelöscht werden.

und soll nicht gelöscht werden.

 LP werden auf den Kurs gebucht und zwar mit den nötigen Angaben zum Stundenkontokorrent Stkk. Vieles vom Stkk wird über die Kurse gesteuert, z.B. wenn eine LP nur 14 Wochen den Kurs unterrichtet und sonst Urlaub hat können 14 Wochen beim Kurs eingetragen werden. → Dokumentationen 2.08\_VU\_IM\_Stundenkontokorrent\_Stkk\_Grundlagen & 2.09\_VU\_IM\_Stkk\_Verwaltung.

| Aligemein Organisatorisch |                      |
|---------------------------|----------------------|
| Adresstyp:                | Lehrkraft <=> Kurs   |
| Tätigkeit:                | Unterricht intern    |
| Leistungskategorie:       | Unterricht ~         |
| Lektionen nominal:        | 3.00 (laut Lehrplan) |
| Anger. Wochenlektionen:   | 3.00 (definitiv)     |
| Gewichtung:               | 1.0000000            |
| Bemerkung:                |                      |
| Änderung Stundenkontokor  | rent: 10.09.2022     |
| Celeistete Wochen:        | 14.00                |
| Delichtlaktionen/Macha    |                      |
| Fillchuekuonen/woche:     | (laut Lehrplan)      |
| Anteil Zeitperiode:       | 13.04                |

Unterrichtsart:

A/M A/MN A/N

# 6.3. Kurstypen

Zu jedem Kurs gibt es noch verschiedene Kurstypen, die wichtig sind für die Promotionsbedingungen. Mehr dazu ist auch in der (Dokumentationen 4.01\_PU\_IM\_IN2\_Zeugniseintrag vorbereiten & 4.02\_VU\_IM\_ Notenlisten, Zeugnisse und Zeugnisbriefe)

# 6.3.1. Grundlagenfächer GF

| Grundlagenfächer haben das Anhängsel <b>GF</b>        | Deutsch     | GF DjTj |
|-------------------------------------------------------|-------------|---------|
| <b>DiTi</b> (Durchschnitt in Tiefnote in) dies heisst | Französisch | GF DjTj |
|                                                       | Englisch    | GF DjTj |
| die Note zählt zu der Kompensationszahl               | Mathematik  | GF DjTj |
| und zählt zu den erlaubten Tiefnoten unter 4.         | Biologie    | GF DjTj |
| Für die normale Promotion sind max 3                  | Chemie      | GF DjTj |
| Tui ule normale Fromotion Sinu max. 5                 | Physik      | GF DjTj |
| Tiefnoten erlaubt, bei der Matur max. 4.              |             |         |

Auch die **obligatorischen Fächer Wirtschaft & Recht** und **Informatik** (neue Promotionsordung ab 2022) haben GF DjTj. Sie zählen für die Semesterpromotion, aber zählen nicht für das Bestehen der Matur. Informatik GF DjTj

Sport ist nichtzählendes Grundlagenfach, daher GF DnTn (Durchschnitt und Tiefnote zähltnicht für die Promotion.SportGF DnTn

# 6.3.2. Schwerpunktfächer SP

Das Schwerpunktfach zählt immer für die Promotion, genauso wie Tiefnoten → SP DjTj

7 B Biologie und Chemie SP DjTj

# 6.3.3. Kunstfächer BG und Musik

Für die Kunsfächer gibt es verschiedene Varianten (es kann bei den einzenen Schulen auch leicht anders sein):

1. Beide Fächer Bildnerisches Gestalten und Musik werden unterrichtet und ergeben zusammen eine Note:

| Bildnerisches Gestalten und Musik | GF DjTj |
|-----------------------------------|---------|
| Bildnerisches Gestalten           | GF DjTn |
| Musik                             | GF DjTn |

Die Teilfächer haben jetzt den Anhang GF DjTn, d.h. die Durchschnitte der beiden Fächer zählen und werden zur gemeinsamen Note Bildnerisches Gestalten und Musik zusammen gerechnet, aber eventuelle Tiefnoten zählen nicht.

Erst das Oberfach Bildnerisches Gestalten und Musik zählt wie die anderen Grundlagenfächer GFDjTj inklusive Tiefnote.

2. Die SuS haben eines der beiden Kunstfächer gewählt und sind nicht im musischen Profil:

Dann haben sie endweder

| Bildnerisches Gestalten | BGMU oder |
|-------------------------|-----------|
| Musik und Instrument    | BGMU      |
| Musik                   | GF DjTn   |
| Instrument              | GF DjTn   |

Da diese Wahl nur bei den Kunstfächern vorkommt gibt es den eigenen Kurstyp BGMU.

Bei Musik und Instrument gibt es die Unterfächer Musik (= Klassenuntericht) und Instrument (inkl. Sologesang). Hier reichen die Typen GF TjTn, d.h. die Noten zählen zur Gesamtnote Musik und Instrument mit der Gewichtung 2:1. Eventuelle Tiefnoten in den Teilfächern zählen aber nicht.

3. Die SuS sind im Musischen Profil M, haben ihr Schwerpunktfach aber noch nicht gewählt:

Beide Fächer zählen gleichwertig und einzeln (damit es gleich viele Noten gibt wie in anderen Profilen).

| Bildnerisches Gestalten | GF DjTj |
|-------------------------|---------|
| Musik und Instrument    | GF DjTj |
| Musik                   | GF DjTn |
| Instrument              | GF DjTn |

4. Die SuS sind im Musischen Profil M und haben ihr Schwerpunktfach gewählt:

Eine Schülerin hat Grundlagenfach BG und Schwerpunkt Musik und Instrument.

| Bildnerisches Gestalten | GF DjTj |
|-------------------------|---------|
| Musik und Instrument    | SP DjTj |
| Musik                   | SP DjTn |
| Instrument              | SP DjTn |

Im Schwerpunkt zählen Musik und Instrument gleich viel mit Gewichtung 1:1

Ein Schüler hat Grundlagenfach Musik und Instrument und Schwerpunkt BG (hier im Beispiel gibt es noch Unterkurse, das variiert aber bei den Schulen).

| Bildnerisches Gestalten | SP DjTj |
|-------------------------|---------|
| BG allgemein            | SP DjTn |
| BGplus                  | SP DjTn |
| Musik und Instrument    | GF DjTj |
| Musik                   | GF DjTn |
| Instrument              | GF DjTn |

Im Grundlagenfach werden Musik und Instrument mit 2:1 gewichtet, wie bei den anderen Profilen.

# 6.3.4. Ergänzungsfächer und Pflichtwahlfächer

Weiter gibt es den Fachtyp EF für Ergänzungsfächer, z.B.

Biologie EF

Bei einigen Schulen ist EF auch schon im Namen, um Doppeldeutigkeiten zu vermeiden. Kürzlich (2023) wurden die Prozeduren für das abholen der Erfahrungsnoten im Maturzeugnis aber angepasst, so dass die Doppeldeutigkeiten hier nicht mehr auftreten.

Viele Schulen kennen so etwas wie Pflichtwahlkurse / Wahlkurse / Pflichtkurse. Diese haben den Kurstyp Wahlfach WF. Meistens ist es WF DnTn, d.h. die Kurse zählen nicht. Es gibt aber auch WF DjTj und WF DJTn.

| Pflichtwahlkurs: Bildnerisches Gestalten | WF DnTn |
|------------------------------------------|---------|
|------------------------------------------|---------|

# 6.3.5. Freifächer und Projekte

Die Freifächer werden meist im Itranet (Enrollement) ausgeschrieben. SuS, welche die FF gewählt haben, können in den IM importiert werden → Dokumentation 3.04\_PU\_IM\_IN2\_Enrollment in IM importieren

Freifächer haben den zusatz FF.

Projektkurse, welche nicht zählen, haben den Zusatz PRO. Mit der neuen Promotionsordnung von 2022 gibt es nicht mehr ausdrücklich einen Projektbereich, sondern es wird von nichtpromotionswirksamen Kursen gesprochen. Die Abkürzung PRO wird aber wahrscheinlich hier und da weiterverwandt.

Ob Freifächer oder Projekte Noten bekommen, das Prädikat «besucht» oder gar nicht in Zeugnisse auftaucht wird grundsätzlich in der im IM hinterlegten Stundentafel geregelt. Dort kann auch eingestellt werden, ob Noten, inklusive «besucht» auf dem Zeugnis und/ oder der Notenliste erscheint. Genaueres steht in der **Dokumentation 1.04\_PU\_IM\_Aufbau einer Stundentafel**, welche sich an Admins/Poweruser wendet.

Soll bei einem Kurs bei allen TeilnehmerInnen das Prädikat «besucht» erscheinen,

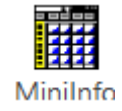

so kann dies mit einer Miniinfoprozedur. <sup>III</sup> Zeugnisnote für Kurs setzen gemacht werden. Genaueres siehe Dokumentation 4.01\_PU\_IM\_IN2\_Zeugniseintrag vorbereiten.

Unabhängig von der Grundeinstellung, welche in der IM-Stundentafel definiert werden, kann bei einem einzelnen Kurs auch manuell eingestellt werden, ob es im Zeugnis steht.

Dazu den Kurs öffnen.

| 🛷 Kurse: Fotograf                | ieren, FF (2f /2g /3e /3g /4e )  |                  |                               |                                                                |
|----------------------------------|----------------------------------|------------------|-------------------------------|----------------------------------------------------------------|
| ] 🗅 🖬   🖬 🛍 🕶                    | 🗡   60 🕶 🎤 🚷   🕆 🕶               |                  | Kurse ~                       |                                                                |
| Allgemein_old Orga               | nisatorische Daten Intranet Alle | gemein           |                               |                                                                |
| Standardansicht:<br>Fach/Freig.: | Kurse ~                          | Speichern unter: | Fotografieren, FF (2f /2g /3e |                                                                |
| Beschrieb:                       |                                  | - domp-          |                               | Hier stehen genauere Informatio-                               |
| Semester:                        | 2022 FS 🗸                        | Schülersemester  | 0 ~                           | nen zum Kurs, z.B. ob es einen Zeugniseintrag gibt oder nicht. |
| Lehrer:                          | Borgmann,Michel (Lehrkraft)      | co_id            | 56076                         | 7                                                              |
| Profil:                          | Alle ~                           | CommonName:      |                               |                                                                |
| Unterrichtsart:                  | Halbklassenkurs V                | Kurslabel        | kein Kt-Korrent               |                                                                |
| Anz:<br>Min:                     | 15<br>0                          |                  | ✓ kein Zeugnis                |                                                                |
| Max:                             | 100                              |                  |                               |                                                                |

# 6.3.6. Freifächer benotet und unbenotet

Dann gibt es noch Freifachkurse FF

Hier wird an den meisten Schulen unterschieden zwischen fortlaufenden Sprachkursen, die benotet werden, wie Spanisch, Italienisch usw.

Spanisch

FF

Natürlich gehört auch Latein FF oder Griechisch FF zu diesen Kursen. Hier müssen gewisse Bedingungen erfüllt werden, das die SuS eine Bescheinigung für das Latinum, bzw. Graecum bekommen.

Latein

FF

Diese FF-Noten stehen dann in der Regel auch im Maturitätszeugnis.

Weiter gibt es noch die Freifachfächer wie Fortografieren, Theater, Orchester usw. Diese werden in der Regel nicht benotet.

Fotografieren, FF

Theater, FF

Hier kann natürlich auch das Prädikat «besucht» vergeben werden. → siehe vorhergehenden Abschitt 6.3.5.

#### 6.4. Kurs CommonNames und Kurslabel

Für den digitalen Unterricht werden vermehrt die KursteilnehmerInnen für Lernplattformen wie Moodle, MS Teams oder Balloon gebraucht. Dafür gibt es CommonNames die für den Informationsaustausch im Hintergrund wichtig sind. Da die CommonNames abstrakt sind, wird ihnen ein besser lesbares Kurslabel zugeordnet, z.B.

| CommonName: | 22M004         |  |
|-------------|----------------|--|
| Kurslabel   | Mathematik 22d |  |

Mehr steht in der Dokumentation 3.03\_PU\_IM\_CommonNames.

#### 6.5. Kurse mit Teilkursen, z.B. Musik und Instrument

Bei der Vorstellung der Kurstypen  $\rightarrow$  6.3. Kurstypen sind wir schon auf Ober- und Teilkurse gestossen, z.B.

| Musik und Instrument | BGMU    |
|----------------------|---------|
| Musik                | GF DjTn |
| Instrument           | GF DjTn |

Auf dem übergeordneten Kurs ist in der Regel keine Lehrperson und wenn ohne Stkk. Aber für den Kurs gibt es eine Zeugnisnote.

| 🗢 Kurse: Musik ur  | nd Instrument, BGMU (2h )                                                               | × |
|--------------------|-----------------------------------------------------------------------------------------|---|
| ) 🗅 🖬   🖻 🛍 🔻      | ·   X   ∞ ▼ 外 🗞   ↑ ▼ 5 ▼   1/1 Kurse ∨                                                 |   |
| Allgemein_old Orga | anisatorische Daten Intranet Allgemein                                                  |   |
| Standardansicht:   | Kurse V Speichern unter: Musik und Instrument, BGMU                                     |   |
| Fach/Ereig.:       | Musik und Instrument $\checkmark$ Fachtyp: BG/Mu $\checkmark$                           |   |
| Beschrieb:         |                                                                                         |   |
| Semester:          | 2022/23 HS $\checkmark$ Schülersemester 7 $\checkmark$                                  |   |
| Lehrer:            | co_id 56971                                                                             |   |
| Profil:            | MN V CommonName: 22MuIn005                                                              |   |
| Unterrichtsart:    | Kurslabel     Musik und Instrument 21h       Teilklassenkurs     Image: Kein Kt-Korrent |   |
| Anz:               | 7 Unterkurs                                                                             |   |

Auf den Teilkursen sind Lehrpersonen mit Stkk (Stundenkontokorrent) und es gibt eine Teilnote, welche für das übergeordnete Fach zählt.

| 🗢 Kurse: Musik, GF DjTn (2a /2h ) |                                  |                  |                            |  |
|-----------------------------------|----------------------------------|------------------|----------------------------|--|
| 1 8 8 -                           | 🗡   😔 🔻 🔌 🛛 🛧 🗸                  | - ↓ -            | Kurse V                    |  |
| Allgemein_old Organ               | nisatorische Daten Intranet Allg | emein            |                            |  |
|                                   |                                  |                  |                            |  |
| Standardansicht:                  | Kurse $\checkmark$               | Speichern unter: | Musik, GF DjTn (2a /2h )   |  |
| Fach/Ereig.:                      | Musik $\lor$                     | Fachtyp:         | Grundlagenfach DjTn $\sim$ |  |
| Beschrieb:                        |                                  |                  |                            |  |
|                                   |                                  |                  |                            |  |
| Semester:                         | 2022/23 HS 🗸 🗸                   | Schülersemester  | 7 ~                        |  |
|                                   |                                  |                  |                            |  |
| Lehrer:                           | Eisener,Katja (Lehrwaft)         | co_id            | 56848                      |  |
| Profil:                           | Alle ~                           | CommonName:      | Mu.GF.OS21a.AUC            |  |
|                                   |                                  | Kurslabel        | Musik 21a 21h              |  |
| Unterrichtsart:                   | Halbklassenkurs 🗸                | <b>Г</b>         | kein Kt-Korren             |  |
|                                   |                                  |                  |                            |  |
| Anz:                              | 11                               | <u> </u>         |                            |  |
|                                   |                                  |                  | Unterkurs                  |  |

Mehr Information in den geplanten Dokumentationen:

Dokumentationen 4.01\_PU\_IM\_IN2\_Zeugniseintrag vorbereiten & 4.02\_VU\_IM\_ Notenlisten, Zeugnisse und Zeugnisbriefe und

Dokumentationen 2.08\_VU\_IM\_Stundenkontokorrent\_Stkk\_Grundlagen & 2.09\_VU\_IM\_Stkk\_Verwaltung.

#### 6.6. Halbklassen

In vielen Fächern gibt es Halbklassenunterricht. Unter anderem für die Vereinfachung der Absenzenerfassung im Intranet wurd 2022 die Möglichkeit eingeführt, Halbklassen im IM zu buchen.

23 11 12

Zum Beispiel Biologiehalbklassen: 23 SuS auf 2 Halbklassen verteilt.

| Biologie, GF DjTj (2h)      | Holtz,Shirtai (Lehrkraft) |
|-----------------------------|---------------------------|
| Biologie, UK1, GF DjTj (2h) | Holtz,Shirtai (Lehrkraft) |
| Biologie, UK2, GF DjTj (2h) | Holtz,Shirtai (Lehrkraft) |

Zeugnisse und Stkk hängen am Oberkurs Biologie.

Die Unterkurse UK entsprechen den Halbklassen.

Genauere Informationen in der Dokumentation 3.02\_PU\_IM\_Unterkurse\_und\_Halbklassen.

| 🗸 讏 Biologie, GF DjTj (2h )      |
|----------------------------------|
| > 🔏 Lehrkraft <=> Kurs           |
| > 🔏 SchülerIn <=> Kurs           |
| > 🌉 Klasse <=> Kurs              |
| 🗦 🛷 ist Oberkurs von             |
| 🗸 🔄 Biologie, UK1, GF DjTj (2h ) |
| > 🧏 Lehrkraft <=> Kurs           |
| > 🧏 SchülerIn <=> Kurs           |
| > 🍇 Klasse <=> Kurs              |
| > 💐 ist Unterkurs von            |
| 🗸 🔄 Biologie, UK2, GF DjTj (2h ) |
| > 🧏 Lehrkraft <=> Kurs           |
| > 🧏 SchülerIn <=> Kurs           |
| > 🌉 Klasse <=> Kurs              |
| > 💐 ist Unterkurs von            |
| e_und_Halbklassen.               |

### 6.7. Neue Kurse erstellen

Für die Erstellung neuer Kurse braucht gesonderte Berechtigung, es eine welche beim DSC (Digital Service Center beantragt werden kann.

Es soll z.B. ein weiteres Ergänzungsfach Angewandte Mathematik erzeugt werden. → Angebot

Neues Objekt aufnehmen

0

Kurse

🗸 🍯 Angehote

Angebot

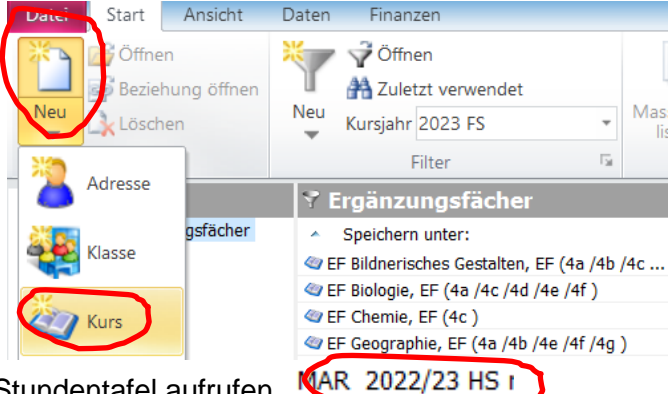

Aktuelle Stundentafel aufrufen.

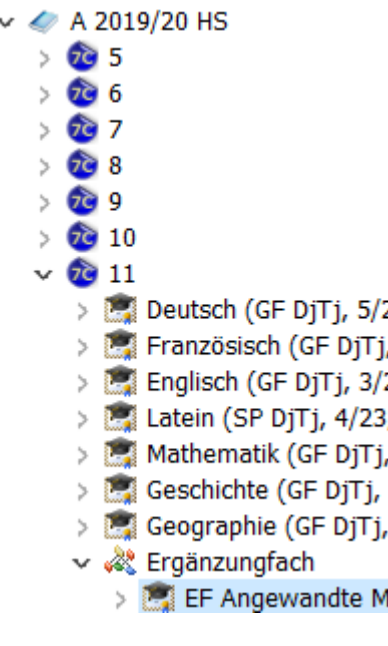

Die Stundentafel bis zum gesuchte Fach aufklappen und auswählen und «Weiter»

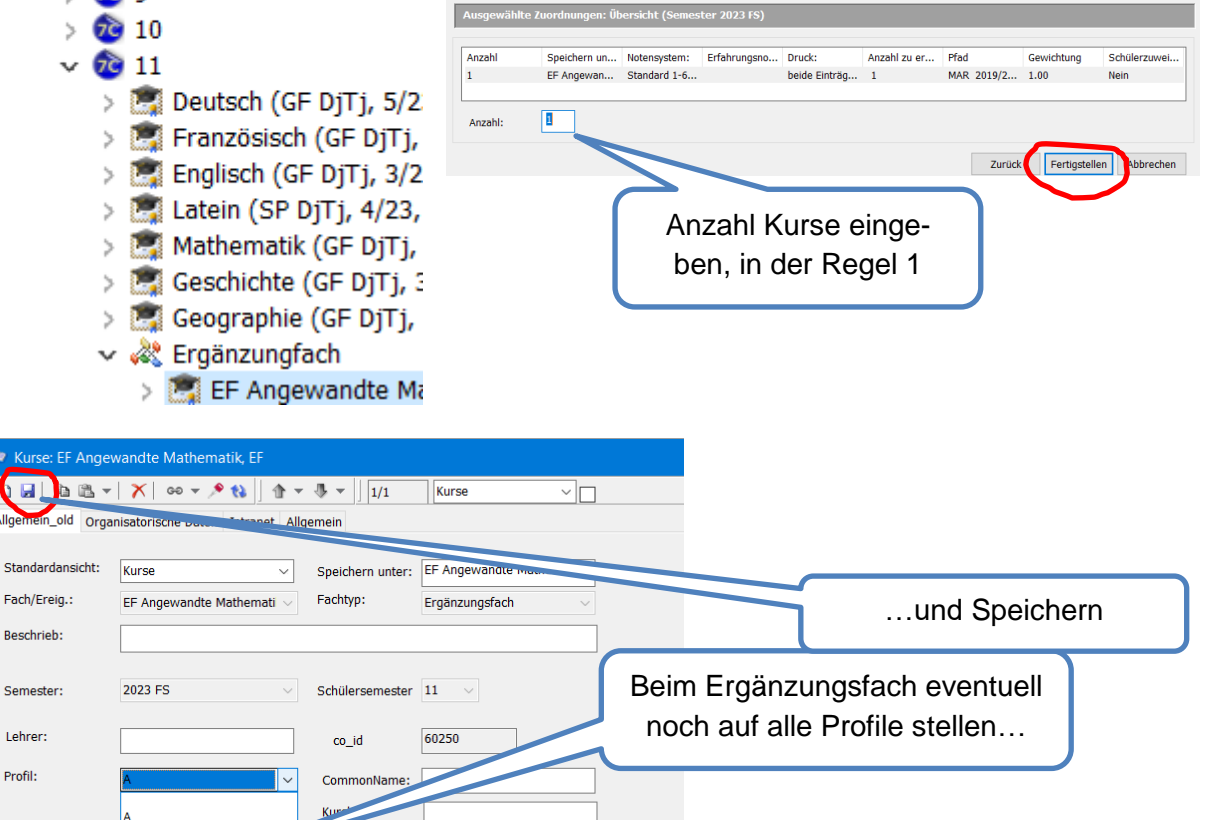

kein Kt-Korrent

kein Zeugnis

Lehrer:

Profil:

Unterrichtsart:

A/M A/MN

A/N

Allger

# 6.8. Kurse löschen

Bevor Kurse gelöscht werden, sollte geschaut werden, das keine Zeugnisse zum Kurs exstieren, sonst kann und soll der Kurs nicht gelöscht werden.

Mit der Miniinfoprozedur «Kurse löschen», können Kurse mit Buchungen von LP und SuS gelöscht werden. Das ist der sauberste Weg.

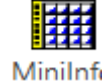

Kurs(e), welche gelöscht werden sollen, markieren und Miniinfo starten.

| 9   | Ergänzungsfäche        | r                                |         |               |                         |              |                    |               |
|-----|------------------------|----------------------------------|---------|---------------|-------------------------|--------------|--------------------|---------------|
| ~   | Speichern unter:       |                                  |         | Lehrer        | :                       | Anz:         | KUID:              | Ereignisbez.: |
|     | EF Angewandte Mathemat | ik, EF (1a /1b /1c /1d /1f /1g ) |         | Extern        | ,Lehrperson (L          | 8            | 60251              | EAM -EXT      |
|     | Admin                  |                                  |         |               |                         |              |                    |               |
|     | ···· 😻 Admin           |                                  |         |               |                         |              |                    |               |
|     | Erstzuwe               | isung                            | Filter  |               |                         |              |                    | ×             |
|     | 🔤 🗄 KurseKop           | pieren                           | V Der F | fiter ist nic | cht auf der Datenbank g | jespeichert. |                    |               |
|     | - 🗄 KurseKor           | pierenAlle                       |         |               | 1                       |              | Ausführen          | ]             |
|     | 🔡 KurseLoe             | schen                            |         |               |                         |              | A <u>b</u> brechen |               |
| 1 : |                        |                                  |         |               |                         |              | Speichern          |               |
|     |                        |                                  |         |               |                         |              | Speichern unter    |               |
|     |                        |                                  |         |               |                         |              | Leeren             |               |
|     | st_id                  | txtInfo                          |         |               | Success                 | insert_dat   | e                  |               |
|     | ▶ 1                    | Kurslöschen aus Mir              | ilnfo   | []            | 1                       | 28.04.202    | 3 19:31:13         |               |
|     | 2                      | EF Angewandte                    |         | []            | 1                       | 28.04.202    | 3 19:31:14         |               |
|     | 3                      | Kurslöschen aus Mir              | ilnfo   | []            | 1                       | 28.04.2023   | 319:31:14          |               |

### 6.9. Instrumentalkurse IU

Instrumentalkurse sind in der Regel Teilkurs des Faches Musik und Instrument. Die IU-Noten zählen dann auch als Teilnote, neben dem Klassenunterricht Musik, für die Promotion.

Für die Verwaltung der IU-Kurse empfiehlt es sich eigene Filter und Anordnungen zu definieren. Siehe Dokumentation 1.01\_VU\_IM\_Informationen finden\_Grundlagen 1

| Kurse                   | 🕈 IU Kurse (GFDjTn)         |             |            |        |                |              |                                 |       |              |          |             |         | 😨 Kur               | se IU |
|-------------------------|-----------------------------|-------------|------------|--------|----------------|--------------|---------------------------------|-------|--------------|----------|-------------|---------|---------------------|-------|
| ⇒ 💡 IU Kurse (GFDjTn)   | Speichern unter:            | Anz:        | ^ S        | 5 So   | chüler/In:     | Instrument:  | Lehrer:                         | Finan | kein         | Std Kto: | MS/Kursort: | Profil: | Fachtyp:            | ^     |
|                         | Instrument, GF DjTn (1e )   | 1           | 5          | Gr     | rimm Sophia    | Sologesang   | Fausch, Martina (Lehrkraft)     | Nein  | Nein         | 0.5/26   | Stadelhofen | м       | Grundlagenfach DjTn |       |
|                         | Instrument, GF DjTn (1e )   | 1           | 5          | Gü     | üntensperger Y | Klavier      | Kupryte,Eugenija (Lehrkraft)    | Nein  | Nein         | 0.5/26   | Stadelhofen | M       | Grundlagenfach DjTn |       |
|                         | Instrument, GF DjTn (1e )   | 1           | 5          | He     | ess Nico       | E-Bass       | Götte, Florian (Lehrkraft)      | Nein  | Nein         | 0.5/26   | Stadelhofen | M       | Grundlagenfach DjTn |       |
|                         | Instrument, GF DjTn (1e )   | 1           | 5          | Hi     | ieber Noémie   | Cello        | Hool,Dieter (Lehrkraft-MU);Wann | Nein  | Nein         | 0.5/26   | Privat      | м       | Grundlagenfach DjTn |       |
|                         | Instrument, GF DjTn (1e )   | 1           | 5          | La     | ang Anna-Mia   | Klavier      | Fuchs,Sidney (Lehrkraft)        | Nein  | Nein         | 0.5/26   | Stadelhofen | M       | Grundlagenfach DjTn |       |
| ♥ Allgemein ♥ Allgemein | IU Kurse (Gl<br>IU-Kurs (SP | -DjT<br>DjT | īn)<br>īn) |        |                | Kurs<br>Kurs |                                 |       |              |          |             |         |                     |       |
| Allgemein               | IU-Kurse (al                | le)<br>oif= | ch'        | ,      |                | Kurs         |                                 |       |              |          |             |         |                     |       |
| V Allgemein             | IU-Kurse (Fi                | ena<br>F Dr | nTn        | )<br>N |                | Kurs         |                                 | oh o  | <b>—</b> :14 |          |             |         |                     |       |
| a                       |                             |             |            |        |                |              | iviogii                         | cne   | гШ           | er       |             |         |                     |       |

讏 Kurse: Instrument, GF DjTn (1e ) 🛅 📕 🖻 🛍 👻 🗡 🛛 🗢 🛨 🍂 🚷 合 - 문 -1/1 IU-Kurs ~ 🗖 Allgemein Finanzen Standardansicht: IU-Kurs  $\sim$ Schüler/In: Hess Nico Instrument: E-Bass  $\sim$ Fachtyp: MS/Kursort: Grundlagenfach DjTn Stadelhofen  $\sim$ Fach/Ereig.: Unterrichtsart: Instrument Instrumentalunterricht  $\sim$ Lehrer bisher/ neu Wunsch: CommonName: 22In024 Götte, Florian (Lehrkraft) Lehrer:

IU-Kurse haben auch eine eigene Ansicht mit Informationen zum Instrument, dem Kursort u.a..

Wird der Unterricht privat gegeben (z.B. am Musikkonservatorium), werden 2 Lehrpersonen gebucht: 1) Die eigentliche IU-Lehrperson, welche auch im IM erfasst wird und eine Lehrperson der Schule, welche die Noten einträgt und Kontaktperson ist. Dies ist meistens die Musiklehrperson.

| Fachtyp:           | Grundlagenfach DjTn | $\sim$ | MS/Kursort:               | Privat ~                                                 |
|--------------------|---------------------|--------|---------------------------|----------------------------------------------------------|
| Fach/Ereig.:       | Instrument          | $\sim$ | Unterrichtsart:           | Instrumentalunterricht ~                                 |
| neu<br>CommonName: | 221n025             |        | Lehrer bisher/<br>Wunsch: | Hool Diater (Lehrkraft-MII):Wapper-Herren Brigitte (Le   |
| commonivanie.      | 22111025            |        | Lehrer:                   | Hool, Dieter (Lehrkraft-MU); Wanner-Herren, Brigitte (Le |

Überblick über verschiedene IU-Kurstypen (mit üblichen Werten):

|            | Dauer | Note             | Gewicht          | Gebühren    |
|------------|-------|------------------|------------------|-------------|
|            |       |                  | Mu:Ins oder      |             |
|            |       |                  | Bemerkungen      |             |
| IU GF DjTn | 0.5   | zählt für Mu&Ins | 2:1              | nein        |
| IU GF DnTn | 0.5   | Nichtzählend     | z.B. als Vorkurs | nein        |
|            |       |                  | vor Wahl BG      |             |
|            |       |                  | oder Musik       |             |
| IU SP DjTn | 1     | zählt für Mu&Ins | 1:1              | nein        |
| IU FF      | 0.5   | nein             | Freifach         | Ja, 640 CHF |
| IU FF2     | 0.5   | nein             | Freifach für 2.  | Ja, 640 CHF |
|            |       |                  | Instrumenr, fall |             |
|            |       |                  | schon FF         |             |

# 6.10. IU-Kurse mit Kosten

IU-Freifachkurse sind in der Regel kostenpflichtig. In der IM-Stundentafel, genauer im Debi-Admin werden die Kosten vom Admin/Poweruser hinterlegt  $\rightarrow$  Dokumentation 1.04\_PU\_IM\_Aufbau einer Stundentafel.

Auch hier empfiehlt sich ein eigener Filter.

| <ul> <li>Kurse</li> </ul> | Ƴ IU-Kurse (Freifach) |      |       |                                 |             |                        |       |      |          |             |         |          | Kurse IU |
|---------------------------|-----------------------|------|-------|---------------------------------|-------------|------------------------|-------|------|----------|-------------|---------|----------|----------|
| > 🌱 IU-Kurse (Freifach)   | Speichern unter:      | Anz: | Schül | <ul> <li>Schüler/In:</li> </ul> | Instrument: | Lehrer:                | Finan | kein | Std Kto: | MS/Kursort: | Profil: | Fachtyp: | ^        |
|                           | Instrument, FF (2g )  | 1    | 7     | Brüesch Anna                    | Klavier     | Peter, Christina (Lehr | Ja    | Ja   | 0.5/26   | Stadelhofen | м       | Freifach |          |
|                           | Instrument, FF (3a)   | 1    | 9     | Brülhart Jonas                  | Sologesang  | Braunschweig,Rober     | Ja    | Ja   | 0.5/26   | Stadelhofen | A/N     | Freifach |          |
|                           | Instrument, FF (4b )  | 1    | 11    | Caminada Anna                   | Gitarre     | Bauer, Angelika (Lehr  | Ja    | Ja   | 0.5/26   | Stadelhofen | MN      | Freifach |          |
|                           | Instrument, FF (2f)   | 1    | 7     | Catanese Chiara                 | Sologesang  | Fausch, Martina (Leh   | Ja    | Ja   | 0.5/26   | Stadelhofen | M       | Freifach |          |
|                           | Instrument, FF (2c)   | 1    | 7     | Chassé Fanny                    | Schlagzeug  | Stauffacher, David (L  | Ja    | Ja   | 0.5/26   | Stadelhofen | N       | Freifach |          |
|                           |                       |      |       |                                 |             |                        |       |      |          |             |         |          |          |

Die Finanzen werden auf einer eigenen Registerkarte abgebildet.

| 🔷 Kurse: Instrument, FF               | (4d )                                                                      |                                        |                                           |
|---------------------------------------|----------------------------------------------------------------------------|----------------------------------------|-------------------------------------------|
| ] D G   D B -   X                     | ∞ ▼ 🔊 🚷   🏠 ▼ 🖑 ▼   1/1                                                    | IU-Kurs 🗸                              |                                           |
| Allgemein Finanzen                    |                                                                            |                                        | Doppelklicken                             |
| Allgemeine Einstellungen              |                                                                            |                                        | zum Bearbeiten                            |
| Währung:                              |                                                                            | CHF ~                                  |                                           |
| Freigabedatum für Rechnu              | ngsdruck:                                                                  | 17.06.2022                             |                                           |
| Einnahmen                             | [P] Pauschal - 🖙                                                           | _ رما Verrechenbar                     |                                           |
| Ertragsart<br>PKostenpfl. Instrumenta | P F Menge Einheit<br>lunt x x 1.00 25' Lekte                               | Einzelpreis<br>on 640.00               |                                           |
|                                       |                                                                            |                                        |                                           |
| <                                     |                                                                            | >                                      |                                           |
| Pauschal (Platzzahl-una               | bhängig) Hinzufügen                                                        | Bearbeiten Entfernen                   |                                           |
| Preis definitiv kalkuliert            | Preisrelevantes Datum:<br>Verrechenbarer Ertrag:<br>Selektiert (vor MWST): | 17.06.2022 ~<br>0.00 CHF<br>640.00 CHF |                                           |
| Rechnung                              |                                                                            | ×                                      |                                           |
| Ertragsart / Artikel:                 | Kostenpfl. Instrumentalunterricht                                          | ~                                      | Hier muss 1 stehen (sonst                 |
| Beschreibung:                         |                                                                            |                                        | gibt es Probleme bei der                  |
| MWSt. Art:                            | MWSt. exklusiv                                                             | ~                                      | Verrechnung) siehe auch die               |
|                                       |                                                                            |                                        | folgende Seite                            |
| Einzelpreis:                          | 640.00                                                                     | Figer 1                                |                                           |
| Menge / Einheit:                      | 1 25' Lektion                                                              |                                        |                                           |
| Totalbetrag (netto):                  | 640.00                                                                     | Verrechenhar                           |                                           |
| + MWSt:                               | 0.0%                                                                       | Pauschal                               | Die anderen Felder müssen vom Ad-         |
|                                       |                                                                            |                                        | min/Poweruser im Debi-Admin bear-         |
| Totalbetrag (brutto):                 | 640.00                                                                     | Wahrung: CHF V                         | beitet werden $\rightarrow$ Dokumentation |
|                                       |                                                                            | OK Abbrechen                           | 1.04_PU_IM_Aufbau einer<br>Stundentafel   |

#### 2 x FF IU mit verschiedenen Instrumenten

Für den Fall, dass eine Schülerin oder ein Schüler Freifachunterricht in 2 statt einem Instrument haben will, gibt es das Fach Instrument FF2.

| Instrument,FF (1b)  | Lauper Lena | Klavier | Stadelhofen |
|---------------------|-------------|---------|-------------|
| Instrument,FF2 (1b) | Lauper Lena | Gitarre | Stadelhofen |

Für beide Kurse können Kosten verrechnet werden.

Es kann auch eine reduzierte Gebühr gewährt werden.

| Bemerkung:                      |
|---------------------------------|
| reduzierte Gebühr im HS 2020/21 |

#### FF IU als ganze Lektion (45 Minuten) anstatt einer halben Lektion (22.5 Minuten)

In dem Fall, dass eine Schülerin oder ein Schüler doppelt solangen Freifachinstrumentalunterricht haben will kann man bei den Finanzen zweimal den Einzelpreis hinzufügen.

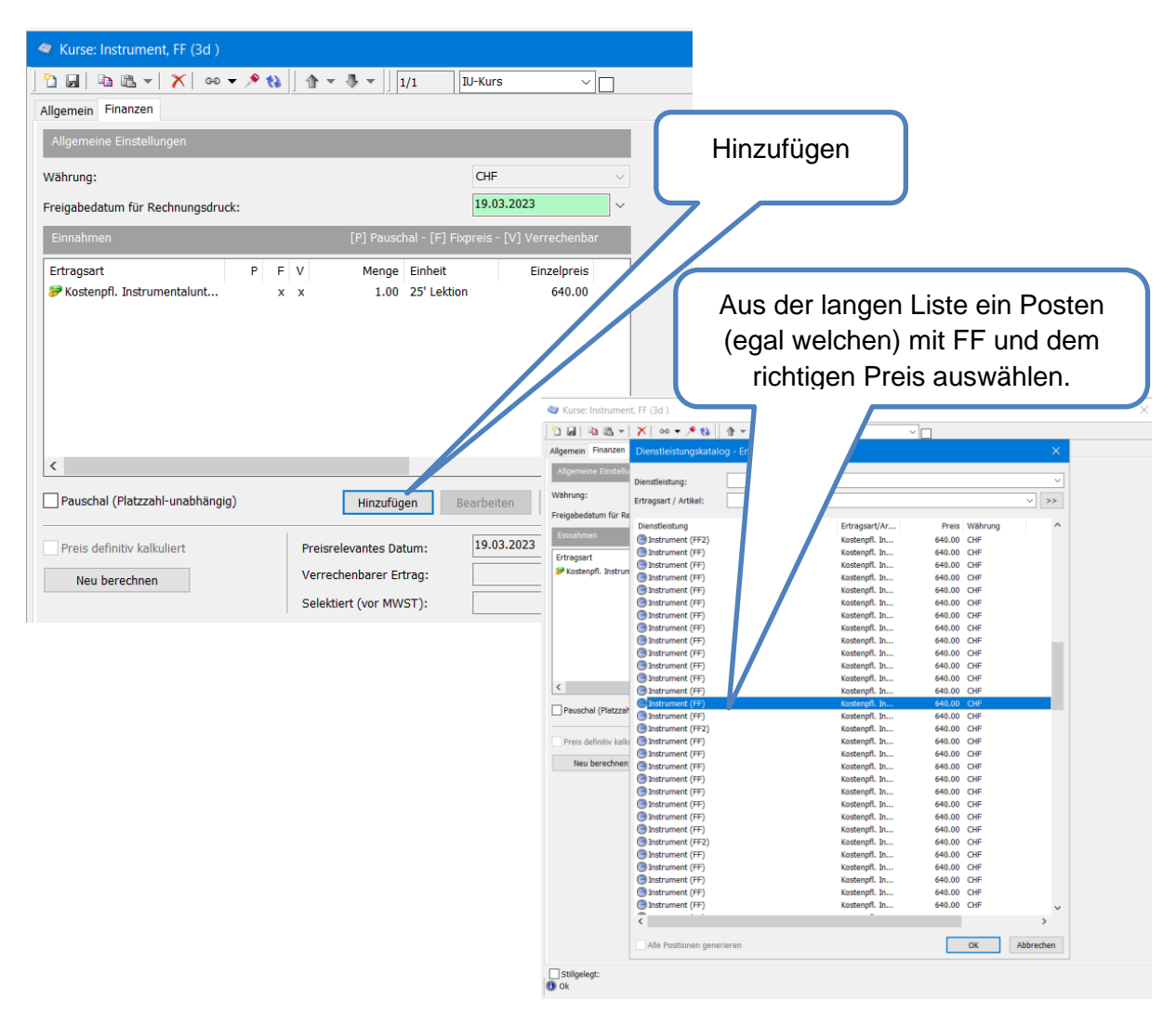

58

| Rechnung                                                                                                    |                                                                                                    | Ach                                    | tung hier muss 1 bleiben, sonst gibt |
|----------------------------------------------------------------------------------------------------|----------------------------------------------------------------------------------------------------|----------------------------------------|--------------------------------------|
| Ertragsart / Artikel:                                                                                                    | Kostenpfl. Instrumentalunterricht                                                                                                    | Ach                                    | es Probleme bei der Verrechnung      |
| Beschreibung:                                                                                                    | Kostenpfl. Instrumentalunterricht                                                                                                    |                                        |                                      |
| MWSt. Art:                                                                                                    | MWSt. exklusiv                                                                                                    |                                        |                                      |
| Einzelpreis:<br>Menge / Einheit:                                                                                                    | 640.00<br>25' Lektion                                                                                                    | V Fixpreis                             |                                      |
| Totalbetrag (netto):<br>+ MWSt:                                                                                                    | <b> </b><br> 0.0% ∨ 0.00                                                                                                    | Verrechenbar<br>Pauschal               |                                      |
| Totalbetrag (brutto):                                                                                                    | 640.00                                                                                                    | Währung: CHF ~                         |                                      |
|                                                                                                    |                                                                                                    | OK Abbrechen                           |                                      |
| ✓ Kurse: Instrument, FF (3d )       □     □       □     □       △     Image: Second second sec | ▼ > tù    t = t = 1   1/1    [10-Kurs                                                                                                    | × 🗆                                    | Nun wird doppelt so viel ver-        |
| Allgemeine Einstellungen                                                                                                    | CHF                                                                                                    | ~                                      |                                      |
| Freigabedatum für Rechnungsdr                                                                                                    | 19.03.2023                                                                                                    | ~                                      |                                      |
| Einnahmen<br>Ertragsart<br>& Kostenpfl. Instrumentalunt<br>& Kostenpfl. Instrumentalunt                                                                                                    | [P] Pauschal - [F] Fxpreis - [V] Ver           P         F         V         Menge         Einheit         Ein           x         x         1.00         25' Lektion         X         X         1.00         25' Lektion | rechenbar<br>1221-<br>640.00<br>640.00 |                                      |
| <                                                                                                    | ig) Hinzufügen Bearbeiten                                                                                                    | >                                      |                                      |
| Preis definitiv kalkuliert Neu berechnen                                                                                                    | Preisrelevantes Datum: 19.03.2023<br>Verrechenbarer Ertrag: 6r<br>Selektiert (vor MWST):                                                                                                    | 40.00 CHF<br>0.00 CHF                  |                                      |

### 6.11. Kurse Maturitätsarbeit

Die Organisation der Maturitätsarbeiten erfolgt bei den meisten Schulen im Maturitätsarbeitstool. Dort werden SuS von den LP erfasst und unter anderem Titel und Noten

| 🗄 🗝 🍫 Maturitätsarbeiten      |
|-------------------------------|
| 🔤 🗐 01 Download der Arbeiten  |
| 🔤 🗈 02 Download der Buchungen |
| 🗈 03 Import der Arheiten      |

eingegeben. Vom Admin/Poweruser werden diese Daten dann mit Miniinfoprozeduren in den IM importiert. Dafür gibt es für die Maturitätsarbeit einen eigenen Kurstyp, worauf SuS, LP und Titel gebucht werden.

| 🗢 Kurse: Maturitätsarbeit, GF DnTn (4b )                      |                                                                                           |                                   |                             |        |  |  |  |
|---------------------------------------------------------------|-------------------------------------------------------------------------------------------|-----------------------------------|-----------------------------|--------|--|--|--|
| 1                                                             | 🗸 📉 😔 🕶 🎤 🚷 🗌 🕆 👻                                                                         | - ↓ 1/1                           | Maturitätsarbeit ~          |        |  |  |  |
| Maturitätsarbeit                                              |                                                                                           |                                   |                             |        |  |  |  |
| Standardansicht:                                              | Maturitätsarbeit ~                                                                        | Speichern unter:                  | Maturitätsarbeit, GF DnTn ( | 4b     |  |  |  |
| Fach/Ereig.:                                                  | Maturitätsarbeit $\vee$                                                                   | Fachtyp:                          | Grundlagenfach DnTn         | $\sim$ |  |  |  |
| Titel der Maturität<br>Was hindert uns a<br>Quantentunneleffe | sarbeit:<br>an der Herstellung der leistungsstärk<br>ekt und den Casimireffekt in der Nan | sten Computerchip<br>otechnologie | os? Über den                | ^<br>~ |  |  |  |
| Schüler/In:                                                   | Tchoulgaeva Alexandra                                                                     |                                   |                             |        |  |  |  |
| Kostenstelle:                                                 | Christian Uwe                                                                             |                                   |                             |        |  |  |  |
| KoreferentIn:                                                 |                                                                                           |                                   |                             |        |  |  |  |
| Semester:                                                     | 2023 FS 🗸 🗸                                                                               | <b>√</b> k                        | ein Kt-Korrent              |        |  |  |  |
| Profil:                                                       | Alle ~                                                                                    | <b>∠</b> k                        | ein Zeugnis                 |        |  |  |  |
| Schülersemester                                               | 12 ~                                                                                      |                                   |                             |        |  |  |  |

# 6.12. Sonderveranstaltungen

Die Sonderveranstaltungen sind ein spezieller Kurstyp, welche für das Stundenkontokorrent wichtig sind, um diverse Entlastungen gutzuschreiben

| Kurse                     | Sonderveranstal  |
|---------------------------|------------------|
| > 💡 Sonderveranstaltungen | Speichern unter: |
|                           | Entlastung, SV   |
|                           | Kustodien, SV    |
|                           | Stundenplan, SV  |

Mehr dazu in den Dokumentationen 2.08\_VU\_IM\_Stundenkontokorrent\_Stkk\_Grundlagen & 2.09\_VU\_IM\_Stkk\_Verwaltung.

# 7. Dossiers im IM verwalten

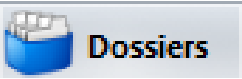

Zur Zeit dient die Dossierfunktion des IMs dazu Dienstaltersgeschenke zu verwalten. Ein Erweiterung der Dossierfunktion ist in Planung.

# 7.1. DAG

Bei den Lehrpersonen können Daten zum DAG eingesehen werden.

Christian,Uwe (Lehrkraft)
Kall Lehrer <=> STKK
Lehrkraft <=> Klasse
Kall Lehrkraft <=> Kurs
Dossiers

| Mehr zum DAG in den     | Dokumentationen 2.08_VU_IM_Stunden- |
|-------------------------|-------------------------------------|
| kontokorrent_Stkk_Grune | dlagen & 2.09_VU_IM_Stkk_Verwaltung |

| ls                             |                                                                                              |         |                |  |
|--------------------------------|----------------------------------------------------------------------------------------------|---------|----------------|--|
| DAG-Datum:                     | 02.09.2018 v gemäss Verfügung                                                                | Тур:    | DAG ~          |  |
| DAG-Typ:                       | 15 Jahre $\checkmark$                                                                        | Person: | Christian, Uwe |  |
| Initialguthaben:               | 66.50     3.33       (Lektionen)     (Semesterstunden)                                       |         |                |  |
| Bezugsform:<br>Saldo:          | Urlaub         V           0.00         0.00           (Lektionen)         (Semesterstunden) |         |                |  |
| Bemerkungen<br>Bezug 11.11-29. | 11.2019                                                                                      |         |                |  |
|                                |                                                                                              |         |                |  |

# 8. Rechnungen

### 8.1. Rechnungen anschauen

Rechnungen werden in der Regel für Instrumentalunterricht im **Freifach (IU FF**) (siehe auch 6.10. IU-Kurse mit Kosten) und für **ausserkantonale SuS** (siehe auch 4.2.7. Ausserkantonale Schülerinnen und Schüler) erhoben. Aber kann auch für anderes wie **Kopierkosten** erstellt werden.

Bei den SuS können die Rechnungen und die Belege eingesehen werden.

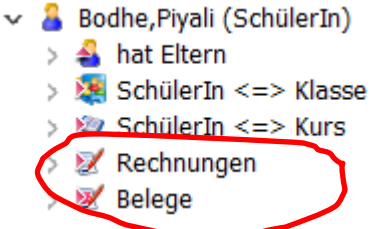

| 🛿 Bodhe,Piyali (SchülerIn) / Rechnungen |                 |             |                |            |  |
|-----------------------------------------|-----------------|-------------|----------------|------------|--|
| Bezeichner:                             | Intervall Ende: | Abschreibun | Storno Status: | Freigabe:  |  |
| 📝 Bodhe,Piyali (SchülerIn) / 19.11.2020 | Unbekannt       |             |                | 19.11.2020 |  |
| 📝 Bodhe,Piyali (SchülerIn) / 08.11.2021 | Unbekannt       |             |                | 08.11.2021 |  |
| 📝 Bodhe,Piyali (SchülerIn) / 28.02.2023 | Unbekannt       |             |                | 28.02.2023 |  |

| 📝 Rechnung: Bodh          | e,Piyali (SchülerIn) / 19.11.2                                   |                   |                     |                                                       | ×                                |                     |                                   |
|---------------------------|------------------------------------------------------------------|-------------------|---------------------|-------------------------------------------------------|----------------------------------|---------------------|-----------------------------------|
| ] 🖞   🖬 🗙 🚷 ]             |                                                                  | chnung            | ~ 🗆                 |                                                       |                                  |                     |                                   |
| Übersicht Zahlungsra      | aten Zahlungseingänge Mahn                                       | ungen             |                     |                                                       |                                  |                     |                                   |
| Rechnung Datumsinfo       |                                                                  | Datumsinformation | en                  |                                                       |                                  |                     |                                   |
| Beschrieb:                | hrieb: Jahresbeitrag Schuljahr 2020/21/ Semester: 2 Angelegt am: |                   |                     | 19.11.2020 00:00 V MBAZH\kai.homber Beispiel für eine |                                  |                     | iel für eine                      |
| Mandant:                  | Kantonsschule Stadelhofen $$                                     |                   |                     | 19.11.2020 16:37 V MBAZH\kai.homber Rechnung          |                                  |                     | chnung                            |
| Nummer:                   | 2020110226 Art: R                                                | echnung 🗸 🗸       | Letzter Rechnungsdr | uck:                                                  |                                  | _                   | J                                 |
| Zahlungsbedingung:        | 30 Tage Netto, 10 Tage 2%                                        | $\sim$            | Freigabe:           | 19.11.2020                                            | $\sim$                           |                     |                                   |
| Verlust:                  | 0.00 Währun                                                      | g: CHF $\sim$     | Buchungsdatum:      | 19.11.2020                                            | $\sim$                           |                     |                                   |
| Verrechnungsart:          | Extern                                                           | $\sim$            |                     |                                                       |                                  |                     |                                   |
| Stornodatum:              |                                                                  | ~                 |                     |                                                       |                                  |                     |                                   |
| Hauptdebitor              |                                                                  |                   | Statusinformatione  | Planter Dedite Divel                                  | : (C-b/(L-L-) ( 40 44 2020       |                     |                                   |
| Frau                      | 🖌 Bon                                                            | ität:             | Storno Status:      | Beleg: Boone,Piyal                                    | r (Schulerin) / 19.11.2020       |                     | ^                                 |
| Piyali Bodhe<br>Hainweg 5 | •                                                                |                   | Mahnstatus:         | Übersicht Adressen St                                 | atus Zahlungen Mahnungen         |                     |                                   |
| 8134 Adliswil             | 2                                                                | uweisen           |                     | Beleginformationen                                    |                                  | Datuminformationer  | 1                                 |
|                           |                                                                  |                   |                     | Nummer:                                               | 2020110226                       | 1                   |                                   |
| Rechnungspositione        | 'n                                                               |                   |                     | Belegnummer:                                          | b5/2020110226                    | Angelegt am:        | 19.11.2020 15:52 V MBAZH\kai.homb |
| Rechnungs ID:             | Erlöstyp:                                                        | MWST Sat          | z: Einheit:         | Status:                                               | Verrechnet IM ~                  | Geändert am:        | 19.11.2020 15:52 V MBAZH\kai.homb |
| 1 ( <sup>1</sup> )4590    | Einnahmen Telefonkasse, Foto 0.0%                                |                   |                     | Zahlungsbedingung:                                    | 30 Tage Netto, 10 Tage 2% $\sim$ | Freigabedatum:      | 19.11.2020                        |
| 4                         |                                                                  |                   |                     | Vorgesehene                                           | ~                                | Fälligkeitsdatum:   | 19.12.2020                        |
| <                         |                                                                  |                   |                     | . Währung:                                            | CHF ~                            | Belegdatum:         | 19.11.2020 00.00                  |
| Zahlungsraten             |                                                                  |                   | Löschen             | Gebühr:                                               | 0.00                             | Letztes Druckdatum: | Gedruckte 0                       |
| Anzahl Zahlungsrater      |                                                                  | 1                 | Total:              | ESR_Nummer:<br>Art:                                   | Rechnung                         |                     |                                   |
| Letzte Fälligkeit:        | 19.12.2020                                                       | ~                 | Gebühr:             | Storpo                                                |                                  | Vorluethuchung      |                                   |
| Bemerkung:                |                                                                  |                   | Stornobetrag:       | 3101110                                               |                                  | Datum               |                                   |
| Fotokopien CHF 43.0       | JU SchulerInnen-Organisation C                                   | HF 7.00 A         | Bezahlter Betrag:   | Stornodatum:                                          | Ritta Starmagnund zugurählani    | Grund               | Ritte Verlucterund zugußblant     |
|                           |                                                                  | $\sim$            | Zahlungsstand:      | Stornograna:                                          | bitte Stornogrand auswanien: V   | Grund               | bitte venustigi und auswanien: 🗸  |
|                           |                                                                  |                   |                     | Stornotext:                                           |                                  | Bemerkung           |                                   |
| <b>U</b> K                |                                                                  |                   |                     | Zusatzinformation                                     |                                  | Betraginformationer |                                   |
| und dor                   | Polog dozu:                                                      |                   |                     |                                                       |                                  | Nottobotrag         | 50.00 CHE                         |
| unu der beleg dazu.       |                                                                  |                   | Bemerkung 1:        |                                                       | Gebühr total:                    | 0.00 CHF            |                                   |
|                           |                                                                  |                   |                     |                                                       |                                  | Bruttobetrag:       | 50.00 CHF                         |
|                           |                                                                  |                   |                     | Bemerkung 2:                                          |                                  | Bezahlt:            | 0.00 CHF                          |
|                           |                                                                  |                   |                     | Bemerkung 3:                                          |                                  | Debitorenverlust:   | 0.00 CHF                          |
|                           |                                                                  |                   |                     |                                                       | Offen:                           | 50.00 CHF           |                                   |
|                           |                                                                  |                   | () Ok               |                                                       |                                  |                     |                                   |

Rechnungen